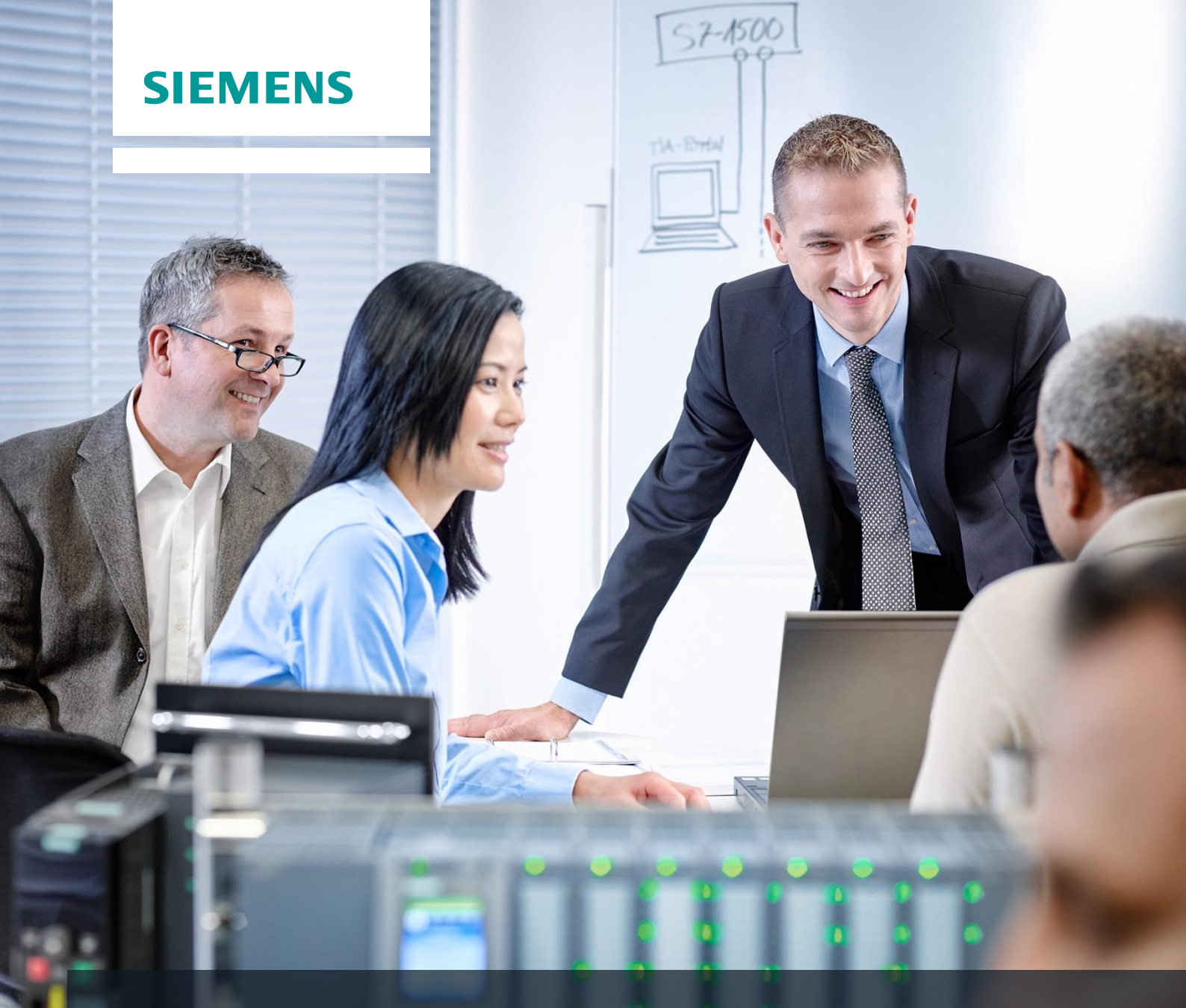

# SCE Lehrunterlagen

Siemens Automation Cooperates with Education | 05/2017

# TIA Portal Modul 032-100 Grundlagen der FC-Programmierung mit SIMATIC S7-1500

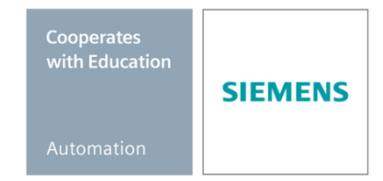

Frei verwendbar für Bildungs- / F&E-Einrichtungen. © Siemens AG 2017. Alle Rechte vorbehalten.

#### Passende SCE Trainer Pakete zu diesen Lehrunterlagen

#### SIMATIC Steuerungen

- SIMATIC ET 200SP Open Controller CPU 1515SP PC F und HMI RT SW Bestellnr.: 6ES7677-2FA41-4AB1
- SIMATIC ET 200SP Distributed Controller CPU 1512SP F-1 PN Safety Bestellnr.: 6ES7512-1SK00-4AB2
- SIMATIC CPU 1516F PN/DP Safety Bestellnr.: 6ES7516-3FN00-4AB2
- SIMATIC S7 CPU 1516-3 PN/DP Bestellnr.: 6ES7516-3AN00-4AB3
- SIMATIC CPU 1512C PN mit Software und PM 1507 Bestellnr.: 6ES7512-1CK00-4AB1
- SIMATIC CPU 1512C PN mit Software, PM 1507 und CP 1542-5 (PROFIBUS) Bestellnr.: 6ES7512-1CK00-4AB2
- SIMATIC CPU 1512C PN mit Software Bestellnr.: 6ES7512-1CK00-4AB6
- SIMATIC CPU 1512C PN mit Software und CP 1542-5 (PROFIBUS) Bestellnr.: 6ES7512-1CK00-4AB7

#### SIMATIC STEP 7 Software for Training

- SIMATIC STEP 7 Professional V14 SP1 Einzel-Lizenz Bestellnr.: 6ES7822-1AA04-4YA5
- SIMATIC STEP 7 Professional V14 SP1- 6er Klassenraumlizenz Bestellnr.: 6ES7822-1BA04-4YA5
- SIMATIC STEP 7 Professional V14 SP1 6er Upgrade-Lizenz Bestellnr.: 6ES7822-1AA04-4YE5
- SIMATIC STEP 7 Professional V14 SP1 20er Studenten-Lizenz Bestellnr.: 6ES7822-1AC04-4YA5

Bitte beachten Sie, dass diese Trainer Pakete ggf. durch Nachfolge-Pakete ersetzt werden. Eine Übersicht über die aktuell verfügbaren SCE Pakete finden Sie unter: <u>siemens.de/sce/tp</u>

#### Fortbildungen

Für regionale Siemens SCE Fortbildungen kontaktieren Sie Ihren regionalen SCE Kontaktpartner: siemens.de/sce/contact

#### Weitere Informationen rund um SCE

siemens.de/sce

#### Verwendungshinweis

Die SCE Lehrunterlage für die durchgängige Automatisierungslösung Totally Integrated Automation (TIA) wurde für das Programm "Siemens Automation Cooperates with Education (SCE)" speziell zu Ausbildungszwecken für öffentliche Bildungs- und F&E-Einrichtungen erstellt. Die Siemens AG übernimmt bezüglich des Inhalts keine Gewähr.

Diese Unterlage darf nur für die Erstausbildung an Siemens Produkten/Systemen verwendet werden. D.h. sie kann ganz oder teilweise kopiert und an die Auszubildenden zur Nutzung im Rahmen deren Ausbildung ausgehändigt werden. Die Weitergabe sowie Vervielfältigung dieser Unterlage und Mitteilung ihres Inhalts ist innerhalb öffentlicher Aus- und Weiterbildungsstätten für Zwecke der Ausbildung gestattet.

Ausnahmen bedürfen der schriftlichen Genehmigung durch die Siemens AG Ansprechpartner: Herr Roland Scheuerer <u>roland.scheuerer@siemens.com</u>.

Zuwiderhandlungen verpflichten zu Schadensersatz. Alle Rechte auch der Übersetzung sind vorbehalten, insbesondere für den Fall der Patentierung oder GM-Eintragung.

Der Einsatz für Industriekunden-Kurse ist explizit nicht erlaubt. Einer kommerziellen Nutzung der Unterlagen stimmen wir nicht zu.

Wir danken der TU Dresden, besonders Prof. Dr.-Ing. Leon Urbas, der Fa. Michael Dziallas Engineering und allen weiteren Beteiligten für die Unterstützung bei der Erstellung dieser SCE Lehrunterlage.

# Inhaltsverzeichnis

| 1  | Z   | Zielstellung5                                                                                       |    |  |  |  |  |  |  |  |
|----|-----|----------------------------------------------------------------------------------------------------|----|--|--|--|--|--|--|--|
| 2  | ١   | Voraussetzung                                                                                       | 5  |  |  |  |  |  |  |  |
| 3  | E   | Benötigte Hardware und Software                                                                     | 6  |  |  |  |  |  |  |  |
| 4  | ٦   | Theorie                                                                                             | 7  |  |  |  |  |  |  |  |
|    | 4.1 | Betriebssystem und Anwendungsprogramm                                                               | 7  |  |  |  |  |  |  |  |
|    | 4.2 | Organisationsbausteine                                                                              | 8  |  |  |  |  |  |  |  |
|    | 4.3 | Prozessabbild und zyklische Programmbearbeitung                                                     | 9  |  |  |  |  |  |  |  |
|    | 4.4 | Funktionen                                                                                          | 11 |  |  |  |  |  |  |  |
|    | 4.5 | Funktionsbausteine und Instanz-Datenbausteine                                                       | 12 |  |  |  |  |  |  |  |
|    | 4.6 | Globale Datenbausteine                                                                              | 13 |  |  |  |  |  |  |  |
|    | 4.7 | Bibliotheksfähige Codebausteine                                                                     | 14 |  |  |  |  |  |  |  |
|    | 4.8 | Programmiersprachen                                                                                 | 15 |  |  |  |  |  |  |  |
| 5  | ŀ   | Aufgabenstellung                                                                                    | 16 |  |  |  |  |  |  |  |
| 6  | F   | Planung                                                                                             | 16 |  |  |  |  |  |  |  |
|    | 6.1 | NOTHALT                                                                                             | 16 |  |  |  |  |  |  |  |
|    | 6.2 | P. Handbetrieb – Bandmotor im Tippbetrieb                                                           | 16 |  |  |  |  |  |  |  |
| 7  | S   | Strukturierte Schritt-für-Schritt-Anleitung                                                         | 17 |  |  |  |  |  |  |  |
|    | 7.1 | Dearchivieren eines vorhandenen Projekts                                                            | 17 |  |  |  |  |  |  |  |
|    | 7.2 | Anlegen einer neuen Variablentabelle                                                                | 18 |  |  |  |  |  |  |  |
|    | 7.3 | Anlegen neuer Variablen innerhalb einer Variablentabelle                                            | 20 |  |  |  |  |  |  |  |
|    | 7.4 | Importieren der "Variablentabelle_Sortieranlage"                                                    | 21 |  |  |  |  |  |  |  |
|    | 7.5 | Erstellen der Funktion FC1 "MOTOR_HAND" für den Bandmotor im Tippbetrieb                            | 25 |  |  |  |  |  |  |  |
|    | 7.6 | Schnittstelle der Funktion FC1 "MOTOR_HAND" festlegen                                               | 27 |  |  |  |  |  |  |  |
|    | 7.7 | Programmierung des FC1: MOTOR_HAND                                                                  | 30 |  |  |  |  |  |  |  |
|    | 7.8 | Programmierung des Organisationsbausteins OB1 – Steuerung des Bandlaufs vorwärts im<br>Handbetrieb  | 37 |  |  |  |  |  |  |  |
|    | 7.9 | Programmierung des Organisationsbausteins OB1 – Steuerung des Bandlaufs rückwärts im<br>Handbetrieb | 42 |  |  |  |  |  |  |  |
|    | 7.1 | 0 Programm speichern und übersetzen                                                                 | 44 |  |  |  |  |  |  |  |
|    | 7.1 | 1 Programm laden                                                                                    | 45 |  |  |  |  |  |  |  |
|    | 7.1 | 2 Programmbausteine beobachten                                                                      | 46 |  |  |  |  |  |  |  |
|    | 7.1 | 3 Archivieren des Projektes                                                                         | 48 |  |  |  |  |  |  |  |
| 8  | (   | Checkliste                                                                                          | 49 |  |  |  |  |  |  |  |
| 9  | Ċ   | Übung                                                                                               | 50 |  |  |  |  |  |  |  |
|    | 9.1 | Aufgabenstellung – Übung                                                                            | 50 |  |  |  |  |  |  |  |
|    | 9.2 | Planung                                                                                             | 50 |  |  |  |  |  |  |  |
|    | 9.3 | Checkliste – Übung                                                                                  | 51 |  |  |  |  |  |  |  |
| 1( | ٥ v | Weiterführende Information                                                                          | 52 |  |  |  |  |  |  |  |

# **GRUNDLAGEN DER FC-PROGRAMMIERUNG**

### 1 Zielstellung

In diesem Kapitel lernen Sie die grundlegenden Elemente eines Steuerungsprogrammes – die *Organisationsbausteine (OB),* die *Funktionen (FC)*, die Funktionsbausteine (FB) und die Datenbausteine (DB) kennen. Zusätzlich werden Ihnen die *bibliotheksfähige* Funktions- und Funktionsbausteinprogrammierung vorgestellt. Sie lernen die Programmiersprache *Funktionsplan (FUP)* kennen und nutzen diese zur Programmierung einer Funktion FC1 und eines Organisationsbausteins OB1.

Es können die unter Kapitel 3 aufgeführten SIMATIC S7-Steuerungen eingesetzt werden.

### 2 Voraussetzung

Dieses Kapitel baut auf der Hardwarekonfiguration einer SIMATIC S7 auf. Es kann mit beliebigen Hardwarekonfigurationen, die digitale Eingangs- und Ausgangskarten besitzen, realisiert werden. Zur Durchführung dieses Kapitels können Sie z.B. auf das folgende Projekt zurückgreifen:

"SCE\_DE\_012\_101\_\_Hardwarekonfiguration\_CPU1516F.....zap13"

### 3 Benötigte Hardware und Software

- 1 Engineering Station: Voraussetzungen sind Hardware und Betriebssystem (weitere Informationen siehe Readme/Liesmich auf den TIA Portal Installations-DVDs)
- 2 Software SIMATIC STEP 7 Professional im TIA Portal ab V13
- Steuerung SIMATIC S7-1500/S7-1200/S7-300, z.B. CPU 1516F-3 PN/DP ab Firmware V1.6 mit Memory Card und 16DI/16DO sowie 2AI/1AO Hinweis: Die digitalen Eingänge sollten auf ein Schaltfeld herausgeführt sein.
- 4 Ethernet-Verbindung zwischen Engineering Station und Steuerung

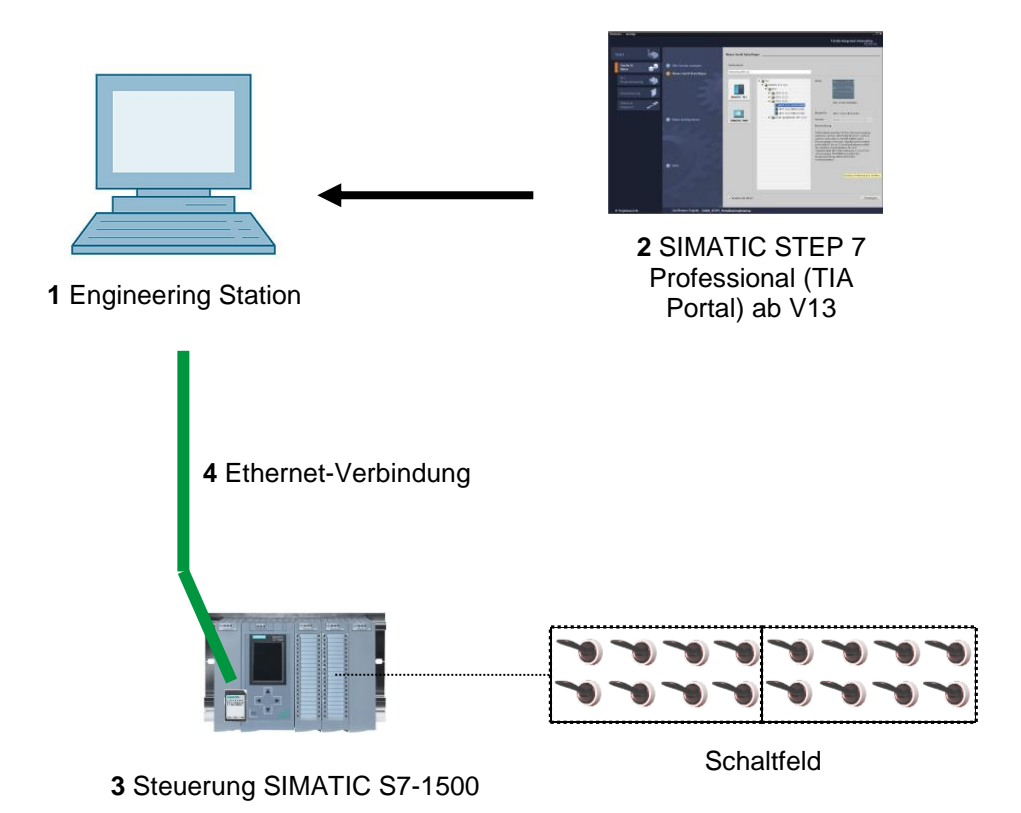

### 4 Theorie

#### 4.1 Betriebssystem und Anwendungsprogramm

Das **Betriebssystem** ist in jeder Steuerung (CPU) enthalten und organisiert alle Funktionen und Abläufe der CPU, die nicht mit einer spezifischen Steuerungsaufgabe verbunden sind. Zu den Aufgaben des Betriebssystems gehören z. B.:

- Abwickeln von Neustart (Warmstart)
- Aktualisieren des Prozessabbilds der Eingänge und des Prozessabbilds der Ausgänge
- Zyklisches Aufrufen des Anwenderprogramms
- Erfassen von Alarmen und Aufrufen der Alarm-OBs
- Erkennen und Behandeln von Fehlern
- Verwalten von Speicherbereichen

Das Betriebssystem ist Bestandteil der CPU und ist bei der Auslieferung bereits auf dieser enthalten.

Das **Anwenderprogramm** enthält alle Funktionen, die zur Bearbeitung Ihrer spezifischen Automatisierungsaufgabe erforderlich sind. Zu den Aufgaben des Anwenderprogramms gehören:

- Pr
  üfung der Vorbedingungen f
  ür einen Neustart (Warmstart) mithilfe von Anlauf-OBs
- Bearbeiten von Prozessdaten d.h. Ansteuerung der Ausgangssignale in Abhängigkeit von den Zuständen der Eingangssignale
- Reaktion auf Alarme und Alarmeingänge
- Bearbeiten von Störungen im normalen Programmablauf

#### 4.2 Organisationsbausteine

Die Organisationsbausteine (OB) bilden die Schnittstelle zwischen dem Betriebssystem der Steuerung (CPU) und dem Anwendungsprogramm. Sie werden vom Betriebssystem aufgerufen und steuern folgende Vorgänge:

- Zyklische Programmbearbeitung (z.B. OB1)
- Anlaufverhalten der Steuerung
- Alarmgesteuerte Programmbearbeitung
- Fehlerbehandlung

#### In einem Projekt muss mindestens ein Organisationsbaustein für die zyklische

**Programmbearbeitung** vorhanden sein. Ein OB wird durch ein **Startereignis** aufgerufen, wie in Abbildung 1 dargestellt. Dabei haben die einzelnen OBs festgelegte Prioritäten, damit z.B. ein OB82 zur Fehlerbehandlung den zyklischen OB1 unterbrechen kann.

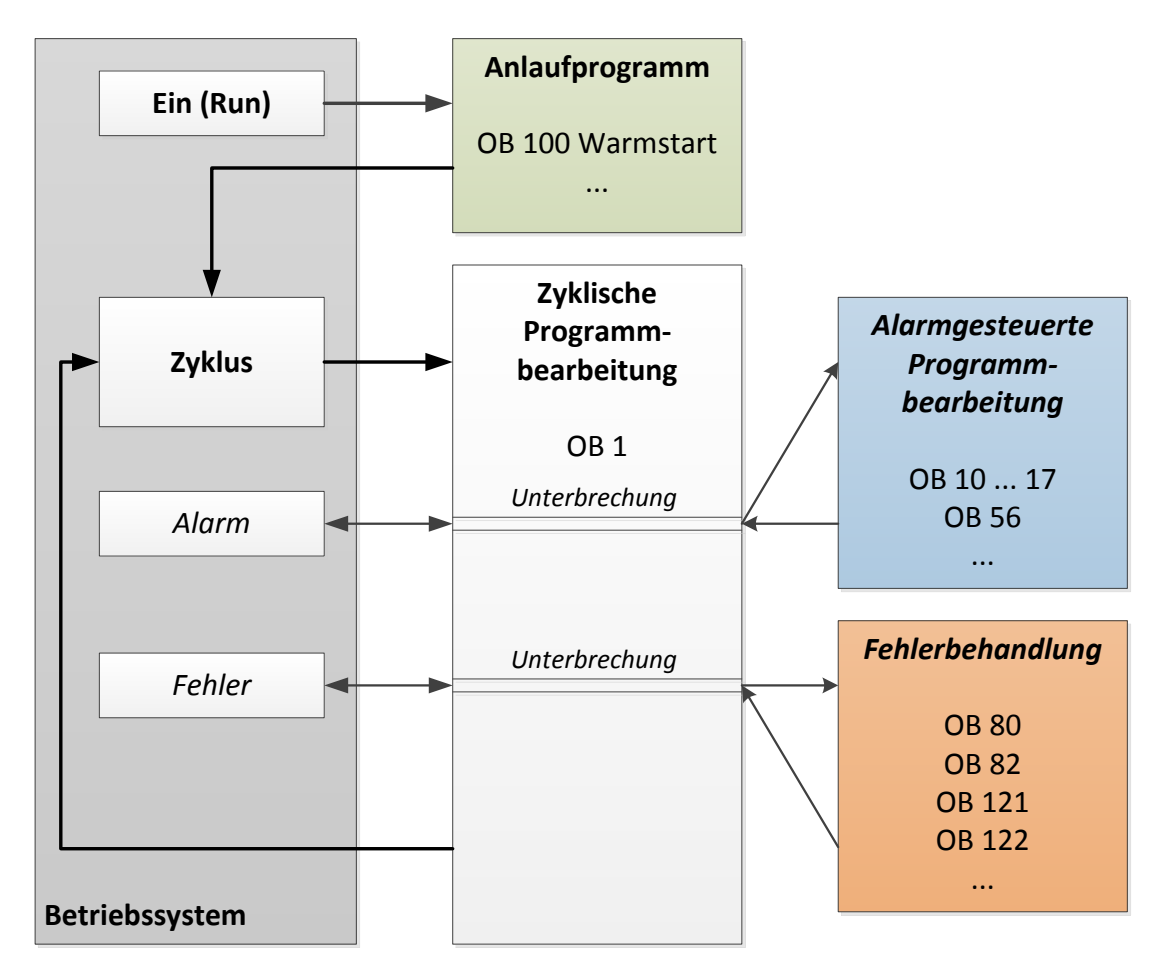

Abbildung 1: Startereignisse im Betriebssystem und OB-Aufruf

Nach dem Auftreten eines Startereignisses sind folgenden Reaktionen möglich:

- Falls dem Ereignis ein OB zugeordnet wurde, stößt dieses Ereignis die Ausführung des zugeordneten OB an. Ist die Priorität des zugeordneten OB höher als die Priorität des gerade ausgeführten OBs, wird dieser sofort ausgeführt (Interrupt). Ist dies nicht der Fall, wird zuerst noch gewartet bis der OB mit der höheren Priorität ausgeführt werden konnte.
- Falls dem Ereignis kein OB zugeordnet haben, wird die voreingestellte Systemreaktion durchgeführt.

Tabelle 1 gibt für eine SIMATIC S7-1500 ein paar Beispiele für Startereignisse, deren mögliche OB-Nummer(n) und die voreingestellte Systemreaktion sollte der Organisationsbaustein nicht in der Steuerung vorhanden sein.

| Startereignis                                  | Mögliche OB-<br>Nummer | Voreingestellte<br>Systemreaktion |  |  |
|------------------------------------------------|------------------------|-----------------------------------|--|--|
| Anlauf                                         | 100, ≥ 123             | Ignorieren                        |  |  |
| Zyklisches Programm                            | 1, ≥ 123               | Ignorieren                        |  |  |
| Uhrzeitalarm                                   | 10 bis 17, ≥ 123       | -                                 |  |  |
| Update-Alarm                                   | 56                     | Ignorieren                        |  |  |
| Zyklusüberwachungszeit einmal<br>überschritten | 80                     | STOP                              |  |  |
| Diagnosealarm                                  | 82                     | Ignorieren                        |  |  |
| Programmierfehler                              | 121                    | STOP                              |  |  |
| Peripheriezugriffsfehler                       | 122                    | Ignorieren                        |  |  |

Tabelle 1: OB-Nummern für unterschiedliche Startereignisse

#### 4.3 Prozessabbild und zyklische Programmbearbeitung

Wenn im zyklischen Anwenderprogramm die Eingänge (E) und Ausgänge (A) angesprochen werden, so werden die Signalzustände normalerweise nicht direkt von den Ein-/Ausgabemodulen abgefragt, sondern es wird auf einen Speicherbereich der CPU zugegriffen. Dieser Speicherbereich enthält ein Abbild der Signalzustände und wird als **Prozessabbild** bezeichnet.

Die zyklische Programmbearbeitung geschieht mit folgendem Ablauf:

1. Am Anfang des zyklischen Programms wird abgefragt, ob die einzelnen Eingänge Spannung führen oder nicht. Dieser Status der Eingänge wird in dem **Prozessabbild der Eingänge (PAE)** gespeichert. Dabei wird für die Spannung führenden Eingänge die Information 1 oder "High", für die keine Spannung führenden die Information 0 oder "Low" hinterlegt.

2. Der Prozessor arbeitet nun das im zyklischen Organisationsbaustein hinterlegte Programm ab. Dabei wird für die benötigte Eingangsinformation auf das bereits vorher eingelesene **Prozessabbild der Eingänge (PAE)** zugegriffen und die Verknüpfungsergebnisse in ein sogenanntes **Prozessabbild der Ausgänge (PAA)** geschrieben.

3. Am Ende des Zyklus wird das **Prozessabbild der Ausgänge** (**PAA**) als Signalzustand zu den Ausgabemodulen übertragen und diese ein- bzw. ausgeschaltet. Danach geht es wieder weiter mit Punkt 1.

1. Status der Eingänge im PAE speichern.

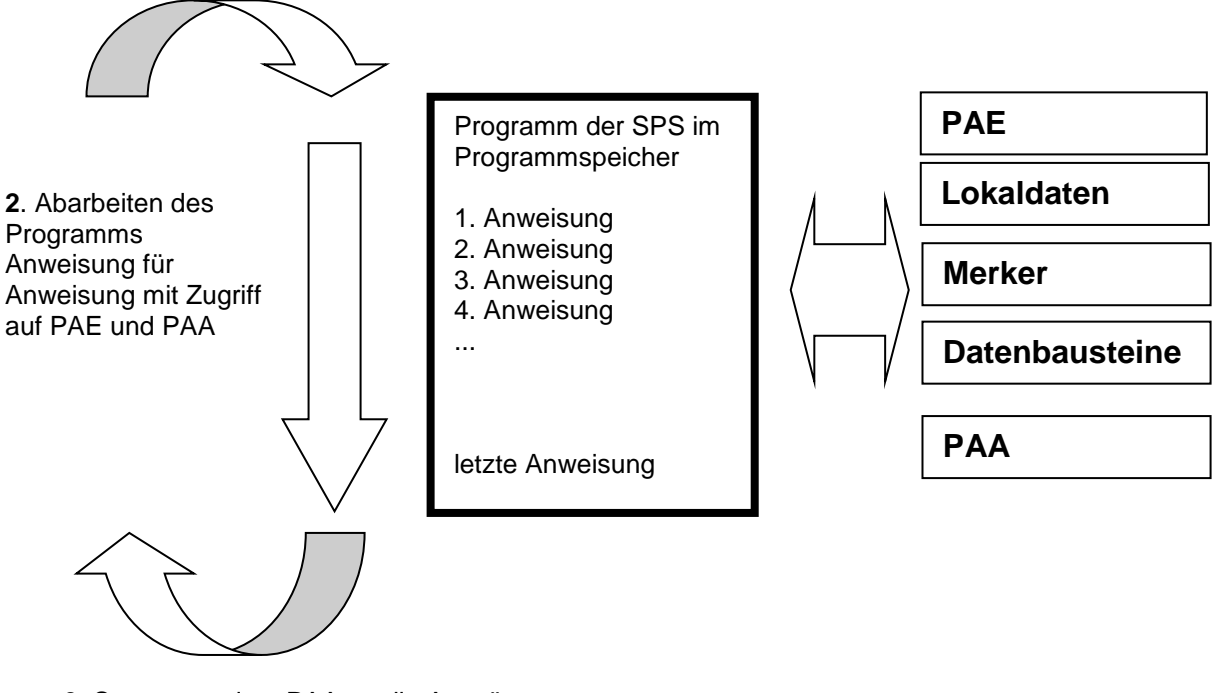

**3.** Status aus dem PAA an die Ausgänge übertragen.

Abbildung 2: Zyklische Programmbearbeitung

*Hinweis:* Die Zeit die der Prozessor für diesen Ablauf benötigt nennt man Zykluszeit. Diese ist wiederum abhängig von Anzahl und Art der Anweisungen und der Prozessorleistung der Steuerung.

#### 4.4 Funktionen

Funktionen (FCs) sind Codebausteine ohne Gedächtnis. Sie *haben keinen Datenspeicher*, in denen Werte von Bausteinparametern gespeichert werden könnten. Deshalb müssen beim Aufruf einer Funktion alle Schnittstellenparameter beschaltet werden. Um Daten dauerhaft zu speichern müssen zuvor globale Datenbausteine angelegt werden.

Eine Funktion enthält ein Programm, das immer ausgeführt wird, wenn die Funktion von einem anderen Codebaustein aufgerufen wird.

Funktionen können z.B. zu folgenden Zwecken eingesetzt werden:

- Mathematische Funktionen die in Abhängigkeit von Eingangswerten ein Ergebnis zurückgeben.

Eine Funktion kann auch mehrmals an verschiedenen Stellen innerhalb eines Programms aufgerufen werden.

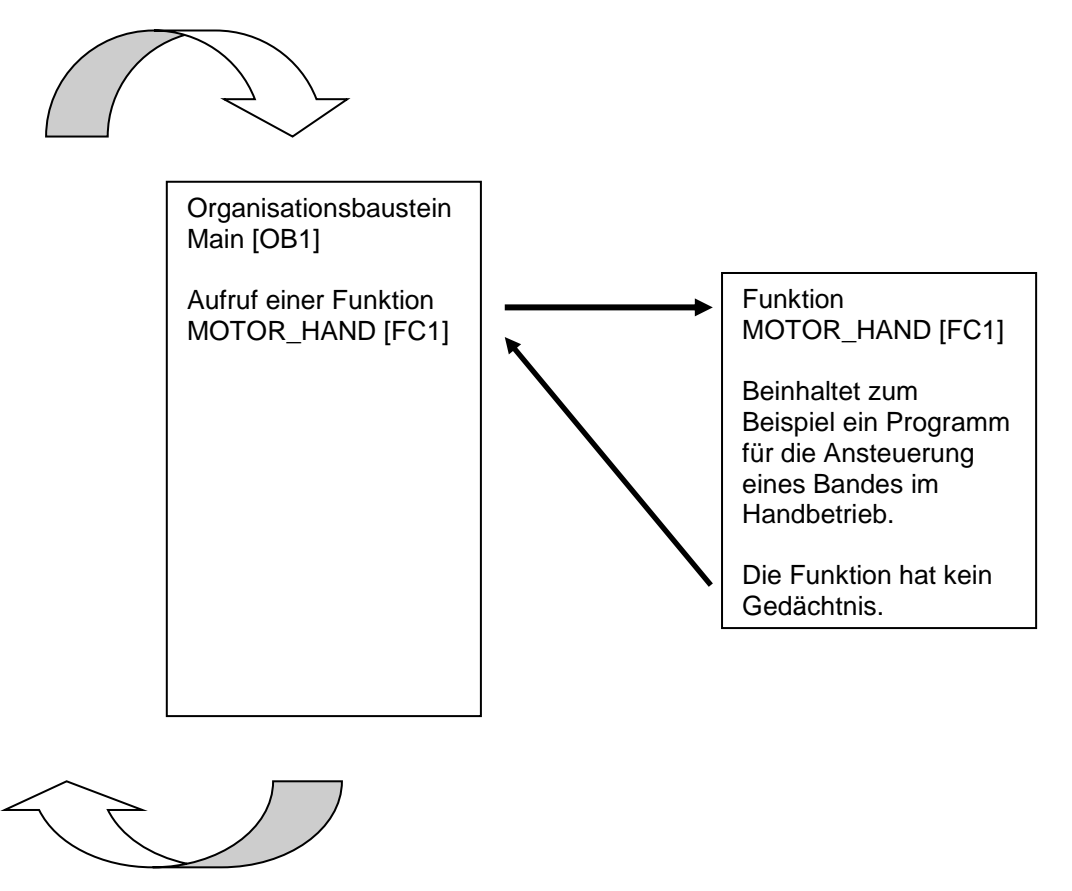

Abbildung 3: Funktion mit Aufruf aus dem Organisationsbaustein Main[OB1]

#### 4.5 Funktionsbausteine und Instanz-Datenbausteine

Funktionsbausteine sind Codebausteine, die ihre Eingangsvariablen, Ausgangsvariablen, Durchgangsvariablen und auch die statischen Variablen dauerhaft in Instanz-Datenbausteinen ablegen, sodass sie auch *nach der Bausteinbearbeitung zur Verfügung stehen*. Deshalb werden sie auch als Bausteine mit "Gedächtnis" bezeichnet.

Funktionsbausteine können auch mit temporären Variablen arbeiten. Die temporären Variablen werden jedoch nicht im Instanz-DB abgespeichert, sondern stehen nur einen Zyklus lang zur Verfügung.

Funktionsbausteine werden bei Aufgaben verwendet die mit Funktionen nicht realisierbar sind:

- Immer wenn in den Bausteinen Zeiten und Zähler benötigt werden.
- Immer wenn eine Information in dem Programm gespeichert werden muss. Zum Beispiel eine Vorwahl der Betriebsart mit einem Taster.

Funktionsbausteine werden immer dann ausgeführt, wenn ein Funktionsbaustein von einem anderen Codebaustein aufgerufen wird. Ein Funktionsbaustein kann auch mehrmals an verschiedenen Stellen innerhalb eines Programms aufgerufen werden. Sie erleichtern so die Programmierung häufig wiederkehrender, komplexer Funktionen.

Ein Aufruf eines Funktionsbausteins wird als Instanz bezeichnet. Jeder Instanz eines Funktionsbausteins wird ein Speicherbereich zugeordnet, der die Daten enthält, mit denen der Funktionsbaustein arbeitet. Dieser Speicher wird von Datenbausteinen zur Verfügung gestellt, die automatisch von der Software erstellt werden.

Es ist auch möglich den Speicher für mehrere Instanzen in einem Datenbaustein als **Multiinstanz** zur Verfügung zu stellen. Die maximale Größe von Instanz-Datenbausteinen variiert abhängig von der CPU. Die im Funktionsbaustein deklarierten Variablen bestimmen die Struktur des Instanz- Datenbausteins.

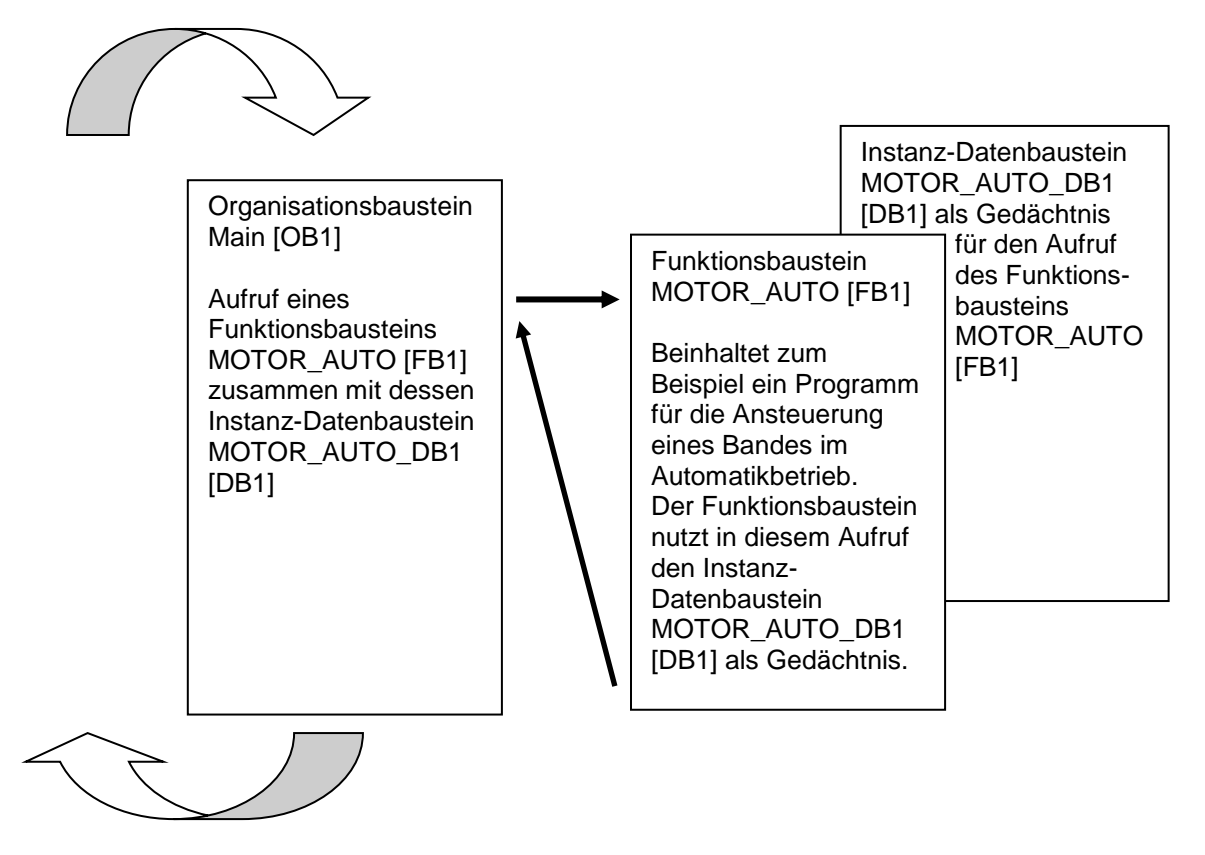

Abbildung 4: Funktionsbaustein und Instanz mit Aufruf aus dem Organisationsbaustein Main[OB1]

#### 4.6 Globale Datenbausteine

Datenbausteine enthalten im Gegensatz zu Codebausteinen keine Anweisungen, sondern dienen der Speicherung von Anwenderdaten.

In Datenbausteinen stehen also variable Daten, mit denen das Anwenderprogramm arbeitet. Die Struktur globaler Datenbausteine können Sie beliebig festlegen.

Globale Datenbausteine nehmen Daten auf, die **von allen anderen Bausteinen** aus verwendet werden können (siehe Abbildung 5). Auf Instanz- Datenbausteine sollte nur der zugehörige Funktionsbaustein zugreifen. Die maximale Größe von Datenbausteinen variiert abhängig von der CPU.

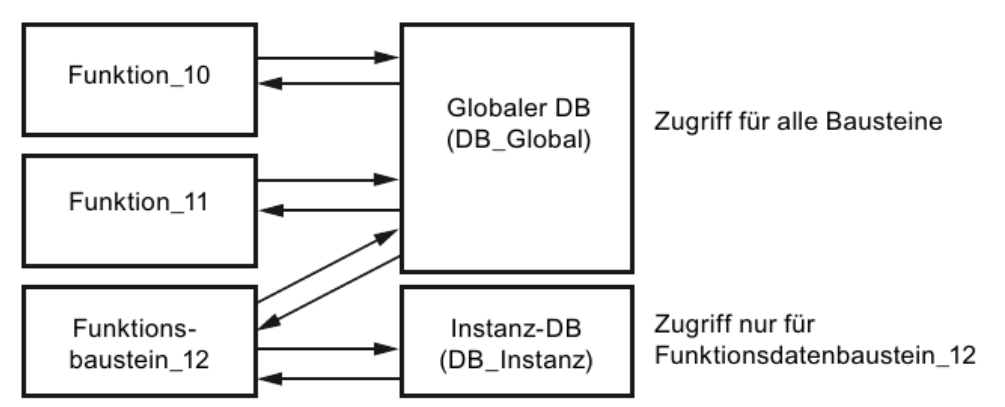

Abbildung 5: Unterschied zwischen globalem DB und Instanz-DB.

#### Anwendungsbeispiele für globale Datenbausteine sind:

- Speicherung der Informationen zu einem Lagersystem. "Welches Produkt liegt wo?"
- Speicherung von Rezepturen zu bestimmten Produkten.

#### 4.7 Bibliotheksfähige Codebausteine

Die Erstellung eines Anwenderprogramms kann linear oder strukturiert erfolgen. Die *lineare Programmierung* schreibt das gesamte Anwenderprogramm in den Zyklus-OB, eignet sich jedoch nur für sehr einfache Programme bei denen inzwischen andere, günstigere Steuerungssysteme z.B. LOGO! zum Einsatz kommen.

Bei komplexeren Programmen ist immer eine *strukturierte Programmierung* zu empfehlen. Hier kann die gesamte Automatisierungsaufgabe in kleine Teilaufgaben zerlegt werden, um diese nun in Funktionen und Funktionsbausteinen zu lösen.

Dabei sollten bevorzugt bibliotheksfähige Codebausteine erstellt werden. Das heißt, dass die Eingangs- und Ausgangsparameter einer Funktion oder eines Funktionsbausteins allgemein festgelegt werden und erst bei der Nutzung des Bausteins mit den aktuellen globalen Variablen (Eingänge/Ausgänge) versehen werden.

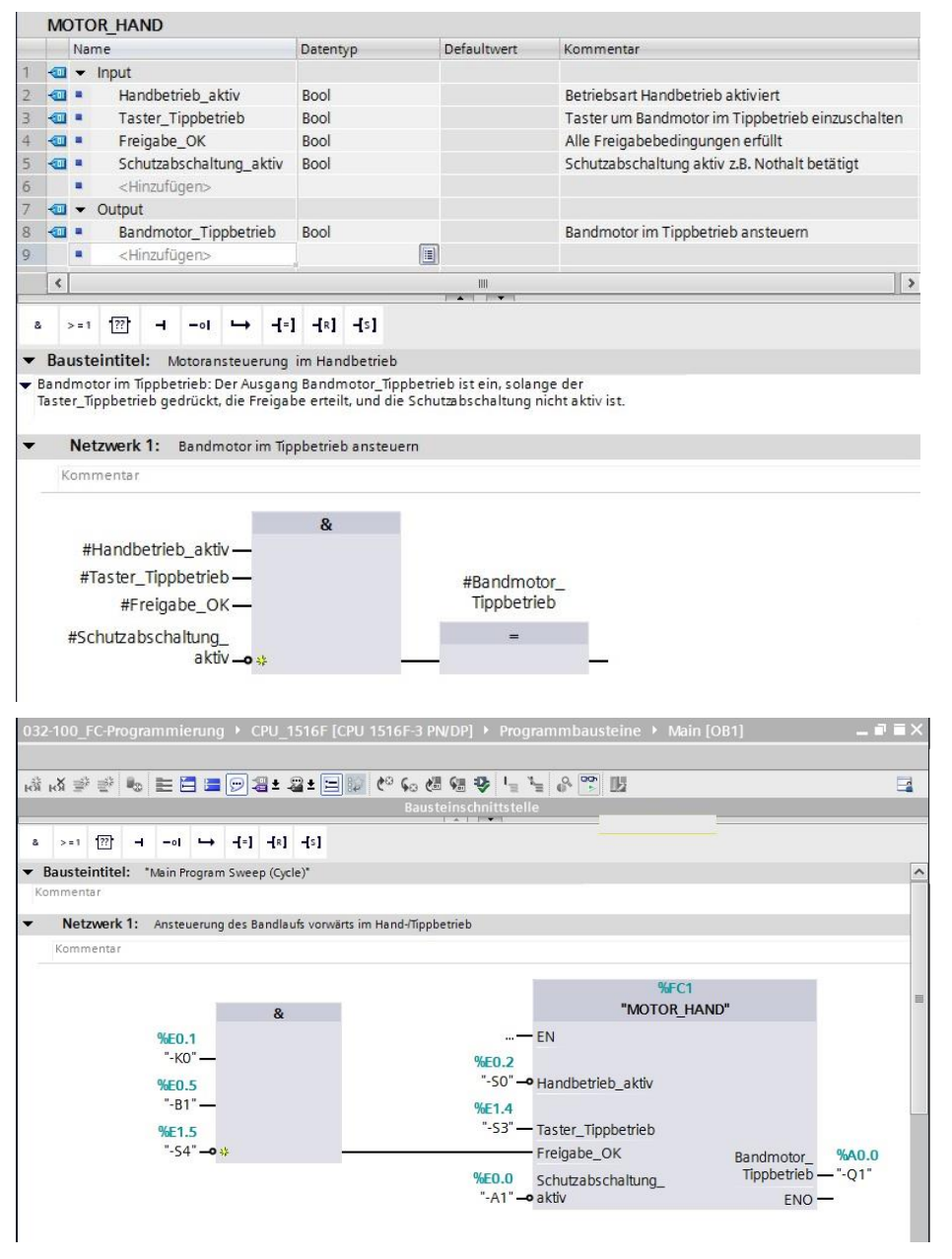

Abbildung 6: Bibliotheksfähige Funktion mit Aufruf im OB1

#### 4.8 Programmiersprachen

Zur Programmierung von Funktionen stehen die Programmiersprachen Funktionsplan (FUP), Kontaktplan (KOP), Anweisungsliste (AWL) und Structured Control Language (SCL) zur Verfügung. Für Funktionsbausteine gibt es zusätzlich die Programmiersprache GRAPH zur Programmierung grafischer Schrittketten.

Im Folgenden wird die Programmiersprache Funktionsplan (FUP) vorgestellt.

FUP ist eine grafische Programmiersprache. Die Darstellung ist elektronischen Schaltkreissystemen nachempfunden. Das Programm wird in Netzwerken abgebildet. Ein Netzwerk enthält einen oder mehrere Verknüpfungspfade. Binäre und analoge Signale werden durch Boxen miteinander verknüpft. Zur Darstellung der binären Logik werden die von der booleschen Algebra bekannten grafischen Logiksymbole verwendet.

Mit binären Funktionen können Sie Binäroperanden abfragen und deren Signalzustände verknüpfen. Beispiele für binäre Funktionen sind die Anweisungen "UND-Verknüpfung", "ODER-Verknüpfung" und "EXKLUSIV ODER-Verknüpfung" wie in Abbildung 7 dargestellt.

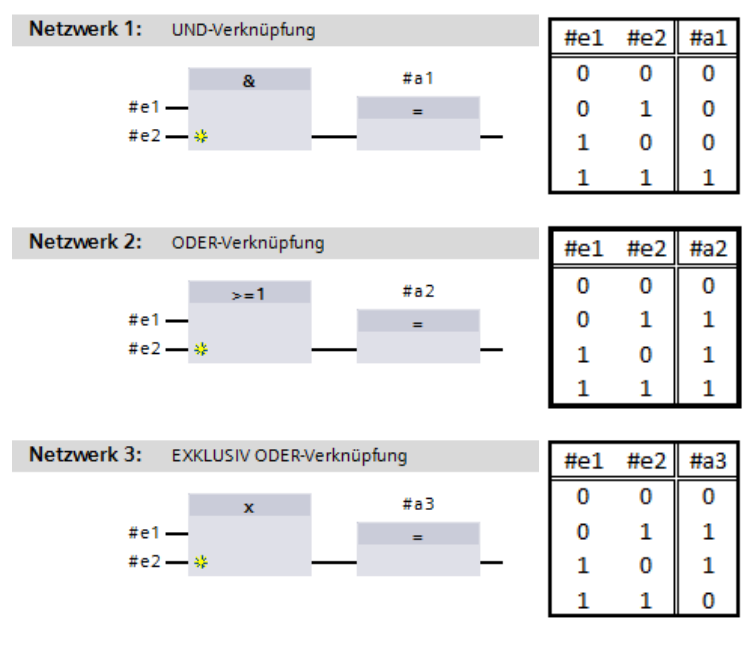

Abbildung 7: Binäre Funktionen in FUP und zugehörige Logiktabelle

Mit einfachen Anweisungen können Sie so z.B. binäre Ausgänge steuern, Flanken auswerten oder Sprungfunktionen im Programm ausführen.

Komplexe Anweisungen stellen Programmelemente wie z.B. IEC-Zeiten und IEC-Zähler zur Verfügung.

Die Leerbox dient als Platzhalter, in dem Sie die gewünschte Anweisung auswählen können.

Freigabeeingang EN (enable) / Freigabeausgang ENO (enable output) -Mechanismus:

- Eine Anweisung ohne EN-/ENO-Mechanismus wird unabhängig vom Signalzustand an den Box-Eingängen ausgeführt.
- Anweisungen mit EN-/ENO-Mechanismus werden nur ausgeführt, wenn der

Freigabeeingang "EN" den Signalzustand "1" führt. Bei ordnungsgemäßer Bearbeitung der Box führt der Freigabeausgang "ENO" den Signalzustand "1". Sobald während der Bearbeitung ein Fehler auftritt, wird der Freigabeausgang "ENO" zurückgesetzt. Wenn der Freigabeeingang EN nicht verschaltet ist, wird die Box immer ausgeführt.

# 5 Aufgabenstellung

In diesem Kapitel sollen die folgenden Funktionen der Prozessbeschreibung Sortieranlage geplant, programmiert und getestet werden:

Handbetrieb – Bandmotor im Tippbetrieb

### 6 Planung

Die Programmierung aller Funktionen im OB1 wird aus Gründen der Übersichtlichkeit und Wiederverwendbarkeit nicht empfohlen. Der Programmcode wird deshalb größtenteils in Funktionen (FCs) und Funktionsbausteine (FBs) ausgelagert. Diese Entscheidung, welche Funktionen in FCs ausgelagert werden und welche im OB1 ablaufen sollen, wird im Folgenden geplant.

#### 6.1 NOTHALT

Das NOTHALT benötigt keine eigene Funktion. Ebenso wie die Betriebsart kann der aktuelle Zustand des NOTHALT-Relais direkt an den Bausteinen genutzt werden.

#### 6.2 Handbetrieb – Bandmotor im Tippbetrieb

Der Tippbetrieb des Bandmotors soll in einer Funktion (FC) "MOTOR\_HAND" gekapselt werden. Damit ist zum einen die Übersichtlichkeit im OB1 gewahrt, zum anderen ist bei einer Erweiterung der Anlage um ein weiteres Förderband, die Wiederverwendung möglich. In Tabelle 2 sind die geplanten Parameter aufgeführt.

| Input                   | Datentyp | Kommentar                                        |
|-------------------------|----------|--------------------------------------------------|
| Handbetrieb_aktiv       | BOOL     | Betriebsart Handbetrieb aktiviert                |
| Taster_Tippbetrieb      | BOOL     | Taster um Bandmotor im Tippbetrieb einzuschalten |
| Freigabe_OK             | BOOL     | Alle Freigabebedingungen erfüllt                 |
| Schutzabschaltung_aktiv | BOOL     | Schutzabschaltung aktiv z.B. Not Halt betätigt   |
| Output                  |          |                                                  |
| Bandmotor_Tippbetrieb   | BOOL     | Bandmotor im Tippbetrieb ansteuern               |

Tabelle 2: Parameter für FC "MOTOR\_HAND"

Der Ausgang Bandmotor\_Tippbetrieb ist ein, solange der Taster\_Tippbetrieb gedrückt, die Betriebsart Handbetrieb aktiviert, die Freigabe erteilt, und die Schutzabschaltung nicht aktiv ist.

### 7 Strukturierte Schritt-für-Schritt-Anleitung

Im Folgenden finden Sie eine Anleitung wie Sie die Planung umsetzen können. Sollten Sie schon gut klarkommen reichen Ihnen die nummerierten Schritte zur Bearbeitung aus. Ansonsten folgen Sie einfach den folgenden detaillierten Schritten der Anleitung.

#### 7.1 Dearchivieren eines vorhandenen Projekts

→ Bevor wir mit der Programmierung der Funktion (FC) "MOTOR\_HAND" beginnen können,

benötigen wir ein Projekt mit einer Hardwarekonfiguration. (z.B. SCE\_DE\_012-

101\_Hardwarekonfiguration\_S7-1516F\_R1502.zap) Zum Dearchivieren eines

vorhandenen Projekts müssen Sie aus der Projektansicht heraus unter →Projekt

→Dearchivieren das jeweilige Archiv aussuchen. Bestätigen Sie Ihre Auswahl

anschließend mit öffnen. ( $\rightarrow$  Projekt  $\rightarrow$  Dearchivieren  $\rightarrow$  Auswahl eines .zap-Archivs  $\rightarrow$ 

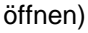

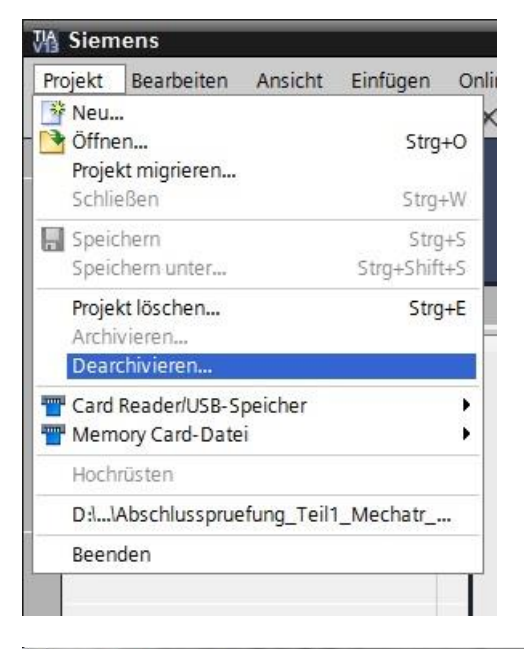

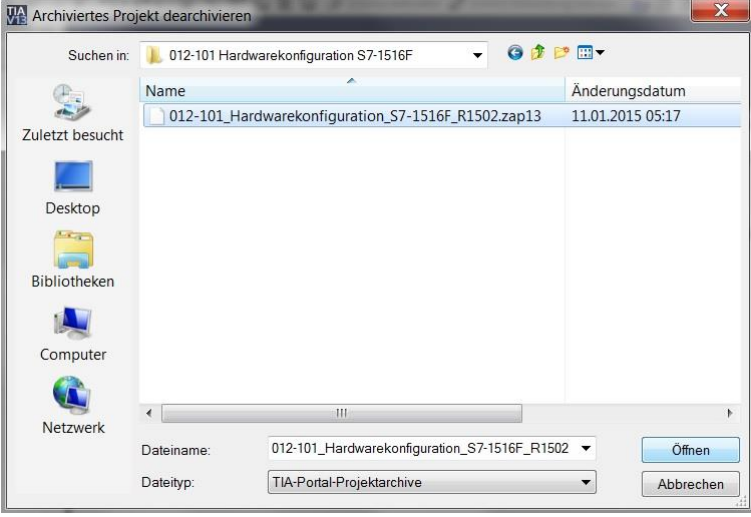

 → Als nächstes kann das Zielverzeichnis ausgewählt werden, in welches das dearchivierte Projekt gespeichert werden soll. Bestätigen Sie Ihre Auswahl mit "OK". (→ Zielverzeichnis → OK)

| /ählen Sie ein Zielverzeichnis aus.                                                                                                    |   |
|----------------------------------------------------------------------------------------------------|---|
| Deskton                                                                                                    |   |
| Bibliotheken                                                                                                    |   |
| ▶ 🔧 Heimnetzgruppe                                                                                                    |   |
| Michael Dziallas                                                                                                    |   |
| 🔺 🌺 Computer                                                                                                    | = |
| > 💩 OS (C:)                                                                                                    |   |
| ▲ 🥪 DATAPART1 (D:)                                                                                                    |   |
| ▷ 10_COPY                                                                                                    |   |
| D 📙 00_DATA                                                                                                    |   |
| D 00_Drives                                                                                                    |   |
| DISIMIT                                                                                                    |   |
| ▷ ]. 00_STEP7_V5                                                                                                    |   |
| Device Notice Notice No |   |
| D 📙 FLASH                                                                                                    |   |
| Images_Acronis                                                                                                    | - |

#### 7.2 Anlegen einer neuen Variablentabelle

→ Navigieren Sie in der Projektansicht zu den → PLC-Variablen Ihrer Steuerung und erstellen Sie eine neue Variablentabelle, indem Sie auf → "Neue Variablentabelle hinzufügen" doppelklicken.

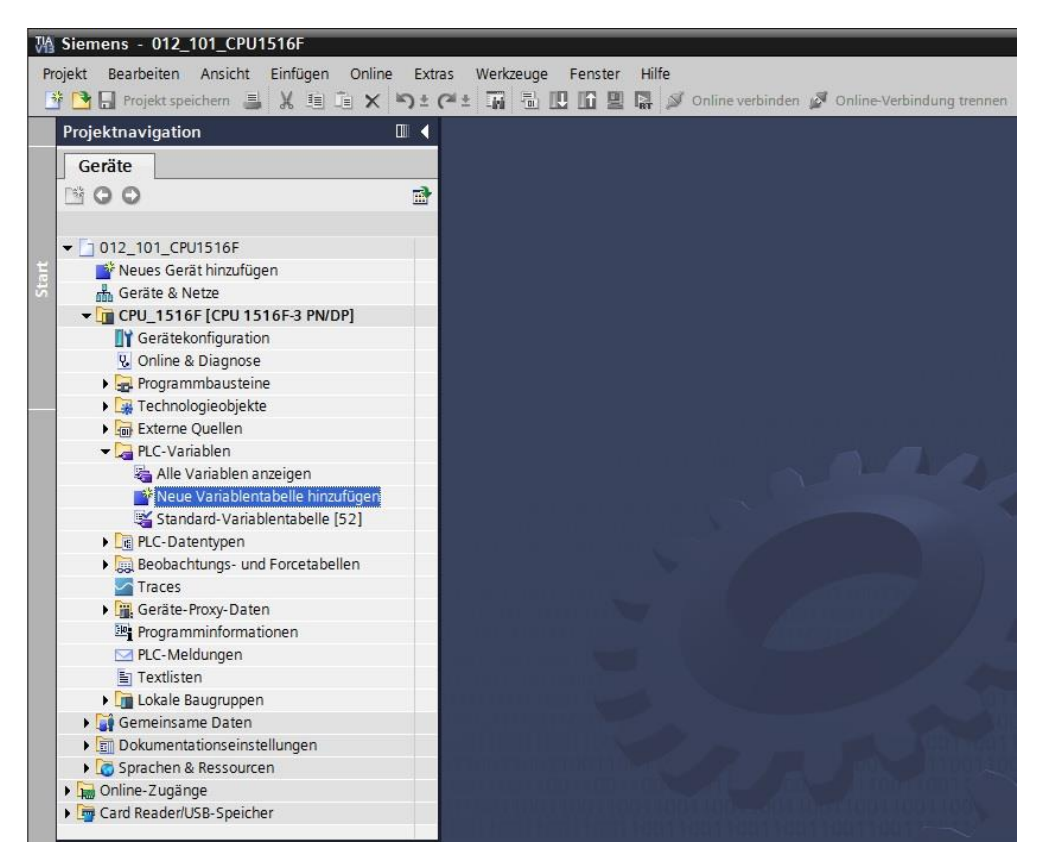

→ Benennen Sie die soeben erstellte Variablentabelle in "Variablentabelle\_Sortieranlage"
 um. (→ Rechtsklick auf "Variablentabelle\_1" → "Umbenennen" →
 Variablentabelle\_Sortieranlage)

| M Siemens - 012_101_CPU1516F               |                                                                    |
|--------------------------------------------|--------------------------------------------------------------------|
| Projekt Bearbeiten Ansicht Einfügen Online | Extras Werkzeuge Fenster Hilfe                                     |
| 😵 🍽 🔲 Projekt speichern 🔳 🖌 💷 🕋 🗙 🕷        | 🔊 + 🖉 + 📅 🖶 🖪 🖪 🖪 🖳 🖉 Online verbinden 🦪 Online-Verbindung trenger |
|                                            |                                                                    |
| Projektnavigation                          |                                                                    |
| Geräte                                     |                                                                    |
| N 0 0                                      |                                                                    |
|                                            |                                                                    |
| ▼ 1012 101 CPU1516E                        |                                                                    |
| 🗧 📑 Neues Gerät hinzufügen                 |                                                                    |
| Geräte & Netze                             |                                                                    |
| ▼ CPU_1516F [CPU 1516F-3 PN/DP]            |                                                                    |
| Gerätekonfiguration                        |                                                                    |
| 😵 Online & Diagnose                        |                                                                    |
| 🕨 🕁 Programmbausteine                      |                                                                    |
| Technologieobjekte                         |                                                                    |
| Externe Quellen                            |                                                                    |
| 🕶 🌄 PLC-Variablen                          |                                                                    |
| la Alle Variablen anzeigen                 |                                                                    |
| 📑 Neue Variablentabelle hinzufügen         |                                                                    |
| 📽 Standard-Variablentabelle [52]           |                                                                    |
| 🐫 Variablentabelle_Sortieranlage           |                                                                    |
| PLC-Datentypen                             |                                                                    |
| Beobachtungs- und Forcetabellen            |                                                                    |
| Traces                                     |                                                                    |
| Geräte-Proxy-Daten                         |                                                                    |
| Programminformationen                      |                                                                    |
| PLC-Meldungen                              |                                                                    |
| Textlisten                                 |                                                                    |
| Lin Lokale Baugruppen                      |                                                                    |
| 🕨 📑 Gemeinsame Daten                       |                                                                    |
| Dokumentationseinstellungen                |                                                                    |
| Sprachen & Ressourcen                      |                                                                    |
| Online-Zugänge                             | ×                                                                  |
| Card Reader/LISB-Speicher                  |                                                                    |

 $\rightarrow$  Öffnen Sie sie anschließend durch einen Doppelklick. ( $\rightarrow$  Variablentabelle\_Sortieranlage)

| Siemens - 012_101_CPU1516F                |        |          |               |         |                    |         |            |             |             |         |              |               |                  |          |
|-------------------------------------------|--------|----------|---------------|---------|--------------------|---------|------------|-------------|-------------|---------|--------------|---------------|------------------|----------|
| rojekt Bearbeiten Ansicht Einfügen Online | Extras | Werkze   | uge Fenster   | Hilfe   |                    |         |            |             |             |         |              | Totally I     | ntegrated A      | tomation |
| 🕴 📑 🛃 Projekt speichern 📑 🐰 💷 📻 🗙         | S ± (2 | * 🖬 -    |               | 🖫 💋 (   | Online verbinden 👔 | S Onlin | ne-Verbind | ung trennen | A2 1        | K 📲     | 80           | rotany i      | into grato a rit | PORT     |
| Projektnavigation                         | 01     | 2_101_C  | PU1516F • C   | PU_151  | 6F [CPU 1516F      | -3 PN/I | DP] ► PI   | _C-Variable | n ▶ Va      | riablen | tabelle_Sort | tieranlage [  | 0]               | _ • •    |
| Geräte                                    |        |          |               |         |                    |         |            |             |             |         | 🕣 Varia      | blen 🔳        | Anwenderk        | onstante |
| 1400                                      |        | i 🧀 🕞    | 00 m          |         |                    |         |            |             |             |         |              |               |                  | E        |
|                                           |        | Variable | ntaballa Sort | ioranla |                    |         |            |             |             |         |              |               |                  |          |
| - [1 012 101 CPU15165                     |        | Variable | inabelle_son  | leraina | Datentiin          | 12      | drarca     | Perma       | Sichth      | Erreic  | Kommentar    |               |                  |          |
| Neues Gerät hinzufüren                    | 1      | 24       | naufüggns     |         | Datentyp           |         | uresse     | Merrino.    | . sicilita. |         | Konnieritai  |               |                  |          |
| Geräte & Netze                            |        | SI       | nzurugenz     |         |                    |         |            |             |             | (•)     |              |               |                  |          |
| CPU 1516E[CPU 1516E-3 PN/DP]              |        |          |               |         |                    |         |            |             |             |         |              |               |                  |          |
| Gerätekonfiguration                       |        |          |               |         |                    |         |            |             |             |         |              |               |                  |          |
| Online & Diagnose                         |        |          |               |         |                    |         |            |             |             |         |              |               |                  |          |
| Programmbausteine                         |        |          |               |         |                    |         |            |             |             |         |              |               |                  |          |
| Technologieobiekte                        |        |          |               |         |                    |         |            |             |             |         |              |               |                  |          |
| Externe Quellen                           |        |          |               |         |                    |         |            |             |             |         |              |               |                  |          |
| - PLC-Variablen                           |        |          |               |         |                    |         |            |             |             |         |              |               |                  |          |
| Alle Variablen anzeigen                   |        |          |               |         |                    |         |            |             |             |         |              |               |                  |          |
| Neue Variablentabelle hinzufügen          |        |          |               |         |                    |         |            |             |             |         |              |               |                  |          |
| Standard-Variablentabelle [52]            |        |          |               |         |                    |         |            |             |             |         |              |               |                  |          |
| Uariablentabelle_Sortieranlage [0]        |        |          |               |         |                    |         |            |             |             |         |              |               |                  |          |
| PLC-Datentypen                            |        |          |               |         |                    |         |            |             |             |         |              |               |                  |          |
| Beobachtungs- und Forcetabellen           |        |          |               |         |                    |         |            |             | Ø           | Figense | haften †     | Info 🚯        | Diagnose         |          |
| Traces                                    |        |          |               |         |                    |         |            |             |             | eigensc |              | • IIIIO 🕁 🗓 🗓 | Diagnose         |          |
| Geräte-Proxy-Daten                        | 1      | Allgeme  | in            |         |                    |         |            |             |             |         |              |               |                  |          |
| Programminformationen                     | N      | Variable |               | Π.      |                    |         |            |             |             |         |              |               |                  |          |
| PLC-Meldungen                             |        |          |               |         | variable           |         |            |             |             |         |              |               |                  |          |
| Textlisten                                |        |          |               |         | Allgemein          |         |            |             |             |         |              |               |                  |          |
| 🕨 🛅 Lokale Baugruppen                     |        |          |               |         | -                  |         |            |             |             |         |              |               |                  |          |
| 🕨 🙀 Gemeinsame Daten                      | 1      |          |               | •       |                    |         | Name:      |             |             |         |              |               |                  |          |
| Dokumentationseinstellungen               |        |          |               | -       |                    | D       | atentvo:   |             |             |         |              |               |                  |          |
| Sprachen & Ressourcen                     | 1      |          |               | •       |                    | Ĩ       | Adverse    |             |             |         |              |               |                  |          |
| 🔚 Online-Zugänge                          |        |          |               |         |                    |         | Auresse:   |             | 5           |         |              |               |                  | _        |
| 📴 Card Reader/USB-Speicher                |        |          |               |         |                    |         |            | Remanen     |             |         |              |               |                  |          |
| Datailanaisht                             | -      |          |               |         |                    | Kon     | nmentar:   |             |             |         |              |               |                  |          |
| Detallansicht                             |        |          |               |         |                    | _       |            |             |             |         |              |               |                  | _        |

#### 7.3 Anlegen neuer Variablen innerhalb einer Variablentabelle

→ Fügen Sie den Namen Q1 hinzu und bestätigen Sie die Eingabe mit der Enter-Taste. Wenn Sie noch keine weiteren Variablen erstellt haben, hat TIA Portal nun automatisch den Datentyp "Bool" und die Adresse %E0.0 (I 0.0) vergeben. (→ <Hinzufügen> → Q1 → Enter)

|                           |          |   |         |   |      |          | -        | Variablen | Anwenderkonsta | ante |
|---------------------------|----------|---|---------|---|------|----------|----------|-----------|----------------|------|
| 🤌 🖶 🕾 🗽                   |          |   |         |   |      |          |          |           |                | -    |
| ariablentabelle Sortier   | anlage   |   |         |   |      |          |          |           |                |      |
| Name                      | Datentyp | , | Adresse |   | Rema | Sichtb   | Erreic   | Kommentar |                |      |
| - Q1                      | Bool     |   | %E0.0   | - |      |          |          |           |                |      |
| <hinzufügen></hinzufügen> |          |   |         |   |      | <b>V</b> | <b>V</b> |           |                |      |
|                           |          |   |         |   |      |          |          |           |                |      |
|                           |          |   |         |   |      |          |          |           |                |      |

→ Ändern Sie die Adresse auf %A0.0 (Q0.0), indem Sie diese direkt eingeben oder per Klick auf den Dropdown-Pfeil das Menü zur Adressierung öffnen, dort das Operandenkennzeichen auf A ändern und mit Enter oder einem Klick auf das Häkchen bestätigen. (→ %E0.0 → Operationskennzeichen → A → )

| 012 | _10   | 1_CPU1516F ▸ (            | CPU_1516F [CF | PU 1516F | -3 PN | VDP] 🕨  | PLC-Va   | riabler     | 🕨 Var   | iablent | abelle_Sortieran | lage [1] | _ ₪ ■ ×       |
|-----|-------|---------------------------|---------------|----------|-------|---------|----------|-------------|---------|---------|------------------|----------|---------------|
|     |       |                           |               |          |       |         |          |             |         |         | 💷 Variablen      | Anwend   | lerkonstanten |
| 1   | die . | 🖻 📽 🕅                     |               |          |       |         |          |             |         |         |                  |          |               |
| ١   | aria  | ablentabelle_Sor          | tieranlage    |          |       |         |          |             |         |         |                  |          |               |
|     |       | Name                      | C             | Datentyp |       | Adresse |          | Rema        | Sichtb  | Erreic  | Kommentar        |          |               |
| 1   | -     | Q1                        | 8             | Bool     |       | %A0.0   | -        |             |         |         |                  |          |               |
| 2   |       | <hinzufügen></hinzufügen> |               |          |       | 00      | arandan  | konnzoir    | hen:    |         |                  |          |               |
|     |       |                           |               |          |       | U Opt   | ciuniden | internizen. |         |         |                  |          |               |
|     |       |                           |               |          |       |         | 0        | perande     | myp:    |         |                  |          |               |
|     |       |                           |               |          |       |         |          | Adre        | esse: 0 |         |                  |          |               |
|     |       |                           |               |          |       |         |          | Bitnum      | mer: 0  |         |                  |          |               |
|     |       |                           |               |          |       |         |          |             |         |         |                  |          |               |
|     |       |                           |               |          |       |         |          |             |         |         | X                |          |               |

→ Vergeben Sie für die Variable den Kommentar "Bandmotor -M1 vorwärts feste Drehzahl".

| 012      | _10* | 1_CPU1516F ▸ (            | CPU_1516F [CPU 1516F-3 | PN/DP] | PLC-V | ariabler | 🕨 Var                                                                                                    | iablent                                                                                                    | abelle_Sortieran  | lage [1]              | _ ⊫ ■ ×  |
|----------|------|---------------------------|------------------------|--------|-------|----------|----------------------------------------------------------------------------------------------------|----------------------------------------------------------------------------------------------------|-------------------|-----------------------|----------|
|          |      |                           |                        |        |       |          |                                                                                                    |                                                                                                    | 💷 Variablen       | Anwenderko            | nstanten |
| <b>1</b> | 5¢   | xi 🚏 🔁                    |                        |        |       |          |                                                                                                    |                                                                                                    |                   |                       |          |
| V        | aria | ablentabelle_Sor          | tieranlage             |        |       |          |                                                                                                    |                                                                                                    |                   |                       |          |
|          |      | Name                      | Datentyp               | Adre   | sse   | Rema     | Sichtb                                                                                                    | Erreic                                                                                                    | Kommentar         |                       |          |
| 1        | -    | Q1                        | Bool                   | 1 %AC  | .0    |          |                                                                                                    |                                                                                                    | Bandmotor - M1 vo | rwärts feste Drehzahl |          |
| 2        |      | <hinzufügen></hinzufügen> |                        |        |       |          | <ul> <li>Image: A start of the start of the start of</li></ul> | <ul> <li>Image: A start of the start of the start of</li></ul> |                   |                       |          |
|          |      |                           |                        |        |       |          |                                                                                                    |                                                                                                    |                   |                       |          |
| -        |      |                           |                        |        |       |          |                                                                                                    |                                                                                                    |                   |                       |          |
| -        |      |                           |                        |        |       |          |                                                                                                    |                                                                                                    |                   |                       |          |
| -        |      |                           |                        |        |       |          |                                                                                                    |                                                                                                    |                   |                       |          |

→ Fügen Sie in Zeile 2 eine neue Variable Q2 hinzu. TIA Portal hat automatisch denselben Datentyp wie in Zeile 1 vergeben und die Adresse um 1 hochgezählt auf %A0.1 (Q0.1). Geben Sie den Kommentar "Bandmotor M1 rückwärts feste Drehzahl" ein.

 $(\rightarrow$  <Hinzufügen>  $\rightarrow$  Q2  $\rightarrow$  Enter  $\rightarrow$  Kommentar  $\rightarrow$  Bandmotor M1 rückwärts feste Drehzahl)

| 012 | _10   | 1_CPU1516F → CP           | U_1516F [CPU 1516F-3 PN | /DP] • PLC-Va | riablen | ♦ Var                                                                                                    | iablent | abelle_Sortieranlage [2]      |            | . 🖪 🔳 🗙 |
|-----|-------|---------------------------|-------------------------|---------------|---------|----------------------------------------------------------------------------------------------------|---------|-------------------------------|------------|---------|
|     |       |                           |                         |               |         |                                                                                                    |         | 🚭 Variablen 🗉 Anw             | /enderkons | tanten  |
| -   | *     | 🗩 🖤 🛍                     |                         |               |         |                                                                                                    |         |                               |            |         |
| ١   | /aria | ablentabelle_Sortie       | eranlage                |               |         |                                                                                                    |         |                               |            |         |
|     |       | Name                      | Datentyp                | Adresse       | Rema    | Sichtb                                                                                                    | Erreic  | Kommentar                     |            |         |
| 1   |       | Q1                        | Bool                    | %A0.0         |         |                                                                                                    |         | Bandmotor - M1 vorwärts feste | e Drehzahl |         |
| 2   |       | Q2                        | Bool                    | %A0.1 🔽       |         |                                                                                                    |         | Bandmotor M1 rückwärts feste  | e Drehzahl |         |
| 3   |       | <hinzufügen></hinzufügen> |                         |               |         | <ul> <li>Image: A start of the start of the start of</li></ul> |         |                               |            |         |
|     | 1     |                           |                         |               |         |                                                                                                    |         |                               |            |         |
|     |       |                           |                         |               |         |                                                                                                    |         |                               |            |         |
|     |       |                           |                         |               |         |                                                                                                    |         |                               |            |         |
|     |       |                           |                         |               |         |                                                                                                    |         |                               |            |         |

#### 7.4 Importieren der "Variablentabelle\_Sortieranlage"

→ Zum Einfügen einer bereits vorhandenen Symboltabelle klicken Sie mit der rechten Maustaste auf ein leeres Feld der angelegten "Variablentabelle\_Sortieranlage". Im Kontextmenü wählen Sie "Importdatei" aus.

 $(\rightarrow$  Rechtsklick in ein leeres Feld der Variablentabelle  $\rightarrow$  Importdatei)

| VA<br>Pr | <b>Siemens - 012_101_CPU1516F</b><br>ojekt Bearbeiten Ansicht Einfügen Online Ext                   | ras   | Wer   | kzeuge      | Fenster     | Hilfe          |                |              |  |  |
|----------|----------------------------------------------------------------------------------------------------|-------|-------|-------------|-------------|----------------|----------------|--------------|--|--|
|          | 🛉 🎦 🔒 Projekt speichern ا 🕌 🐰 🗐 🖅 🗙 🍤 🛨                                                             | Cai ± | . IF  | 1           |             | 🕞 💋 Onlin      | ne verbinden 🖉 | Online-Verbi |  |  |
|          | Projektnavigation                                                                                   | 012   | 2 10  | 1 CPU1      | 516F 🕨      | CPU 1516F      | [CPU 1516F-3   | PN/DP] ▶     |  |  |
|          | Geräte                                                                                              |       | _     | _           |             | -              |                |              |  |  |
|          |                                                                                                    |       |       | <b></b> 001 | ŵ۲          |                |                |              |  |  |
| 5u       |                                                                                                    |       |       |             |             |                |                |              |  |  |
|          | F- 010 101 CRU15165                                                                                 | 1     | varia | iblentat    | belle_so    | rueraniage     |                |              |  |  |
|          |                                                                                                    |       | _     | Name        |             | Datentyp       | Adresse        | кета         |  |  |
| am       | Corëta 8 Natra                                                                                      | 1     |       | QI          |             | BOOI           | %AU.U          |              |  |  |
| b        |                                                                                                    | 2     | -     | Q2          |             | BOOI           | %A0.1          | 8            |  |  |
| PLC- Pr  | Grätekonfiguration                                                                                  | 5     |       | Chinizuru   | Zeile       | +X             |                |              |  |  |
|          | Garring animoausteine     Garring animoausteine     Garring animoausteine     Garring animoausteine |       |       |             | Einfü       | eren<br>gen    | Strg<br>Strg   | +C<br>+V     |  |  |
|          | PLC-Variablen     Alle Variablen anzeigen                                                           |       |       |             | X Lösch     | hen<br>enennen | E              | ntf<br>F2    |  |  |
|          | 💕 Neue Variablentabelle hinzufügen<br>🛒 Standard-Variablentabelle [52]                              |       |       |             | Quer        | 11             |                |              |  |  |
|          | LC-Datentypen                                                                                       | -     |       |             | Impo        | rtdatei        |                |              |  |  |
|          | Beobachtungs- und Forcetabellen     Traces                                                          |       |       |             | Exportdatei |                |                |              |  |  |
|          | Programminformationen                                                                               |       |       |             |             |                |                |              |  |  |

→ Wählen Sie die gewünschte Symboltabelle aus (z.B. im .xlsx-Format) und bestätigen die Auswahl mit "Öffnen".

| VA Öffnen                                                                                                    |                           |                                                            |                                       |  |  |  |  |  |  |  |
|----------------------------------------------------------------------------------------------------|---------------------------|------------------------------------------------------------|---------------------------------------|--|--|--|--|--|--|--|
| Correction of the second second secon | sunterlage_TI  SCE_DE_0   | 32-100 FC-Programmierung                                   | ▼ 5CE_DE_032-100 FC-Pr ♀              |  |  |  |  |  |  |  |
| Organisieren 🔹 Neuer Ordn                                                                                                    | er                        |                                                            | · · · · · · · · · · · · · · · · · · · |  |  |  |  |  |  |  |
| 💻 Desktop                                                                                                    | •                         | Name                                                       | A                                     |  |  |  |  |  |  |  |
| 🐌 Downloads                                                                                                    |                           | SCE DE 020 100 Variablentabella Sartiaranlaga B1502        |                                       |  |  |  |  |  |  |  |
| lange Street Street Str |                           | The sec_sc_sc_score value of the solid solid analyce (1965 |                                       |  |  |  |  |  |  |  |
| 嶐 SkyDrive                                                                                                    |                           |                                                            |                                       |  |  |  |  |  |  |  |
|                                                                                                    | =                         |                                                            |                                       |  |  |  |  |  |  |  |
| 📕 Desktop                                                                                                    |                           |                                                            |                                       |  |  |  |  |  |  |  |
| 闫 Bibliotheken                                                                                                    |                           |                                                            |                                       |  |  |  |  |  |  |  |
| 🤏 Heimnetzgruppe                                                                                                    |                           |                                                            |                                       |  |  |  |  |  |  |  |
| 👠 Michael Dziallas                                                                                                    |                           |                                                            |                                       |  |  |  |  |  |  |  |
| 💐 Computer                                                                                                    |                           |                                                            |                                       |  |  |  |  |  |  |  |
| 🚯 Netzwerk                                                                                                    |                           |                                                            |                                       |  |  |  |  |  |  |  |
| 🐯 Systemsteuerung                                                                                                    | ~                         | •                                                          | 4                                     |  |  |  |  |  |  |  |
| Dateiname                                                                                                    | SCE DE 020-100 Variablent | abelle Sortieranlage R1503                                 | ▼ Xlsx files (* xlsx) ▼               |  |  |  |  |  |  |  |
| Datemanie.                                                                                                    | SCE_SE_SE 100 Vanablena   | abene bornerannage_N1505                                   |                                       |  |  |  |  |  |  |  |
|                                                                                                    |                           |                                                            | Öffnen Abbrechen                      |  |  |  |  |  |  |  |
|                                                                                                    |                           |                                                            |                                       |  |  |  |  |  |  |  |

 $(\rightarrow$  SCE\_DE\_020-100\_Variablentabelle\_Sortieranlage...  $\rightarrow$  Öffnen)

→ Ist der Import abgeschlossen erhalten Sie ein Bestätigungsfenster mit der Möglichkeit sich die Protokolldatei zum Import anzusehen. Klicken Sie hier auf  $\rightarrow$  OK.

| Import a | bgeschlossen mit Warnungen. (0032 🗙                            |
|----------|----------------------------------------------------------------|
|          | Import abgeschlossen mit<br>Warnungen.                         |
|          | Weitere Informationen werden im<br>Import-Protokoll angezeigt. |
|          | Hier klicken, um die Protokoll-Datei einzusehen.               |
|          | ОК                                                             |

- → Sie werden feststellen, dass einige Adressen orange hervorgehoben wurden. Diese sind doppelt vorhanden und die Namen der zugehörigen Variablen wurden automatisch nummeriert, um Uneindeutigkeiten zu vermeiden.
- → Löschen Sie die doppelt vorhandenen Variablen, indem Sie die Zeilen markieren und die Taste Entf auf ihrer Tastatur drücken oder im Kontextmenü den Punkt Löschen auswählen.

| 012 | 2_101_CPU1  | 516F • CPU_1516F    | [CPU 1516F-3 PN     | VDP] | PLC-V   | ariable | n 🕨 Variablentabelle_Sortieranlage         | [30] _ II I X      |
|-----|-------------|---------------------|---------------------|------|---------|---------|--------------------------------------------|--------------------|
|     |             |                     |                     |      |         |         | 💷 Variablen                                | Anwenderkonstanten |
| -   | 🔹 📄 °       | ' ÓX                |                     |      |         |         |                                            | 3                  |
| 1   | Variablenta | belle Sortieranlage |                     |      |         |         |                                            |                    |
|     | Name        | Datentyp            | Adresse             | Rema | Sichtb. | Erreic  | Kommentar                                  |                    |
| 1   | 01          | Bool                | %A0.0               |      |         |         | Bandmotor - M1 vorwärts feste Drehzahl     | ~                  |
| 2   | 02          | Bool                | R(AO.1              |      |         |         | Bandmotor M1 rückwärts feste Drehzahl      | =                  |
| 3   | -A1         | 📑 📑 Zeile einfügen  |                     |      |         |         | Meldung NOTHALT ok                         |                    |
| 4   | -K0         | Zeile hinzufügen    |                     |      |         |         | Anlage Ein"                                |                    |
| 5   | -50         | 💥 Ausschneiden      | Strg+X              |      |         |         | Schalter Betriebswahl Hand / Automatik     |                    |
| 6   | -51         | 🔳 Kopieren          | Strg+C              |      |         |         | Taster Automatik Start                     |                    |
| 7   | -52         | Einfügen            | Strg+V              |      |         |         | Taster Automatik Stopp                     |                    |
| 8   | -B1         | × Löschen           | Enti                |      |         |         | Sensor Zylinder - M4 eingefahren           |                    |
| 9   | -B2         | Umbenennen          | F2                  |      |         |         | Sensor Zylinder - M4 ausgefahren           |                    |
| 10  | -B3         | Ourse and in Inform | etienen chift.caa   |      |         |         | Sensor Bandmotor - M1 läuft (gepulstes Si. |                    |
| 11  | -B4         | Querverweis-Inform  | lationen Snint+Fill |      |         |         | Sensor Rutsche beleat                      |                    |
| 12  | -B5         | Alle beobachten     |                     |      |         |         | Sensor Teilerkennung Metall                |                    |
| 13  | -B6         | Importdatei         |                     |      |         |         | Sensor Teil vor Zylinder - M4              |                    |
| 14  | -B7         | Exportdatei         |                     |      |         |         | Sensor Teil am Ende des Bandes             |                    |
| 15  | -53         | G Eigenschaften     |                     |      |         |         | Taster Tippbetrieb Band –M1 vorwärts       |                    |
| 16  | -54         | BOOI                | %E1.5               |      |         |         | Taster Tippbetrieb Band –M1 rückwärts      |                    |
| 17  | -55         | Bool                | %E1.6               |      |         |         | Taster Zylinder - M4 einfahren "Hand"      |                    |
| 18  | -56         | Bool                | %E1.7               |      |         |         | Taster Zylinder - M4 ausfahren "Hand"      |                    |
| 19  | -01         | Bool                | %A0.0               |      |         |         | Bandmotor - M1 vorwärts feste Drehzahl     |                    |
| 20  | -02         | Bool                | %A0.1               |      |         |         | Bandmotor - M1 rückwärts feste Drehzahl    |                    |
| 21  | -Q3         | Bool                | %A0.2               |      |         |         | Bandmotor - M1 variable Drehzahl           |                    |
| 22  | -M2         | Bool                | %A0.3               |      |         |         | Zylinder - M4 einfahren                    |                    |
| 23  | -M3         | Bool                | %A0.4               |      |         |         | Zylinder - M4 ausfahren                    |                    |
| 24  | 🕣 -P1       | Bool                | %A0.5               |      |         |         | Anzeige "Anlage ein"                       |                    |
| 25  | -P2         | Bool                | %A0.6               |      |         |         | Anzeige Betriebsart "HAND"                 |                    |
| 26  | -P3         | Bool                | %A0.7               |      |         |         | Anzeige Betriebsart "AUTO"                 |                    |
|     | 4           | - All and a second  |                     |      | -       |         |                                            |                    |

 $(\rightarrow \text{Rechtsklick auf markierte Variablen} \rightarrow \text{Löschen})$ 

→ Sie haben nun eine vollständige Symboltabelle der digitalen Ein- und Ausgänge vor sich. Speichern Sie Ihr Projekt nun unter dem Namen 032-100\_FC-Programmierung.

| Wasiemens - D:\00_TIA_Portal\012_101_CPU1                                                                                                    | 516F\012 | 2_101        | _CPU1  | 516F         |                 |             |                    |          |       |         |          |                                            | _ 🗆 X    |
|----------------------------------------------------------------------------------------------------|----------|--------------|--------|--------------|-----------------|-------------|--------------------|----------|-------|---------|----------|--------------------------------------------|----------|
| Projekt Bearbeiten Ansicht Einfügen On                                                                                                    | line Ext | ras          | Werkze | uge Fenster  | Hilfe           |             |                    |          |       |         |          | Totally Integrated Automat                 | ion      |
| 3 Neu                                                                                                    | ( 🔊 ±    | $\alpha \pm$ | - Ra 🛛 |              | 🥩 Online verbir | nden 🔊 Onli | ine-Verbindung tre | ennen 🖁  | 2     |         |          | PO                                         | RTAL     |
| 🖻 Öffnen Strg+O                                                                                                    |          | Ì            |        |              |                 | -           |                    |          |       |         |          |                                            |          |
| Projekt migrieren                                                                                                    |          | 012          | 2_101_ | CPU1516F •   | CPU_1516F [     | CPU 1516F   | -3 PN/DP] • P      | LC-Varia | iblen | • Var   | ablen    | tabelle_Sortieranlage [28] _               |          |
| Schließen Strg+W                                                                                                    |          |              |        |              |                 |             |                    |          |       |         |          | 🕢 Variablen 🗉 Anwenderkonstar              | iten 🔋 😨 |
| Speichern Strg+S                                                                                                    | 🔲 🐟      |              |        | ÷ ••• ••     |                 |             |                    |          |       |         |          |                                            | Pa A     |
| Speichern unter Strg+Shift+S                                                                                                    |          | - ·          | Variah | lentabelle S | ortieranlage    |             |                    |          |       |         |          |                                            | fga      |
| Projekt löschen Strg+E                                                                                                    | ^        |              | N      | ame          | orderundige     | Datentyp    | Adresse            | Re       | ma    | Sichtb  | Erreic   | Kommentar                                  | ben ben  |
| Archivieren                                                                                                    |          | 1            | -01    | -A1          |                 | Bool        | = %E0.0            | -        |       |         |          | Meldung NOTHALT ok (nr.)                   | <u>^</u> |
| Dearchivieren                                                                                                    |          | 2            | -      | -K0          |                 | Bool        | %E0.1              |          |       |         |          | Anlage Fin" (no)                           | m        |
| T Card Reader/USB-Speicher                                                                                                    | -        | 3            | -      | -50          |                 | Bool        | %E0.2              |          |       |         |          | Schalter Betriebswahl Hand (0) / Automati. | B        |
| The Memory Card-Datei                                                                                                    |          | 4            | -      | -51          |                 | Bool        | %E0.3              |          |       |         |          | Taster Automatik Start (no)                | bli      |
| Hochrüsten                                                                                                    | -        | 5            | -00    | -52          |                 | Bool        | %E0.4              |          |       |         |          | Taster Automatik Stopp (nc)                | 1 th     |
| nochiusten                                                                                                    | -        | 6            | -00    | -81          |                 | Bool        | %E0.5              |          |       |         |          | Sensor Zylinder - M4 eingefahren (no)      | eke      |
| Drucken Strg+P                                                                                                    | =        | 7            | -00    | -B2          |                 | Bool        | %E0.6              |          |       |         |          | Sensor Zylinder - M4 ausgefahren (nc)      | _ B      |
| Druckvorschau                                                                                                    | _        | 8            | -00    | -83          |                 | Bool        | %E0.7              |          |       |         |          | Sensor Bandmotor - M1 läuft (gepulstes Si. | =        |
| D:l00_TIA_Portall01l012_101_CPU1516F                                                                                                    |          | 9            | -00    | -B4          |                 | Bool        | %E1.0              |          |       |         |          | Sensor Rutsche belegt (no)                 |          |
| D:l1032-100_FC-Programmierung_V13                                                                                                    |          | 10           | -00    | -B5          |                 | Bool        | %E1.1              |          |       |         | <b></b>  | Sensor Teilerkennung Metall (no)           |          |
| D:l00_TIA_PortallS7\S7-300_Diag_NBG                                                                                                    | en       | 11           | -00    | -B6          |                 | Bool        | %E1.2              |          |       |         |          | Sensor Teil vor Zylinder - M4 (no)         |          |
| D:l00_TIA_PortallS7-1\S7-1500_Stuttgart                                                                                                    |          | 12           | -00    | -B7          |                 | Bool        | %E1.3              |          |       |         | <b></b>  | Sensor Teil am Ende des Bandes (no)        |          |
| D:IO0_TIA_PorIFB_Band_Zähler_V13_SP1                                                                                                    | [28      | 13           | -00    | -53          |                 | Bool        | %E1.4              |          |       |         | <b></b>  | Taster Tippbetrieb Band –M1 vorwärts (no)  |          |
| D:IO0_TIA_PIconveyor_KTP600_V13_SP1                                                                                                    | _        | 14           | -      | -54          |                 | Bool        | %E1.5              |          |       | <b></b> | <b></b>  | Taster Tippbetrieb Band –M1 rückwärts (    |          |
| Beenden                                                                                                    |          | 15           | -00    | -55          |                 | Bool        | %E1.6              |          |       |         | <b>~</b> | Taster Tippbetrieb Zylinder - M4 einfahren |          |
| Online-Sicherungen                                                                                                    |          | 16           | -      | -56          |                 | Bool        | %E1.7              |          |       | <b></b> | <b></b>  | Taster Tippbetrieb Zylinder - M4 ausfahren |          |
| Traces                                                                                                    |          | 17           | -00    | -Q1          |                 | Bool        | %A0.0              |          |       |         | <b></b>  | Bandmotor - M1 vorwärts feste Drehzahl     |          |
| Programminformationen                                                                                                    |          | 18           | -      | -Q2          |                 | Bool        | %A0.1              |          |       |         | <b></b>  | Bandmotor - M1 rückwärts feste Drehzahl    |          |
| Geräte-Proxy-Daten                                                                                                    |          | 19           | -00    | -Q3          |                 | Bool        | %A0.2              |          |       |         | <b></b>  | Bandmotor - M1 variable Drehzahl           |          |
| PLC-Meldungen                                                                                                    |          | 20           | -00    | -M2          |                 | Bool        | %A0.3              |          |       |         | <b></b>  | Zylinder - M4 einfahren                    |          |
| Textlisten                                                                                                    |          | 21           | -      | -M3          |                 | Bool        | %A0.4              |          |       | <b></b> | <b></b>  | Zylinder - M4 ausfahren                    |          |
| Lokale Baugruppen                                                                                                    |          | 22           | -00    | -P1          |                 | Bool        | %A0.5              |          |       |         | <b></b>  | Anzeige "Anlage ein"                       |          |
| 🕨 🙀 Gemeinsame Daten                                                                                                    |          | 23           | -      | -P2          |                 | Bool        | %A0.6              |          |       | <b></b> | <b></b>  | Anzeige Betriebsart "HAND"                 |          |
| Dokumentationseinstellungen                                                                                                    |          | 24           | -00    | -P3          |                 | Bool        | %A0.7              |          |       |         | <b></b>  | Anzeige Betriebsart "AUTO"                 |          |
| Sprachen & Ressourcen                                                                                                    |          | 25           | -      | - P4         |                 | Bool        | %A1.0              |          |       | <b></b> | <b></b>  | Anzeige "NOTHALT aktiviert"                |          |
| Image: Second Second |          | 26           | -00    | - P5         |                 | Bool        | %A1.1              |          |       |         |          | Anzeige Automatik "gestartet"              |          |
| Card Reader/USB-Speicher                                                                                                    | *        | 27           | -      | P6           |                 | Rool        | 9641.2             | _        |       |         |          | Anzoigo Zulindor, M4_ oingofabron"         | ~        |
| > Detailansicht                                                                                                    |          |              |        |              |                 |             |                    |          |       | 🔍 Eig   | enscha   | aften 🔄 Info 🔒 🖳 Diagnose 👘                |          |
| Portalansicht                                                                                                    | 🖳 🦉 Vari | iablen       | tab    |              |                 |             |                    |          |       |         |          | 🗸 Projekt 012_101_CPU1516F geöffnet.       |          |
| _                                                                                                    |          |              |        |              |                 |             | ~                  |          |       |         |          |                                            |          |
| MA Alduelles Dreight angishern unt                                                                                                    | 0 F      |              |        |              |                 |             | X                  |          |       |         |          |                                            |          |

 $(\rightarrow \text{Projekt} \rightarrow \text{Speichern unter} \dots \rightarrow 032\text{-}100\_\text{FC-Programmierung} \rightarrow \text{Speichern})$ 

| Speichern in:                             | 儿 00_TIA_Po | ıtal                                                          | • | 0 🗊 🛛 | ◄ 🛄 ۹                            |                                     |
|-------------------------------------------|-------------|---------------------------------------------------------------|---|-------|----------------------------------|-------------------------------------|
| Pa                                        | Name        | ^                                                             |   |       | Änderu                           | ngsdatum                            |
| uletzt besucht<br>Desktop<br>Bibliotheken | L 012_101_C | PU1516F<br>pruefung_Teil1_Mechatr_2014_V13<br>_100-10_G120_PN |   |       | 18.01.20<br>08.12.20<br>23.10.20 | )15 02:12<br>)14 09:34<br>)14 15:11 |
| Computer                                  |             |                                                               |   |       |                                  |                                     |
| Netzwerk                                  | 4           |                                                               | _ |       |                                  |                                     |
|                                           | Dateiname:  | 032-100_FC-Programmierung                                     |   |       | -                                | Speicher                            |
|                                           | 200.0       | (                                                             |   |       |                                  |                                     |

#### 7.5 Erstellen der Funktion FC1 "MOTOR\_HAND" für den Bandmotor im Tippbetrieb

→ Klicken Sie in der Portalansicht im Abschnitt PLC-Programmierung auf "Neuen Baustein hinzufügen" um dort eine neue Funktion anzulegen.

 $(\rightarrow PLC-Programmierung \rightarrow Neuen Baustein hinzufügen \rightarrow \square C)$ 

| Siemens - 032-100_FC-Programm                    | nierung                                                                      |                                                                            | _ ¤ ×                                   |
|--------------------------------------------------|------------------------------------------------------------------------------|----------------------------------------------------------------------------|-----------------------------------------|
|                                                  |                                                                              |                                                                            | Totally Integrated Automation<br>PORTAL |
| Start 🦃                                          | Gerät CPU_1516F 🔹 💽                                                          | Neuen Baustein hinzufügen                                                  |                                         |
| Geräte & Aria Aria Aria Aria Aria Aria Aria Aria | <ul> <li>Alle Objekte anzeigen</li> <li>Neuen Baustein hinzufügen</li> </ul> | Name:<br>Baustein_1                                                        |                                         |
| PLC-<br>Programmierung                           | _                                                                            | Sprache: KOP                                                               |                                         |
| Motion & 🔅 Technology                            |                                                                              | Organisations-<br>baustein   automatisch                                   |                                         |
| Antriebs-<br>parametrierung                      | Querverweise anzeigen                                                        | Beschreibung:<br>Funktions- Funktionen sind Codebausteine ohne Gedächtnis. |                                         |
| Visualisierung                                   | Programmstruktur anzeigen                                                    | baustein                                                                   |                                         |
| Diagnose                                         |                                                                              | Funktion                                                                   |                                         |
|                                                  | Lilifa                                                                       |                                                                            |                                         |
|                                                  |                                                                              | Daten-<br>baustein mehr                                                    |                                         |
|                                                  |                                                                              | Weitere Informationen                                                      |                                         |
|                                                  |                                                                              | Neu hinzufügen und öffnen                                                  | Hinzufügen                              |
| Projektansicht                                   | Geöffnetes Projekt: D:\00_TIA_Po                                             | rtal\032-100_FC-Programmierung\032-100_FC-Programmierung                   |                                         |

→ Benennen Sie Ihren neuen Baustein mit dem Name: "MOTOR\_HAND", stellen Sie die Sprache auf FUP und lassen Sie die Nummer automatisch vergeben. Aktivieren Sie das Häkchen "Neu hinzufügen und öffnen", so gelangen Sie automatisch in der Projektansicht in Ihren erstellten Funktionsbaustein. Klicken Sie nun auf "Hinzufügen".

 $(\rightarrow \text{Name: MOTOR}_HAND \rightarrow \text{Sprache: FUP} \rightarrow \text{Nummer: automatisch} \rightarrow \blacksquare \text{Neu}$ hinzufügen und öffnen  $\rightarrow \text{Hinzufügen}$ 

| Name:                      |                                |                                        |             |  |
|----------------------------|--------------------------------|----------------------------------------|-------------|--|
| MOTOR_HAND                 |                                |                                        |             |  |
| Organisations-<br>baustein | Sprache:<br>Nummer:            | FUP<br>1<br>O manuell<br>O automatisch | ÷           |  |
| Funktions-<br>baustein     | Beschreibung<br>Funktionen sir | :<br>Id Codebausteine ohne             | Gedächtnis. |  |
| Funktion                   |                                |                                        |             |  |
| Daten-<br>baustein         | mehr                           |                                        |             |  |
|                            |                                |                                        |             |  |

#### 7.6 Schnittstelle der Funktion FC1 "MOTOR\_HAND" festlegen

- → Haben Sie "Neu hinzufügen und öffnen" angeklickt, öffnet sich die Projektansicht mit einem Fenster zum Erstellen des eben angelegten Bausteins.
- → Im oberen Abschnitt ihrer Programmieransicht finden Sie die Schnittstellenbeschreibung Ihrer Funktion.

| а    | mr   | nie   | erung 🕨 CPU_1516F [CPU    | 1516F-3 PN/DP] | Programmba               | usteine 	 MOTOR_HAND [FC1]                                                                                                    | _ # # X    |
|------|------|-------|---------------------------|----------------|--------------------------|----------------------------------------------------------------------------------------------------|------------|
| ю    |      | X     |                           | 2± 2± = 😥      | <mark>୯° ६₀</mark> ৫≣ %≣ | A 1 <sup>±</sup> z <sup>±</sup> 0 <sup>t</sup> 0 <sup>t</sup> 0 <sup>t</sup> 0 <sup>t</sup> 0 <sup>t</sup> 0 <sup>t</sup> 0 <sup>t</sup> 0 <sup>t</sup> |            |
|      | IVIC | Na    |                           | Datention      | Defaultwert              | Kommentar                                                                                                    | 1          |
| 1    | -    | 140   | Input                     | Datentyp       | Delautwert               | Kommentar                                                                                                    |            |
| 2    |      |       | <hinzufügen></hinzufügen> |                |                          |                                                                                                    |            |
| 3    | -    | •     | Output                    |                |                          |                                                                                                    |            |
| 4    |      |       | <hinzufügen></hinzufügen> |                |                          |                                                                                                    |            |
| 5    | -    | •     | InOut                     |                |                          |                                                                                                    |            |
| 6    |      |       | <hinzufügen></hinzufügen> |                |                          |                                                                                                    |            |
| 7    | -    | •     | Temp                      |                |                          |                                                                                                    |            |
| 8    |      |       | <hinzufügen></hinzufügen> |                |                          |                                                                                                    |            |
| 9    | -    | •     | Constant                  |                |                          |                                                                                                    |            |
| 10   |      |       | <hinzufügen></hinzufügen> |                |                          |                                                                                                    |            |
| 11   |      | •     | Return                    |                |                          |                                                                                                    |            |
| 12   |      |       | MOTOR_HAND                | Void           |                          |                                                                                                    |            |
|      | -    |       |                           |                |                          |                                                                                                    |            |
| -    |      | _     |                           |                |                          |                                                                                                    |            |
| 8    |      | > = 1 | 1???[=]                   | -[R] -[S]      |                          |                                                                                                    |            |
| -    |      |       |                           |                |                          |                                                                                                    |            |
| - 22 |      |       |                           |                |                          |                                                                                                    | ^          |
|      |      |       |                           |                |                          |                                                                                                    |            |
|      |      |       |                           |                |                          |                                                                                                    |            |
|      |      |       |                           |                |                          |                                                                                                    | =          |
|      |      |       |                           |                |                          |                                                                                                    |            |
|      |      |       |                           |                |                          |                                                                                                    |            |
|      |      |       |                           |                |                          |                                                                                                    |            |
|      |      |       |                           |                |                          |                                                                                                    |            |
|      |      |       |                           |                |                          |                                                                                                    |            |
| <    |      |       |                           |                |                          | > 100%                                                                                                    | - <u>8</u> |

→ Zur Ansteuerung des Bandmotors wird ein binäres Ausgangssignal benötigt. Deshalb legen wir zuerst die lokale Output- Variable #Bandmotor\_Tippbetrieb vom Typ "Bool" an. Zu dem Parameter vergeben Sie sie den Kommentar "Bandmotor im Tippbetrieb ansteuern".

 $(\rightarrow \text{Output: Bandmotor_Tippbetrieb} \rightarrow \text{Bool} \rightarrow \text{Bandmotor im Tippbetrieb ansteuern})$ 

| а  | mn | nie | rung + CPU_1516F [CPI     | U 1516F-3 PN/DP] | Programmb   | austeine  MOTOR_HAND [FC1]         | _ <b>= =</b> × |
|----|----|-----|---------------------------|------------------|-------------|------------------------------------|----------------|
|    |    |     |                           |                  |             |                                    |                |
| ЬĞ | йн | X   | 🔊 🔮 🌭 🖿 🗖 🚍 💬             | ) 🛛 ± 🖀 ± 🖂 🗊    | 🗢 🐅 🕮 📾     | ↓ ↓ ↓ ↓ ↓ ↓ ↓ ↓ ↓ ↓ ↓ ↓ ↓ ↓ ↓ ↓ ↓  |                |
|    | MC | ото | DR_HAND                   |                  |             |                                    |                |
|    |    | Na  | me                        | Datentyp         | Defaultwert | Kommentar                          |                |
| 1  | -  | •   | Input                     |                  |             |                                    | ^              |
| 2  |    |     | <hinzufügen></hinzufügen> |                  |             |                                    | =              |
| 3  | -  | -   | Output                    |                  |             |                                    |                |
| 4  | -  |     | Bandmotor_Tippbetrieb     | Bool             | ]           | Bandmotor im Tippbetrieb ansteuern |                |
| 5  |    |     | <hinzufügen></hinzufügen> |                  |             |                                    |                |
| 6  | -  | •   | InOut                     |                  |             |                                    |                |
| 7  |    |     | <hinzufügen></hinzufügen> |                  |             |                                    |                |
| 8  | -  | •   | Temp                      |                  |             |                                    |                |
| 9  |    |     | <hinzufügen></hinzufügen> |                  |             |                                    |                |
| 10 | -  | •   | Constant                  |                  |             |                                    |                |
| 11 |    |     | <hinzufügen></hinzufügen> |                  |             |                                    |                |
| 12 | -  | •   | Return                    |                  |             |                                    |                |
| 13 | -  |     | MOTOR HAND                | Void             |             | ·                                  | *              |
|    | <  |     |                           |                  |             |                                    | >              |

→ Fügen Sie als Eingangsschnittstelle unter Input zuerst den Parameter #Handbetrieb\_aktiv hinzu und bestätigen Sie die Eingabe mit der Enter-Taste oder indem Sie das Eingabefeld verlassen. Es wird automatisch der Datentyp "Bool" vergeben. Dieser wird beibehalten. Geben Sie anschließend den zugehörigen Kommentar "Betriebsart Handbetrieb aktiviert" ein.

 $(\rightarrow$  Handbetrieb\_aktiv  $\rightarrow$  Enter  $\rightarrow$  Bool  $\rightarrow$  Betriebsart Handbetrieb aktiviert)

→ Fügen Sie unter Input als weitere binäre Eingangsparameter #Taster\_Tippbetrieb,
 #Freigabe\_OK und #Schutzabschaltung\_aktiv hinzu und überprüfen Sie deren
 Datentypen. Ergänzen Sie mit sinnvollen Kommentaren.

| a   | mn | nie | erung 🕨 CPU_1516F [CPL    | J 1516F-3 PN/DP] | Programmb             | austeine 🕨 MOTOR_HAND [FC1] 🛛 🗕 🖬 🚍 🛛            | × |
|-----|----|-----|---------------------------|------------------|-----------------------|--------------------------------------------------|---|
|     |    |     |                           |                  |                       |                                                  |   |
| iði | В  | 1 3 | 🖗 🔮 💺 🖿 🚍 💬               | 2 2 2 1 1 1      | <del>د</del> ه ها 📾 📾 | 🥹 🖕 🎽 🗞 🤓 🔢 🖂                                    |   |
|     | MC | TO  | DR_HAND                   |                  |                       |                                                  |   |
| -   |    | Na  | me                        | Datentyp         | Defaultwert           | Kommentar                                        |   |
| 1   | -  | •   | Input                     |                  |                       |                                                  |   |
| 2   | -  |     | Handbetrieb_aktiv         | Bool             |                       | Betriebsart Handbetrieb aktiviert                |   |
| 3   |    |     | Taster_Tippbetrieb        | Bool             |                       | Taster um Bandmotor im Tippbetrieb einzuschalten |   |
| 4   | -  |     | Freigabe_OK               | Bool             |                       | Alle Freigabebedingungen erfüllt                 |   |
| 5   | -  |     | Schutzabschaltung_aktiv   | Bool             |                       | Schutzabschaltung aktiv zB. Nothalt betätigt     |   |
| 6   |    |     | <hinzufügen></hinzufügen> |                  |                       |                                                  | 2 |
| 7   | -  | •   | Output                    |                  |                       |                                                  |   |
| 8   | -  |     | Bandmotor_Tippbetrieb     | Bool             |                       | Bandmotor im Tippbetrieb ansteuern               |   |
| 9   |    |     | <hinzufügen></hinzufügen> |                  |                       |                                                  |   |
| 10  | -  | •   | InOut                     |                  |                       |                                                  |   |
| 11  |    |     | <hinzufügen></hinzufügen> |                  |                       |                                                  |   |
| 12  | -  | •   | Temp                      |                  |                       |                                                  |   |
| 13  |    |     | <hinzufügen></hinzufügen> |                  |                       |                                                  |   |
| 14  | -  | •   | Constant                  |                  |                       |                                                  |   |
| 15  |    |     | <hinzufügen></hinzufügen> |                  |                       |                                                  |   |
| 16  |    | •   | Return                    |                  |                       |                                                  |   |
| 17  | -  |     | MOTOR_HAND                | Void             |                       |                                                  |   |
|     | <  |     |                           |                  | ш                     |                                                  | > |

→ Vergeben Sie zur Programmdokumentation den Bausteintitel, einen Bausteinkommentar und für das Netzwerk 1 einen hilfreichen Netzwerktitel.

( $\rightarrow$  Bausteintitel: Motoransteuerung im Handbetrieb  $\rightarrow$  Netzwerk 1: Bandmotor im Tippbetrieb ansteuern)

|   | ımr   | nie   | rung                                                                                                    | ► C     | PU_15           | 516F      | [CPU   | 1516     | F-3 PI | N/DP]     | Programm           | ıbausteine 🕨 MOTOR_HAND [FC1] 🛛 🗕 🖬 🖬            | iX       |
|---|-------|-------|----------------------------------------------------------------------------------------------------|---------|-----------------|-----------|--------|----------|--------|-----------|--------------------|--------------------------------------------------|----------|
|   |       |       |                                                                                                    |         |                 |           |        |          |        |           |                    |                                                  |          |
| H | L HO  | < 🗉   | ÿ ≣ÿ                                                                                                    | 80      |                 |           | 0      | 8± 3     | 2 ± [  | - 12      | 🍋 📞 🖑 🤅            |                                                  | -        |
|   | M     | DTC   | R HA                                                                                                    | ND      |                 |           |        |          |        |           |                    |                                                  | 877.5    |
|   |       | Na    | me                                                                                                    |         |                 |           |        | Datent   | ур     |           | Defaultwert        | Kommentar                                        |          |
| 1 | -     | •     | Input                                                                                                    |         |                 |           |        |          |        |           |                    |                                                  | ~        |
| 2 | -     |       | Ha                                                                                                    | ndbet   | trieb_a         | ktiv      |        | Bool     |        |           |                    | Betriebsart Handbetrieb aktiviert                | =        |
| 3 |       |       | Ta                                                                                                    | ster_1  | Tippbet         | trieb     |        | Bool     |        |           |                    | Taster um Bandmotor im Tippbetrieb einzuschalten |          |
| 4 | -     |       | Fre                                                                                                    | eigabe  | OK              |           |        | Bool     |        |           |                    | Alle Freigabebedingungen erfüllt                 |          |
| 5 | -     |       | Scl                                                                                                    | hutzal  | oschalt         | ung_a     | ktiv   | Bool     |        |           | 1                  | Schutzabschaltung aktiv z.B. Nothalt betätigt    |          |
| 6 |       |       | <h< td=""><td>linzufi</td><td>igen&gt;</td><td></td><td></td><th></th><td></td><td></td><td></td><td></td><td></td></h<>    | linzufi | igen>           |           |        |          |        |           |                    |                                                  |          |
| 7 |       | •     | Outpu                                                                                                    | t       |                 |           |        |          |        |           |                    |                                                  |          |
| 8 |       |       | Ba                                                                                                    | ndmo    | tor_Tip         | opbetri   | eb     | Bool     |        |           |                    | Bandmotor im Tippbetrieb ansteuern               |          |
| ٥ | -     |       | <h< td=""><td>linzufi</td><td>inen&gt;</td><td></td><td></td><th></th><td></td><td></td><td></td><td>1.</td><td>*</td></h<> | linzufi | inen>           |           |        |          |        |           |                    | 1.                                               | *        |
|   | <     |       |                                                                                                    |         |                 |           |        |          |        |           |                    |                                                  | <u>1</u> |
| 8 | 3     | > = 1 | 177                                                                                                    | 4       | -01             | 4         | -1-1   | -[8]     | -Is1   |           |                    |                                                  |          |
| _ | · 8   |       |                                                                                                    | 0300    |                 | 100 - 100 |        | 1.1      |        |           |                    |                                                  |          |
| - | Ba    | ust   | eintite                                                                                                    | el: M   | <i>N</i> otorar | nsteue    | rung i | im Han   | dbetri | eb        |                    |                                                  |          |
| - | Band  | Imo   | tor im                                                                                                    | Tippbe  | etrieb: I       | Der Au    | sgang  | Bandm    | notor_ | Tippbetri | ieb ist ein, solar | nge der                                          |          |
|   | Taste | er_T  | ppbetr                                                                                                    | ieb ge  | drückt          | , die Fi  | reigab | e erteil | t, und | die Schu  | utzabschaltung     | nicht aktiv ist.                                 |          |
|   |       |       |                                                                                                    |         |                 |           |        |          |        |           |                    |                                                  |          |
| • |       | Ne    | tzwerk                                                                                                    | (1:     | Bandr           | notori    | m Tipp | betriel  | o anst | euern     |                    |                                                  |          |
|   | K     | om    | mentai                                                                                                    | -       |                 |           |        |          |        |           |                    |                                                  |          |
|   |       |       |                                                                                                    |         |                 |           |        |          |        |           |                    |                                                  |          |
|   |       |       |                                                                                                    |         |                 |           |        |          |        |           |                    |                                                  |          |

#### 7.7 Programmierung des FC1: MOTOR\_HAND

→ Unterhalb der Schnittstellenbeschreibung sehen Sie in dem Programmierfenster eine Symbolleiste mit verschiedenen Logikfunktionen und darunter einen Bereich mit Netzwerken. Dort haben wir bereits den Bausteintitel und den Titel für das erste Netzwerk festgelegt. Innerhalb der Netzwerke erfolgt die Programmierung unter Verwendung einzelner Logikbausteine. Die Aufteilung auf mehrere Netzwerke dient dabei der Wahrung der Übersichtlichkeit. Die verschiedenen Möglichkeiten, Logikbausteine einzufügen, werden sie im Folgenden kennenlernen.

→ Auf der rechten Seite ihres Programmierfensters sehen Sie eine Liste von Anweisungen, die Sie im Programm verwenden können. Suchen Sie unter → Einfache Anweisungen → Bitverknüpfungen nach der Funktion –[=] (Zuweisung) und ziehen Sie diese per Drag and Drop in ihr Netzwerk 1 (grüne Linie erscheint, Mauszeiger mit + Symbol).

 $(\rightarrow \text{Anweisungen} \rightarrow \text{Einfache Anweisungen} \rightarrow \text{Bitverknüpfung} \rightarrow -[=])$ 

| a   | mm                                                              | ier  | ung   |                  | CPU_   | _15   | 16F           | [CPU   | 15   | 16F    | -3 PN/DP     | ) )    | Programm        | mbaı       | usteine 🔸 MOTOR_HAND [FC1] 🛛 🗕 🖻                |   | ×  | Anv | veisun  | gen    | ļ     | 7 II 🕨 |
|-----|-----------------------------------------------------------------|------|-------|------------------|--------|-------|---------------|--------|------|--------|--------------|--------|-----------------|------------|-------------------------------------------------|---|----|-----|---------|--------|-------|--------|
|     |                                                                 |      |       |                  |        |       |               |        |      |        |              |        |                 |            |                                                 |   |    | Opt | ionen   |        | _     |        |
| iði | к.                                                              | ji)  | 10    | 83               |        | E     |               | 0      | 8    | ± §    | 2 ± 🖃 🛙      | 3      | e 🕻 🖓           | <b>6</b> 1 |                                                 |   |    |     |         |        |       |        |
|     | MO                                                              | TOP  | R_H   | AND              |        |       |               |        |      |        |              |        |                 |            |                                                 |   |    | ~   | avorit  | ten    |       |        |
|     | 1                                                               | lam  | e     |                  |        |       |               |        | Da   | tenty  | р            |        | Defaultwert     | 1          | Kommentar                                       |   |    |     |         | -      |       |        |
| 1   | • <b>•</b>                                                      | - 1  | npu   | è.               |        |       |               |        |      |        |              |        |                 |            |                                                 |   | ^  | 8   | >=1     | 155    | 104   | -01    |
| 2   | -                                                               | 1    | H     | andb             | etrieb | _ak   | ctiv          |        | Bo   | ol     |              |        |                 | 1          | Betriebsart Handbetrieb aktiviert               |   | =  |     | J-1     | 4.1    | J-1   |        |
| 3   | - D                                                             |      | Т     | aster            | Tipp   | bet   | rieb          |        | Bo   | ol     |              |        |                 |            | Taster um Bandmotor im Tippbetrieb einzuschalte | n |    |     | 1.1     | 1.1    | 1.1   |        |
| 4   | - D                                                             |      | F     | reigal           | be_O   | К     |               |        | Bo   | ol     |              | _      |                 |            | Alle Freigabebedingungen erfüllt                |   | 2  |     |         |        |       |        |
| 5   | • <b>•</b>                                                      | •    | S     | chutz            | absch  | naltı | ung_a         | ktiv   | Bo   | ol     |              |        |                 | 1          | Schutzabschaltung aktiv z.B. Nothalt betätigt   | 1 | 5. |     |         |        |       |        |
| 6   | 1                                                               | •    | <     | Hinzu            | füger  | 1>    |               |        |      |        |              |        |                 |            |                                                 |   | 1  | × 1 | Einfacl | ne Anv | weisu | ngen   |
| 7   | a v Output                                                      |      |       |                  |        |       |               |        |      | -      | •            | Allger | mein            |            | ^                                               |   |    |     |         |        |       |        |
| 8   | a Bandmotor_Tippbetrieb Bool Bandmotor im Tippbetrieb ansteuern |      |       |                  |        |       |               | _      | ~    |        | Bitver       | knüpfu | ngen            |            |                                                 |   |    |     |         |        |       |        |
| 0   | <                                                               | -    |       | Hinzu            | füce   | 22    |               | -      |      |        |              |        | III             |            |                                                 | > |    |     | 8       |        |       |        |
|     |                                                                 | -    |       | 1                | 1      | -     |               | 1      | _    | -      |              | - 10   | *               |            |                                                 |   | -  |     | € >=    | 1      |       |        |
| 2   | >                                                               | = 1  | ??    | 8 s <del>.</del> | -      | 0     | $\rightarrow$ | -[=]   |      | R]     | <b>-[</b> s] |        |                 |            |                                                 |   | 3  |     | Ξx      |        |       |        |
| -   | Rau                                                             | toi  | intit | ol.              | Moto   |       | stovo         | nung i | im l | Jand   | Ibotriab     |        |                 |            |                                                 |   |    |     | E[      | =]     |       |        |
| _ P | andr                                                            | ante | in in | Tinnl            | Note   | h: D  | ar Au         | rung i | Ra   | ndm    | otor Tipph   | otria  | ah istain solan |            | ler.                                            |   |    |     | E [     | /=]    |       |        |
| Ta  | ster                                                            | Tip  | pbe   | trieb            | gedrü  | ckt,  | die Fi        | reigab | e e  | rteilt | , und die S  | chu    | tzabschaltung r | nicht      | taktiv ist.                                     |   |    |     | E [     | R]     |       |        |
|     |                                                                 |      |       |                  |        |       |               |        |      |        |              |        |                 |            |                                                 |   |    |     | 凹       | S]     |       |        |
| •   | N                                                               | letz | we    | k 1:             | Bai    | ndm   | notor i       | m Tipp | be   | trieb  | ansteuern    |        |                 |            |                                                 |   |    |     | E SE    | T_BF   |       |        |
|     | Ко                                                              | mm   | ent   | ir.              |        |       |               |        |      |        |              |        |                 |            |                                                 |   |    |     | E RE    | SET_BF |       |        |
|     |                                                                 |      |       | 52               |        |       |               |        |      |        |              |        |                 |            |                                                 |   | _  |     | SR SR   |        |       |        |
| 1   | _                                                               | _    |       |                  |        | _     |               | ь      | 3    |        |              | -      |                 |            |                                                 | _ | -  |     | E RS    |        |       |        |
|     |                                                                 |      |       |                  |        |       |               | 1      | 2    |        |              |        |                 |            |                                                 |   |    |     |         | P      |       |        |
|     |                                                                 |      |       |                  |        |       |               | 3.     | 1÷   |        |              |        |                 |            |                                                 |   |    |     |         | n]     |       |        |
|     |                                                                 |      |       |                  |        |       |               |        |      |        |              |        |                 |            |                                                 |   |    |     | 121     | F      |       |        |

→ Ziehen Sie nun Ihren Output-Parameter #Bandmotor\_Tippbetrieb per Drag and Drop auf <??.?> über ihrem soeben eingefügten Block. Sie können einen Parameter in der Schnittstellenbeschreibung am besten anwählen, indem Sie ihn an dem blauen Symbol anfassen.

 $(\rightarrow \blacksquare$  Bandmotor\_Tippbetrieb)

| ar         | nm         | nie             | erung • CPU_1516F [CPL                                                                                  | J 1516F-3 PN/DP]                                                      | <ul> <li>Programm</li> </ul>             | bausteine 🔸 MOTOR_HAND [FC1] 🛛 🗕 🖬 🗖             | × |
|------------|------------|-----------------|----------------------------------------------------------------------------------------------------|-----------------------------------------------------------------------|------------------------------------------|--------------------------------------------------|---|
| اڭم<br>ا   | ю<br>NO    | T               | 🖗 🥐 🏎 🖿 🚍 💬<br>DR_HAND                                                                                  | 2 * 2 * = #                                                           | ¢° ⊊₀ ¢≣ ⊊                               |                                                  | d |
|            |            | Na              | me                                                                                                    | Datentyp                                                              | Defaultwert                              | Kommentar                                        | - |
| 1 -        | •          | •               | Input                                                                                                   |                                                                       |                                          |                                                  | ^ |
| 2 -        |            |                 | Handbetrieb_aktiv                                                                                       | Bool                                                                  |                                          | Betriebsart Handbetrieb aktiviert                | ≡ |
| 3 -        |            |                 | Taster_Tippbetrieb                                                                                      | Bool                                                                  |                                          | Taster um Bandmotor im Tippbetrieb einzuschalten |   |
| 4 -        | 1          |                 | Freigabe_OK                                                                                             | Bool                                                                  |                                          | Alle Freigabebedingungen erfüllt                 |   |
| 5 -        |            |                 | Schutzabschaltung_aktiv                                                                                 | Bool                                                                  |                                          | Schutzabschaltung aktiv z.B. Nothalt betätigt    |   |
| 6          |            |                 | <hinzufügen></hinzufügen>                                                                               |                                                                       |                                          |                                                  |   |
| 7 -        |            | •               | Output                                                                                                  |                                                                       |                                          |                                                  |   |
| 8          | •          |                 | Bandmotor_Tippbetrieb                                                                                   | Bool                                                                  | 1                                        | Bandmotor im Tippbetrieb ansteuern               |   |
| 0          |            | •               | <ul> <li>Hinzufügens</li> </ul>                                                                         |                                                                       |                                          |                                                  | ~ |
|            | <          |                 |                                                                                                    |                                                                       | 1 + 1 + 1                                | 3                                                |   |
| 8<br>• 1   | ><br>Bau   | = 1<br>Ist      | i → -•I → -{=                                                                                           | ] -[R] -[S]<br>im Handbetrieb                                         |                                          |                                                  | ^ |
| ▼ Ba<br>Ta | ndi<br>ste | mc<br>r_T<br>Ne | otor im Tippbetrieb: Der Ausgan<br>ippbetrieb gedrückt, die Freiga<br><b>tzwerk 1:</b> Bandmotor im Tip | g Bandmotor_Tippbet<br>be erteilt, und die Sch<br>opbetrieb ansteuern | rieb ist ein, solang<br>utzabschaltung n | ge der<br>icht aktiv ist.                        |   |
|            | K          | om              | mentar                                                                                                  | ??                                                                    |                                          |                                                  |   |
|            |            |                 |                                                                                                    | -                                                                     |                                          |                                                  |   |

→ Dadurch wird bestimmt, dass der Parameter #Bandmotor\_Tippbetrieb durch diesen Block geschrieben wird. Es fehlen allerdings noch die Eingangs-Bedingungen, damit dies auch tatsächlich geschieht. Ziehen Sie dazu den Input-Parameter #Handbetrieb\_aktiv per Drag and Drop auf "…" auf der linken Seite des Zuweisungs-Blocks.

|               | IV R               | TTO                       | DUAND                                                                                                    |                                                                                       |                                             |                                                  |
|---------------|--------------------|---------------------------|----------------------------------------------------------------------------------------------------|---------------------------------------------------------------------------------------|---------------------------------------------|--------------------------------------------------|
|               |                    | Ma                        |                                                                                                    | Datentijn                                                                             | Defaultwert                                 | Kommenter                                        |
|               | -00                | -                         | Innut                                                                                                    | Ducinyp                                                                               | Derboltwert                                 | Kommentar                                        |
| F             | -                  |                           | Handbetrieb aktiv                                                                                                    | Bool                                                                                  |                                             | Betriebsart Handbetrieb aktiviert                |
|               |                    |                           | Taster Tippbetrieb                                                                                                    | Bool                                                                                  |                                             | Taster um Bandmotor im Tippbetrieb einzuschalten |
| k             | -                  |                           | Freigabe_OK                                                                                                    | Bool                                                                                  |                                             | Alle Freigabebedingungen erfüllt                 |
| 5             | -                  |                           | Schutzabschaltung_aktiv                                                                                                    | Bool                                                                                  |                                             | Schutzabschaltung aktiv z.B. Nothalt betätigt    |
| 5             |                    |                           | <hinzufügen></hinzufügen>                                                                                                    |                                                                                       |                                             |                                                  |
| 7             |                    | •                         | Output                                                                                                    |                                                                                       |                                             |                                                  |
| Ŕ.            |                    |                           | Bandmotor_Tippbetrieb                                                                                                    | Bool                                                                                  |                                             | Bandmotor im Tippbetrieb ansteuern               |
| 2             | 1                  |                           | <ul> <li>Hinzufügens</li> </ul>                                                                                                    |                                                                                       | III                                         |                                                  |
| _             |                    |                           |                                                                                                    |                                                                                       |                                             |                                                  |
|               |                    | >=1                       | 1???[=                                                                                                    | ] -[s] -[s]                                                                           |                                             |                                                  |
| 2             |                    |                           |                                                                                                    |                                                                                       |                                             |                                                  |
| 2             | -                  |                           |                                                                                                    |                                                                                       |                                             |                                                  |
| 8             | Ba                 | ust                       | eintitel: Motoransteuerung                                                                                                    | im Handbetrieb                                                                        |                                             |                                                  |
| B             | Ba                 | ust                       | eintitel: Motoransteuerung<br>tor im Tippbetrieb: Der Ausgan                                                                           | im Handbetrieb<br>g Bandmotor_Tippbe                                                  | etrieb ist ein, solan                       | ge der                                           |
| а<br>В<br>Т   | Ba<br>lanc<br>aste | ust<br>Imo<br>er_Ti       | e <b>intitel:</b> Motoransteuerung<br>tor im Tippbetrieb: Der Ausgan<br>ppbetrieb gedrückt, die Freiga                                 | im Handbetrieb<br>g Bandmotor_Tippbe<br>be erteilt, und die So                        | etrieb ist ein, solan<br>:hutzabschaltung n | ge der<br>jicht aktiv ist.                       |
| e<br>B<br>T   | Ba<br>lanc         | ust<br>dmo<br>er_Ti<br>Ne | eintitel: Motoransteuerung<br>tor im Tippbetrieb: Der Ausgan<br>ppbetrieb gedrückt, die Freiga<br>tzwerk 1: Bandmotor im Tij           | im Handbetrieb<br>g Bandmotor_Tippbe<br>be erteilt, und die So<br>opbetrieb ansteuern | etrieb ist ein, solan<br>:hutzabschaltung r | ge der<br>jicht aktiv ist.                       |
| a<br>B<br>T   | Ba<br>land<br>aste | ust<br>dmo<br>er_Ti<br>Ne | eintitel: Motoransteuerung<br>tor im Tippbetrieb: Der Ausgan<br>ppbetrieb gedrückt, die Freiga<br>tzwerk 1: Bandmotor im Tij           | im Handbetrieb<br>g Bandmotor_Tippbe<br>be erteilt, und die So<br>opbetrieb ansteuern | etrieb ist ein, solan<br>chutzabschaltung r | ge der<br>jicht aktiv ist.                       |
| a<br>► B<br>T | Ba<br>land<br>aste | ust<br>dmo<br>er_Ti<br>Ne | eintitel: Motoransteuerung<br>tor im Tippbetrieb: Der Ausgan<br>ppbetrieb gedrückt, die Freiga<br>tzwerk 1: Bandmotor im Tij<br>mentar | im Handbetrieb<br>g Bandmotor_Tippbe<br>be erteilt, und die St<br>spbetrieb ansteuern | etrieb ist ein, solan<br>:hutzabschaltung r | ge der<br>iicht aktiv ist.                       |
| 8<br>• E<br>T | Ba<br>lanc<br>aste | ust<br>dmo<br>er_Ti<br>Ne | eintitel: Motoransteuerung<br>tor im Tippbetrieb: Der Ausgan<br>ppbetrieb gedrückt, die Freiga<br>tzwerk 1: Bandmotor im Tip<br>mentar | im Handbetrieb<br>g Bandmotor_Tippbe<br>be erteilt, und die So<br>opbetrieb ansteuern | etrieb ist ein, solan<br>:hutzabschaltung r | ge der<br>iicht aktiv ist.                       |

 $(\rightarrow \blacksquare$  Handbetrieb\_aktiv)

→ Der Eingang des Zuweisungs-Blocks soll zusätzlich mit weiteren Parametern UNDverknüpft werden. Klicken Sie dazu zunächst auf den Eingang des Blocks, an dem bereits #Handbetrieb\_aktiv verschaltet ist, so dass der Eingangsstrich blau hinterlegt ist.

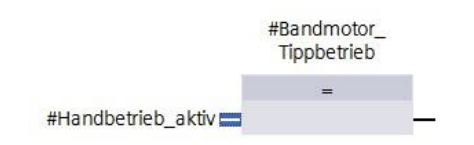

→ Klicken Sie auf das Symbol <sup>▲</sup> in Ihrer Logik-Symbolleiste, um eine UND-Verknüpfung zwischen der Variable #Handbetrieb\_aktiv und ihrem Zuweisungs-Baustein einzufügen.

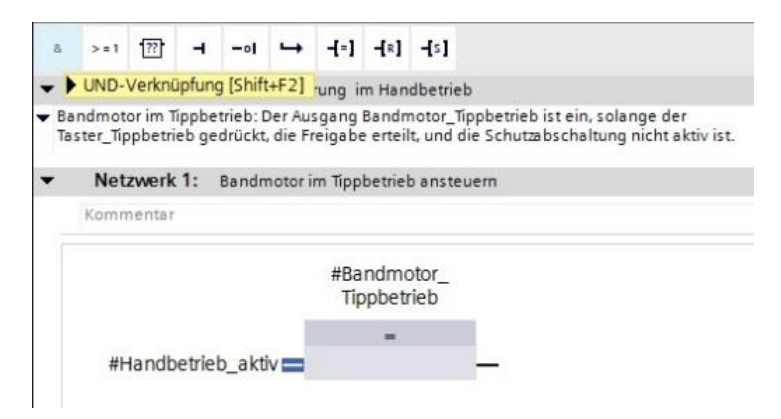

 → Klicken Sie doppelt auf den zweiten Eingang der &-Verknüpfung <??.?> und geben Sie im daraufhin erscheinenden Feld den Buchstaben "T" ein, um eine Liste der verfügbaren Variablen, die mit "T" beginnen, zu sehen. Klicken Sie auf die Variable #Taster\_Tippbetrieb und übernehmen Sie mit → Enter.

| M                 |                                     |                                                                                                    |                                                                                                    |                                                                           |                                                  | 4   |
|-------------------|-------------------------------------|----------------------------------------------------------------------------------------------------|----------------------------------------------------------------------------------------------------|---------------------------------------------------------------------------|--------------------------------------------------|-----|
| -                 | 101                                 | TOR_HAND                                                                                                    |                                                                                                    |                                                                           | T.                                               |     |
|                   | ٨                                   | Name                                                                                                    | Datentyp                                                                                                  | Defaultwert                                                               | Kommentar                                        |     |
| 1                 | •                                   | <ul> <li>Input</li> </ul>                                                                                                    |                                                                                                    |                                                                           |                                                  |     |
| 1                 |                                     | <ul> <li>Handbetrieb_aktiv</li> </ul>                                                                                                    | Bool                                                                                                    |                                                                           | Betriebsart Handbetrieb aktiviert                |     |
|                   |                                     | <ul> <li>Taster_Tippbetrieb</li> </ul>                                                                                                    | Bool                                                                                                    |                                                                           | Taster um Bandmotor im Tippbetrieb einzuschalten |     |
| 1                 | •                                   | Freigabe_OK                                                                                                    | Bool                                                                                                    |                                                                           | Alle Freigabebedingungen erfüllt                 |     |
| 1                 |                                     | Schutzabschaltung_aktiv                                                                                                    | Bool                                                                                                    |                                                                           | Schutzabschaltung aktiv z.B. Nothalt betätigt    |     |
|                   |                                     | <hinzufügen></hinzufügen>                                                                                                    |                                                                                                    |                                                                           |                                                  |     |
| 1                 | •                                   | ✓ Output                                                                                                    |                                                                                                    |                                                                           |                                                  | ļ   |
|                   |                                     | <ul> <li>Bandmotor_Tippbetrieb</li> </ul>                                                                                                    | Bool                                                                                                    |                                                                           | Bandmotor im Tippbetrieb ansteuern               |     |
| 1                 |                                     |                                                                                                    |                                                                                                    | 111                                                                       | >                                                | 414 |
| Bar<br>Bar        | aus                                 | ·=1 [??] → -01 → [=]<br>Isteintitel: Motoransteuerung<br>motor im Tippbetrieb: Der Ausgang                                                                                                    | im Handbetrieb<br>g Bandmotor_Tippbetr                                                                    | rieb ist ein, solang                                                      | ge der                                           |     |
| Bar<br>Sar<br>Tas | aus<br>ndm<br>ter                   | steintitel: Motoransteuerung<br>motor im Tippbetrieb: Der Ausgang<br>r_Tippbetrieb gedrückt, die Freigal<br>Netzwerk 1: Bandmotor im Tip                                                                                                    | I -{R] -{S]<br>im Handbetrieb<br>g Bandmotor_Tippbetr<br>be erteilt, und die Schi<br>pbetrieb ansteuern   | rieb ist ein, solang<br>utzabschaltung ni                                 | je der<br>icht aktiv ist.                        |     |
| Bar<br>Tas        | aus<br>ndm<br>ter<br>N<br>Ko        | Image: set of the set of the set of t                                                                                                    | im Handbetrieb<br>g Bandmotor_Tippbetr<br>pe erteilt, und die Schr<br>pbetrieb ansteuern                  | rieb ist ein, solang<br>utzabschaltung ni                                 | je der<br>icht aktiv ist.                        |     |
| Bar<br>Tas        | aus<br>ndm<br>ter<br>N<br>Ko        | ITT I ITT I -oI → III     Insteintitel: Motoransteuerung     motor im Tippbetrieb: Der Ausgang     r_Tippbetrieb gedrückt, die Freigab     Netzwerk 1: Bandmotor im Tip     ommentar                                                                                                    | I - [*] - [s]<br>im Handbetrieb<br>g Bandmotor_Tippbetr<br>be erteilt, und die Schu<br>pbetrieb ansteuern | rieb ist ein, solang<br>utzabschaltung ni<br>#Bandmoto<br>Tippbetrie      | je der<br>icht aktiv ist.<br>Dr_<br>b            |     |
| Bar<br>Tas        | > aus<br>ndm<br>ter                 | #=1 1 1 → d → d=1<br># -ol → d=1<br># -ol → d=1 | I - [*] - [s]<br>im Handbetrieb<br>g Bandmotor_Tippbetr<br>be erteilt, und die Schu<br>pbetrieb ansteuern | rieb ist ein, solang<br>utzabschaltung ni<br>#Bandmoto<br>Tippbetrie<br>= | je der<br>icht aktiv ist.<br>Drb                 |     |
| Bar<br>Tas        | > n<br>aus<br>dm<br>ter_<br>N<br>Ko | #Handbetrieb_aktiv                                                                                                    | im Handbetrieb<br>g Bandmotor_Tippbetr<br>be erteilt, und die Schr<br>pbetrieb ansteuern                  | rieb ist ein, solang<br>utzabschaltung ni<br>#Bandmoto<br>Tippbetrie<br>= | je der<br>icht aktiv ist.<br>Dr                  |     |

 $(\rightarrow \&-Block \rightarrow <??. \rightarrow T \rightarrow \#Taster\_Tippbetrieb \rightarrow Enter)$ 

*Hinweis:* Bei dieser Variante der Variablenzuordnung besteht die Gefahr einer Verwechslung mit den globalen Variablen aus der Variablentabelle. Deshalb sollte die vorher gezeigte Variante mit Drag and Drop aus der Schnittstellenbeschreibung bevorzugt werden.

 → Damit der Ausgang nur angesteuert werden kann, wenn die Freigabe erteilt wurde und die Schutzabschaltung nicht aktiv ist, sollen zusätzlich die Eingangs- Variablen #Freigabe\_OK und #Schutzabschaltung\_aktiv mit dem UND verknüpft werden. Klicken Sie dazu zweimal auf den gelben Stern <sup>I</sup> Ihres UND-Glieds um zwei weitere Eingänge hinzuzufügen.

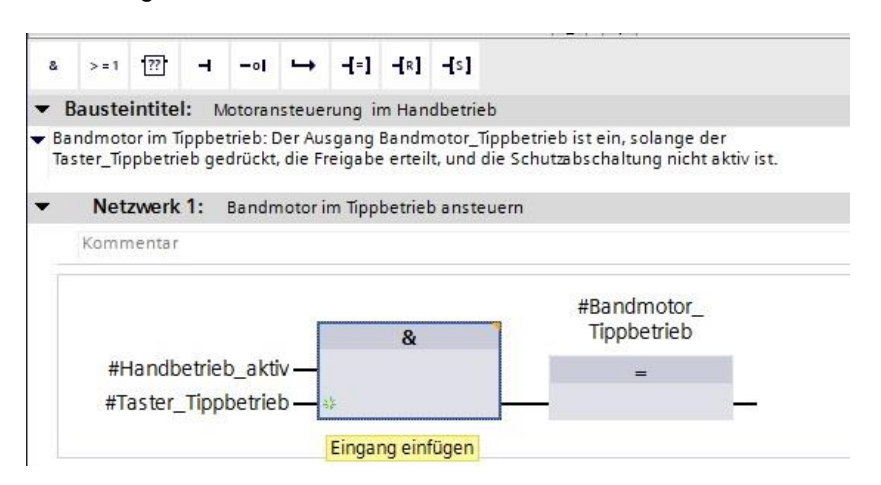

→ Fügen Sie an Ihren neu erstellten Eingängen des UND-Glieds die Eingangs- Variablen #Freigabe\_OK und #Schutzabschaltung\_aktiv hinzu.

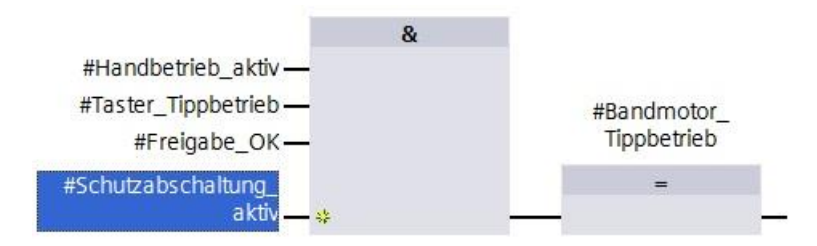

 $\rightarrow$  Negieren Sie den mit dem Parameter #Schutzabschaltung\_aktiv beschalteten Eingang,

indem Sie ihn markieren und anschließend auf -•I klicken.

| 2        | > = 1  | ??               | -              | -01                | ↦       | -[=]             | <b>-[</b> R]    | <b>-[</b> s] |                                                        |
|----------|--------|------------------|----------------|--------------------|---------|------------------|-----------------|--------------|--------------------------------------------------------|
| • E      | Bauste | intite           | I: M           | lotorar            | isteue  | rung i           | m Han           | dbetrieb     |                                                        |
| Ba<br>Ta | ndmoto | orim T<br>obetri | ippbe<br>eb ge | trieb: [<br>drückt | )er Au  | sgang<br>reigabe | Bandn<br>erteil | notor_Tippbe | etrieb ist ein, solange der<br>hutzahschaltung nicht a |
|          |        | Pertil           | en ge          |                    |         | c.goo.           |                 |              |                                                        |
| •        | Net    | zwerk            | 1:             | Bandn              | notor i | m Tipp           | betriel         | ansteuern    |                                                        |
|          | Komm   | nentar           |                |                    |         |                  |                 |              |                                                        |
|          |        |                  |                |                    |         |                  |                 |              |                                                        |
|          |        |                  |                |                    |         |                  | &               |              |                                                        |
|          | #H     | landb            | etriel         | b_akt              | iv—     |                  |                 |              |                                                        |
|          | #Ta    | aster_           | Tipp           | betrie             | b—      |                  |                 |              | #Bandmotor                                             |
|          |        | #Fi              | reiga          | be_O               | к—      |                  |                 |              | Tippbetrieb                                            |
|          | #Cok   | uttak            | archa          | ltung              |         |                  |                 |              | _                                                      |
|          | # 311  | iuizai           | JSCHO          | nung               | <u></u> |                  |                 |              | _                                                      |

→ Vergessen Sie nicht auf <sup>Projekt speichern</sup> zu klicken. Die fertige Funktion "MOTOR\_HAND [FC1] in FUP ist nachfolgend dargestellt.

| <b>r</b> | am   | mi    | erung + CPU_1516F [CP          | U 1516F-3 PN/DP]          | • Programmi          | bausteine 🕨 MOTOR_HAND [FC1] 🛛 🗕 🖬 🖬             | iХ |
|----------|------|-------|--------------------------------|---------------------------|----------------------|--------------------------------------------------|----|
|          |      |       |                                |                           |                      |                                                  |    |
|          | ,    | < =   | s = 🛌 💳 🚍 💬                    | 2+2+ <b>=</b>             | 0 Ga #8 G8           | <b>0</b> L L & M                                 | 4  |
| PO       | M    | тс    |                                |                           |                      |                                                  |    |
| -        | IVIC | Na    | me                             | Datentyp                  | Defaultwert          | Kommentar                                        | 1  |
| 1        | -    | -     | Input                          |                           |                      |                                                  | ~  |
| 2        | -    |       | Handbetrieb aktiv              | Bool                      |                      | Betriebsart Handbetrieb aktiviert                | =  |
| 3        | -    |       | Taster Tippbetrieb             | Bool                      |                      | Taster um Bandmotor im Tippbetrieb einzuschalten |    |
| 4        | -00  |       | Freigabe OK                    | Bool                      |                      | Alle Freigabebedingungen erfüllt                 |    |
| 5        | -    |       | Schutzabschaltung aktiv        | Bool                      |                      | Schutzabschaltung aktiv z.B. Nothalt betätigt    |    |
| 6        |      |       | <hinzufügen></hinzufügen>      |                           |                      |                                                  |    |
| 7        | -    | •     | Output                         |                           |                      |                                                  |    |
| 8        | -    |       | Bandmotor Tippbetrieb          | Bool                      |                      | Bandmotor im Tippbetrieb ansteuern               |    |
| 9        |      |       | <hinzufügen></hinzufügen>      |                           | 1                    |                                                  |    |
| -        | 4    |       |                                | -                         |                      |                                                  | ×  |
|          |      |       |                                |                           |                      |                                                  |    |
| 8        | 18   | > = 1 | 1??? -I -oI L→ -[=]            | -{R] -{S]                 |                      |                                                  |    |
|          |      |       |                                |                           |                      |                                                  |    |
| •        | Ba   | ist   | eintitel: Motoransteuerung     | im Handbetrieb            |                      |                                                  | ^  |
| ▼ B      | and  | mo    | tor im Tippbetrieb: Der Ausgan | g Bandmotor_Tippbetri     | ieb ist ein, solange | e der<br>bt aktivist                             |    |
|          |      | -"    | ippbetrieb gedruckt, die Heiga | be entenit, und die Schit | reads chancing me    |                                                  |    |
| •        |      | Ne    | tzwerk 1: Bandmotor im Tin     | nbetrieb ansteuern        |                      |                                                  |    |
|          |      |       | center in bundhiotor in hp     | pretier ansteach          |                      |                                                  | -  |
|          | K    | om    | mentar                         |                           |                      |                                                  | -  |
|          |      |       | _                              | 2                         |                      |                                                  | -  |
|          |      |       |                                | &                         |                      |                                                  |    |
|          |      | #     | Handbetrieb_aktiv —            |                           |                      |                                                  |    |
|          |      | #     | Taster_Tippbetrieb —           |                           | #Bandmoto            | r                                                |    |
|          |      |       | #Freigabe OK -                 |                           | Tippbetrieb          | <br>)                                            |    |
|          |      |       |                                |                           |                      |                                                  |    |
|          | 10   | #50   | cnutzabschaltung_              |                           | =                    |                                                  |    |
|          |      |       | a kuv <b>—0</b> 🔅              |                           | -                    |                                                  |    |
|          |      |       |                                |                           |                      |                                                  |    |
| •        |      | Ne    | tzwerk 2:                      |                           |                      |                                                  |    |
| 199      | 14   |       |                                |                           |                      |                                                  | ~  |
| <        |      |       | III                            |                           |                      | > 100%                                           |    |

→ Bei den Eigenschaften des Bausteins können Sie im Punkt "Allgemein" die "Sprache" auf KOP (Kontaktplan) umstellen. (→ Eigenschaften → Allgemein → Sprache: KOP)

| MOTOR_HAND [FC1]           | 🖳 Eig              | enschaften             | 🗓 Info 🔒 | 🗓 Diagnose |  |
|----------------------------|--------------------|------------------------|----------|------------|--|
| Allgemein                  |                    |                        |          |            |  |
| Allgemein<br>Information   | Allgemein          |                        |          |            |  |
| Zeitstempel<br>Übersetzung | Name:              | MOTOR_HAND             |          |            |  |
| Schutz<br>Attribute        | , Typ:<br>Sprache: | FC<br>FUP              |          |            |  |
|                            | Nummer:            | KOP<br>FUP             |          |            |  |
|                            |                    | manuell     automatisc | h        |            |  |
|                            |                    |                        |          |            |  |

 $\rightarrow$  In KOP sieht das Programm wie folgt aus.

|                                                                                                    |                                                                                                    | 310(01)                                                     |                                                                                          |   |
|----------------------------------------------------------------------------------------------------|----------------------------------------------------------------------------------------------------|-------------------------------------------------------------|------------------------------------------------------------------------------------------|---|
| й нХ 🖻 🖹 🍉 🔛 🗮 🗮 🗩                                                                                                    | ) 📲 ± 🖀 ± 🔚 🔛                                                                                                    | C° 60 68 9                                                  | ∎ 😍 '= '= o° 🕫 🔢                                                                         |   |
| MOTOR_HAND                                                                                                    |                                                                                                    |                                                             |                                                                                          |   |
| Name                                                                                                    | Datentyp                                                                                                    | Defaultwert                                                 | Kommentar                                                                                |   |
| 🕣 👻 Input                                                                                                    |                                                                                                    |                                                             |                                                                                          |   |
| 🕣 🔹 Handbetrieb_aktiv                                                                                                    | Bool                                                                                                    |                                                             | Betriebsart Handbetrieb aktiviert                                                        |   |
| Taster_Tippbetrieb                                                                                                    | Bool                                                                                                    |                                                             | Taster um Bandmotor im Tippbetrieb einzuschalten                                         |   |
| 📹 = Freigabe_OK                                                                                                    | Bool                                                                                                    |                                                             | Alle Freigabebedingungen erfüllt                                                         |   |
| 📹 = Schutzabschaltung_aktiv                                                                                                    | Bool                                                                                                    |                                                             | Schutzabschaltung aktiv z.B. Nothalt betätigt                                            |   |
| <ul> <li><hinzufügen></hinzufügen></li> </ul>                                                                                                    |                                                                                                    |                                                             |                                                                                          |   |
| 🕣 👻 Output                                                                                                    |                                                                                                    |                                                             |                                                                                          |   |
| Bandmotor_Tippbetrieb                                                                                                    | Bool                                                                                                    |                                                             | Bandmotor im Tippbetrieb ansteuern                                                       |   |
| <ul> <li><hinzufügen></hinzufügen></li> </ul>                                                                                                    |                                                                                                    |                                                             |                                                                                          | ĺ |
| H H/H → 1221 → -<br>Bausteintitel: Motoransteuerun<br>Bandmotor im Tippbetrieb: Der Ausga                                                                                            | g im Handbetrieb<br>ng Bandmotor_Tippbetr                                                                          | ieb ist ein, solan                                          | ge der                                                                                   |   |
| H → H → H → H → → → → → → → → → → →                                                                                                    | g im Handbetrieb<br>ng Bandmotor_Tippbetr<br>abe erteilt, und die Schu<br>ippbetrieb ansteuern                     | ieb ist ein, solan<br>utzabschaltung r                      | ige der<br>nicht aktiv ist.                                                              |   |
| Bausteintitel: Motoransteuerun<br>Bandmotor im Tippbetrieb: Der Ausga<br>Taster_Tippbetrieb gedrückt, die Freig<br>Netzwerk 1: Bandmotor im T<br>Kommentar<br>#Handbetrieb_aktiv #Ta | g im Handbetrieb<br>ng Bandmotor_Tippbetr<br>abe erteilt, und die Schu<br>ippbetrieb ansteuern<br>ster_Tippbetrieb | ieb ist ein, solan<br>Itæbschaltung r<br>#Freigabe          | ige der<br>nicht aktiv ist.<br>#Schutzabschaltung#Bandmoto<br>OKK                        | r |
| Bausteintitel: Motoransteuerun<br>Bandmotor im Tippbetrieb: Der Ausga<br>Taster_Tippbetrieb gedrückt, die Freig<br>Netzwerk 1: Bandmotor im T<br>Kommentar<br>#Handbetrieb_aktiv #Ta | g im Handbetrieb<br>ng Bandmotor_Tippbetr<br>abe erteilt, und die Schu<br>ippbetrieb ansteuern<br>ster_Tippbetrieb | ieb ist ein, solan<br>Itzabschaltung r<br>#Freigabe<br>   - | ige der<br>nicht aktiv ist.<br>#Schutzabschaltung#Bandmoto<br>OK aktiv Tippbetrieb<br>() |   |

#### 7.8 Programmierung des Organisationsbausteins OB1 – Steuerung des Bandlaufs vorwärts im Handbetrieb

→ Vor der Programmierung des Organisationsbausteins "Main[OB1]" stellen wir dort die Programmiersprache auf FUP (Funktionsplan) um. Klicken Sie hierzu vorher mit der linken Maustaste im Ordner "Programmbausteine" auf "Main[OB1)".

 $(\rightarrow$  CPU\_1516F[CPU 1516F-3 PN/DP  $\rightarrow$  Programmbausteine  $\rightarrow$  Main [OB1]  $\rightarrow$ 

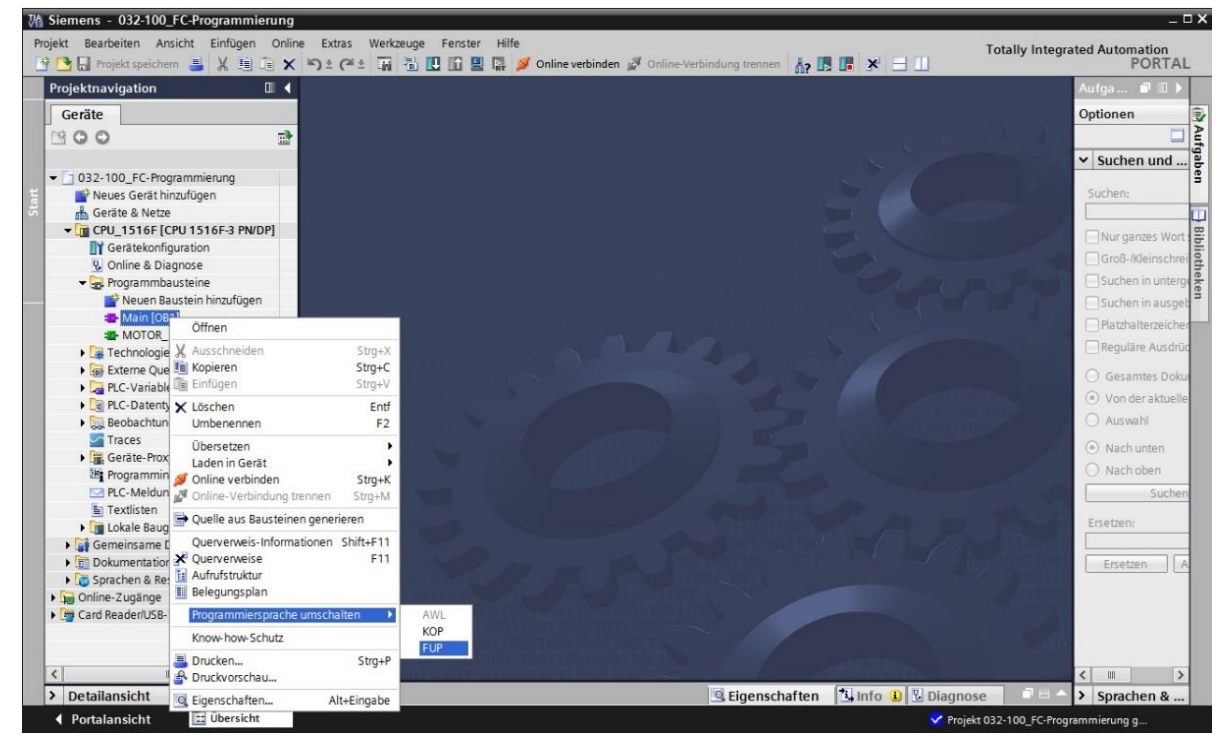

Programmiersprache umschalten  $\rightarrow$  FUP)

→ Öffnen Sie nun den Organisationsbaustein "Main [OB1]" mit einem Doppelklick.

| TA  | Siemens - 032-100_FC-Programmierun                                      | ıg                       |   |
|-----|-------------------------------------------------------------------------|--------------------------|---|
| Pr  | ojekt Bearbeiten Ansicht Einfügen Or<br>🕆 🎦 🔚 Projekt speichern ا 🐰 🗐 🗇 | nline Extras<br>X 🏹 ± (~ | + |
|     | Projektnavigation 🔲                                                     | •                        |   |
|     | Geräte                                                                  |                          |   |
|     | B 00 E                                                                  | 3                        |   |
|     | ▼ □ 032-100_FC-Programmierung                                           |                          |   |
| art | 📑 Neues Gerät hinzufügen                                                |                          |   |
| s   | 🚠 Geräte & Netze                                                        |                          |   |
|     | ▼ ☐ CPU_1516F [CPU 1516F-3 PN/DP]                                       |                          |   |
|     | Gerätekonfiguration                                                     |                          |   |
|     | 🛂 Online & Diagnose                                                     |                          |   |
|     | 🕶 🔂 Programmbausteine                                                   |                          |   |
|     | 📑 Neuen Baustein hinzufügen                                             |                          |   |
|     | 🖀 Main [OB1]                                                            |                          |   |
|     | MOTOR_HAND [FC1]                                                        |                          |   |

→ Geben Sie dem Netzwerk 1 den Namen "Ansteuerung des Bandlaufs vorwärts im Hand-/Tippbetrieb".

| ю   | 1                 | ò. | 1     | êř ∎ | ř 💐   | ⊳   I | EĒ      |        | 0      | 8±.4    | 2 ± 🗄 |     | 🥲 💊 🖑 🤅     | ∎ � '= '= & ∞ ₪                       | E |
|-----|-------------------|----|-------|------|-------|-------|---------|--------|--------|---------|-------|-----|-------------|---------------------------------------|---|
|     | N                 | la | In    |      |       |       |         |        |        | D       |       |     | Defaulturat |                                       |   |
| a 1 |                   | _  | Na    | me   |       |       |         |        |        | Datent  | ур    |     | Defaultwert | Kommentar                             |   |
|     | The second second |    |       |      |       |       |         |        |        | -       |       | (m) | 1           |                                       |   |
| 2   | 🖘 = Initial_Call  |    |       |      |       |       |         |        |        | Bool    |       |     | ):          | Initial call of this OB               |   |
| 3   | 1                 | 01 | •     | 1    | lema  | nen   | ce      |        |        | Bool    |       |     |             | =True, if remanent data are available |   |
| 1   | -                 | 0  | •     | Ten  | np    |       |         |        |        |         |       |     |             |                                       |   |
| 5   |                   |    |       | -    | Hinz  | ufüg  | en>     |        |        |         |       |     |             |                                       |   |
| 5   | -                 |    | •     | Cor  | stant |       |         |        |        |         |       |     |             |                                       |   |
| 7   |                   |    |       |      | Hinz  | ufüc  | en>     |        |        |         |       |     |             |                                       |   |
|     |                   |    |       |      |       |       |         |        |        |         |       |     |             |                                       |   |
|     |                   |    |       |      |       |       |         |        |        |         |       |     | harmed has  | ■ 101                                 |   |
| 8   |                   |    | - = 1 | 7    | 7 -   | 4     | -01     | ↦      | -[=]   | -[R]    | -[s]  |     |             |                                       |   |
|     |                   |    |       |      | -     |       |         |        |        |         |       |     |             |                                       |   |
| •   | B                 | aı | ist   | eint | tel:  | *N    | lain Pi | rogran | n Swee | ep (Cyc | le)"  |     |             |                                       |   |
| ł   | (0)               | nr | ne    | ntar |       |       |         |        |        |         |       |     |             |                                       |   |
|     |                   |    |       |      |       |       |         |        |        |         |       |     |             |                                       |   |

 $(\rightarrow \text{Netzwerk } 1:... \rightarrow \text{Ansteuerung des Bandlaufs vorwärts im Hand-/Tippbetrieb})$ 

→ Ziehen Sie nun ihre Funktion "MOTOR\_HAND [FC1]" per Drag and Drop in das Netzwerk 1 auf die grüne Linie.

| Wa Siemens - 032-100_FC-Programmierung    | 1       |        |                              |                       |                 |                                       |
|-------------------------------------------|---------|--------|------------------------------|-----------------------|-----------------|---------------------------------------|
| Projekt Bearbeiten Ansicht Einfügen Onlir | ne E    | Extras | Werkzeuge Fenster Hilf       | e                     |                 | -                                     |
| 👎 🍞 📮 Projekt speichern 🚢 🐰 🏥 🗎 🗙         | 5       | ± C    |                              | ダ Online verbinden    | Online-Vert     | bindung trennen 🔚 🖪 🖪 😽 🚽 🕕           |
| Projektnavigation                         |         | Progr  | rammierung → CPU_1516        | F [CPU 1516F-3 PI     | VDP] ► Pro      | grammbausteine 🕨 Main [OB1] 🛛 🗕 🖬 🗮 🗙 |
| Geräte                                    |         |        |                              |                       |                 |                                       |
| 6 00                                      | 10Å     | KX 3   | # # 💺 🖿 🚍 💬 :                | 2 ± 2 ± 🖃 🗊           | ¢° 6₀ ∰ 9       |                                       |
| 5                                         |         | Main   |                              |                       |                 |                                       |
| - □ 032-100 FC-Programmierung             |         | Na     | ame                          | Datentyp              | Defaultwert     | Kommentar                             |
| Neues Gerät hinzufügen                    | 1       | - 00   | Input                        | 51                    |                 |                                       |
| 🖳 🚠 Geräte & Netze                        | 2       | -      | Initial Call                 | Bool                  |                 | Initial call of this OB               |
| CPU_1516F [CPU 1516F-3 PN/DP]             | 3       |        | Remanence                    | Bool                  |                 | =True, if remanent data are available |
| Gerätekonfiguration                       | 4       | - 10   | Temp                         |                       |                 |                                       |
| Z Online & Diagnose                       | 5       |        | <hinzufügen></hinzufügen>    |                       |                 |                                       |
| 🕶 🕁 Programmbausteine                     | 6       | - 🗈    | Constant                     |                       |                 |                                       |
| 📑 Neuen Baustein hinzufügen               | 7       |        | <hinzufügen></hinzufügen>    |                       |                 |                                       |
| 🔁 Main [OB1]                              |         | <      |                              |                       | 100             |                                       |
| MOTOR_HAND [FC1]                          |         | · [    |                              | 18                    | A CONTRACTOR    | L. T.                                 |
| Technologieobjekte                        | 8       | >=1    | ı [??] → → → -[=]            | -[R] -[S]             |                 |                                       |
| Externe Quellen                           | 58M - 1 | -      | -                            |                       |                 |                                       |
| PLC-Variablen                             | -       | Baust  | teintitel: "Main Program Swe | ep (Cycle)*           |                 |                                       |
| PLC-Datentypen                            | Ki      | omme   | ntar                         |                       |                 |                                       |
| Beobachtungs- und Forcetabe     Traces    | •       | Ne     | etzwerk 1: Ansteuerung des I | Bandlaufs vorwärts im | Hand-/Tippbetri | eb                                    |
| Geräte-Proxy-Daten                        |         | Kom    | nmentar                      |                       |                 |                                       |
| Programminformationen                     | 1       |        |                              |                       |                 |                                       |
| PLC-Meldungen                             |         |        | -MOTOR HAN                   | ID BCT                |                 |                                       |
| Textlisten                                |         |        |                              |                       |                 |                                       |
| Lokale Baugruppen                         |         |        |                              |                       |                 |                                       |
| 🕨 🙀 Gemeinsame Daten                      |         |        |                              |                       |                 |                                       |
| Dokumentationseinstellungen               |         |        |                              |                       |                 |                                       |
| Sprachen & Ressourcen                     |         |        |                              |                       |                 |                                       |
| Online-Zugänge                            |         |        |                              |                       |                 |                                       |
| 🕨 ি Card Reader/USB-Speicher              |         |        |                              |                       |                 |                                       |

→ Es wird ein Block mit der von Ihnen festgelegten Schnittstelle und den Anschlüssen EN und ENO im Netzwerk 1 eingefügt.

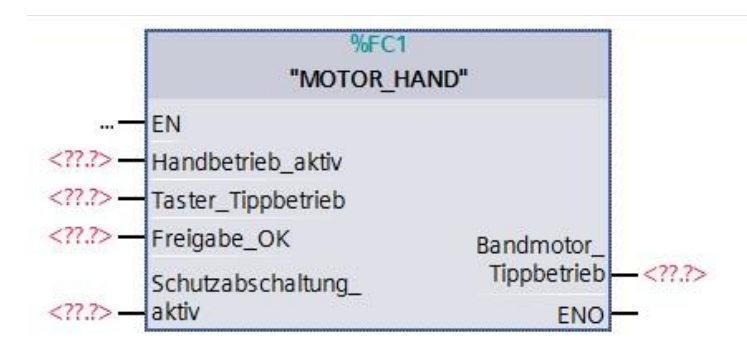

→ Um ein UND vor dem Eingangsparameter "Freigabe\_OK" einzufügen, markieren Sie diesen Eingang und fügen das UND mit einem Klick auf das Symbol
in Ihrer Logik-Symbolleiste ein. (→<sup>®</sup>)

|     | >=1  | ??     | -     | -01                                                                                                    | ч      | -[=]    | <b>-[</b> R] | <b>-[</b> s]           |                   |       |
|-----|------|--------|-------|----------------------------------------------------------------------------------------------------|--------|---------|--------------|------------------------|-------------------|-------|
| •   | UND- | Verknü | ipfun | g [Shift                                                                                                  | t+F2]  | Swee    | p (Cyc       | le)*                   |                   |       |
| Cor | nmen | tar    |       |                                                                                                    |        |         |              |                        |                   |       |
| C   | Net  | zwerk  | 1:    | Anstei                                                                                                    | uerung | g des B | andlau       | ufs vorwärts im        | Hand-/Tippbetrieb |       |
|     | Komn | nentar |       |                                                                                                    |        |         |              |                        |                   |       |
|     |      |        |       |                                                                                                    | 1      |         |              | %FC1                   |                   |       |
|     |      |        |       |                                                                                                    |        |         |              | "MOTOR_H               | IAND"             |       |
|     |      |        |       |                                                                                                    | —      | EN      |              |                        |                   |       |
|     |      |        |       | ?.?</td <td>&gt;— </td> <td>Handb</td> <td>betriel</td> <td>b<mark>_a</mark>ktiv</td> <td></td> <td></td> | >—     | Handb   | betriel      | b <mark>_a</mark> ktiv |                   |       |
|     |      |        |       | ?.?</td <td>&gt;—·</td> <td>Taster</td> <td>_Tipp</td> <td>betrieb</td> <td></td> <td></td>               | >—·    | Taster  | _Tipp        | betrieb                |                   |       |
|     |      |        |       | ?.?</td <td>&gt; 🔤</td> <td>Freiga</td> <td>be_C</td> <td>к</td> <td>Bandmotor_</td> <td></td>            | > 🔤    | Freiga  | be_C         | к                      | Bandmotor_        |       |
|     |      |        |       |                                                                                                    | 2      | Schutz  | zabsc        | haltung_               | Tippbetrieb -     | - ?.? |
|     |      |        |       | ?.?</td <td>&gt;;</td> <td>aktiv</td> <td></td> <td></td> <td>ENO -</td> <td></td>                        | >;     | aktiv   |              |                        | ENO -             |       |

→ Klicken Sie auf den gelben Stern <sup>3</sup> Ihres UND-Glieds um einen weiteren Eingang hinzuzufügen. (→<sup>3</sup>)

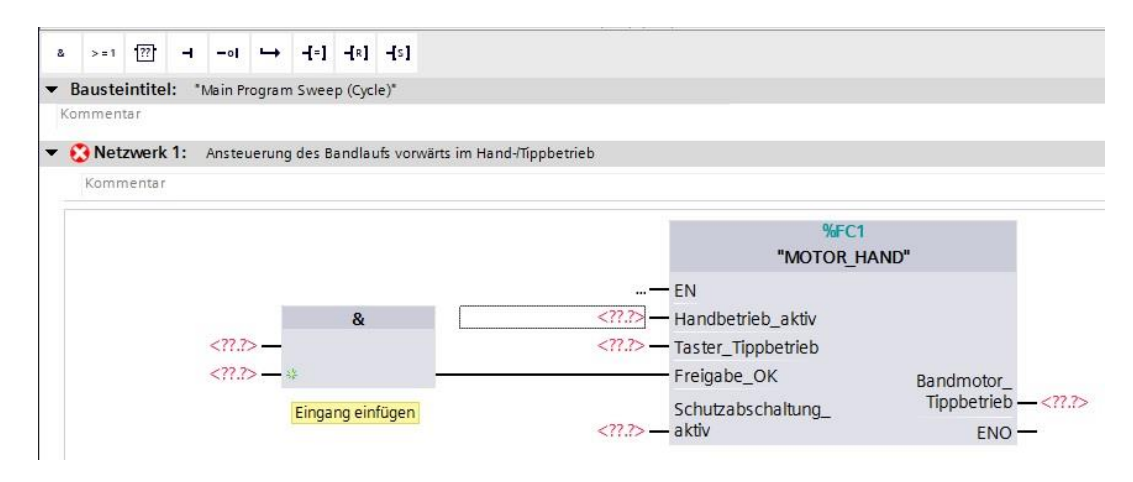

- → Um den Baustein mit den globalen Variablen aus der "Variablentabelle\_Sortieranlage" zu verschalten, haben wir 2 Möglichkeiten:
- → Entweder Sie markieren in der Projektnavigation die "Variablentabelle\_Sortieranlage" und ziehen dann die gewünschte globale Variable per Drag and Drop aus der Detailansicht auf die Schnittstelle des FC1 ( → Variablentabelle\_Sortieranlage → Detailansicht → -S0 → Handbetrieb\_aktiv)

|     | - 🏹            | PLC-Varia<br>Alle Va<br>PLC-Varia<br>Alle Variab<br>PLC-Variab | blen<br>iriablen anzeigen<br>Ariablentabelle hinzufügen<br>Ird-Variablentabelle [54]<br>lentabelle Sortieranlage [28] | Ansteueru | ng des Bandlaufs vorwärts | im Hand-/ Tippbetrieb | %FC1                                                         |                      |
|-----|----------------|----------------------------------------------------------------|----------------------------------------------------------------------------------------------------|-----------|---------------------------|-----------------------|--------------------------------------------------------------|----------------------|
| ~   | ) 📴<br>Detaila | PLC-Date                                                       | ntypen                                                                                                    | <> <      | &                         | —<br>?.? —<br>?.?     | "MOTOR_HAND<br>EN<br>Handbetrieb_aktiv<br>Taster Tippbetrieb |                      |
| 1   | Vame           | Datentyp                                                       | Kommentar                                                                                                    | - 222     |                           |                       | Englandes OV                                                 |                      |
| -   | -Q1            | Bool                                                           | Bandmotor - M1 vorwärts feste Drehzahl                                                                                | <u>^</u>  | *                         |                       | Freigabe_OK                                                  | Bandmotor_           |
| -00 | -Q2            | Bool                                                           | Bandmotor - M1 rückwärts feste Drehzahl                                                                               |           |                           |                       | Schutzabschaltung                                            | Tippbetrieb — ?.</td |
| •   | -Q3            | Bool                                                           | Bandmotor - M1 variable Drehzahl                                                                                      |           |                           | ?.? —                 | aktiv                                                        | ENO -                |
|     | -50            | Bool 🔳                                                         | Schalter Betriebswahl Hand (0) / Automatik                                                                            |           |                           |                       |                                                              |                      |
| •   | -51            | Bool                                                           | Taster Automatik Start (no)                                                                                           |           |                           |                       |                                                              |                      |

→ Oder Sie geben bei <???> die Anfangsbuchstaben ( z.B.: "-S") der gewünschten globalen Variable ein und wählen aus der eingeblendeten Liste die globale Eingangs-Variable "-S0" (%E0.2) aus. (→ Handbetrieb\_aktiv → -S → -S0)

| } <b>-</b> - <b>• · →</b> | -[=] -[R]                                                                       | -[s]                                                                                                    |                                                                                                    |                                                                                                    |                                                                                                    |
|---------------------------|---------------------------------------------------------------------------------|----------------------------------------------------------------------------------------------------|----------------------------------------------------------------------------------------------------|----------------------------------------------------------------------------------------------------|----------------------------------------------------------------------------------------------------|
| tel: "Main Program        | Sweep (Cyc                                                                      | le)"                                                                                                    |                                                                                                    |                                                                                                    |                                                                                                    |
|                           |                                                                                 |                                                                                                    |                                                                                                    |                                                                                                    |                                                                                                    |
| rk 1: Ansteuerung         | des Bandla                                                                      | ufs vorwärts im Hand-/Tippbetrie                                                                                            | b                                                                                                    |                                                                                                    |                                                                                                    |
| ar                        |                                                                                 |                                                                                                    |                                                                                                    |                                                                                                    |                                                                                                    |
|                           |                                                                                 |                                                                                                    |                                                                                                    | 0/504                                                                                                    |                                                                                                    |
|                           |                                                                                 |                                                                                                    |                                                                                                    | MOTOR HAN                                                                                                    | D"                                                                                                    |
|                           | 8                                                                               |                                                                                                    | - EN                                                                                                    | moron                                                                                                    | 0                                                                                                    |
| ?.? —                     | a                                                                               | -S                                                                                                    | Handbetrieb                                                                                                    | _aktiv                                                                                                    |                                                                                                    |
| ?.? —                     |                                                                                 | -S0"                                                                                                    | Bool                                                                                                    | %E0.2                                                                                                    | Schalter Betrie                                                                                                    |
| ?.?                       | ¥                                                                               |                                                                                                    | Bool                                                                                                    | %E0.3                                                                                                    | Taster Automa                                                                                                    |
|                           |                                                                                 | · - S2"                                                                                                    | Bool                                                                                                    | %E0.4                                                                                                    | Taster Automa                                                                                                    |
|                           |                                                                                 | · - S3"                                                                                                    | Bool                                                                                                    | %E1.4                                                                                                    | Taster Tippbetr                                                                                                    |
|                           |                                                                                 | <b>4</b> "-S4"                                                                                                    | Bool                                                                                                    | %E1.5                                                                                                    | Taster Tippbetr                                                                                                    |
| t                         | <b>:el:</b> "Main Program <b>:k 1:</b> Ansteuerung         ar ?.? — ?.? — ?.? — | <b>iel:</b> **Main Program Sweep (Cycl         ik 1: Ansteuerung des Bandlau         ar ?.? - ?.? - ?.? - ?.? - ?.? - ?.? - | <b>k1:</b> Main Program Sweep (Cycle)* <b>k1:</b> Ansteuerung des Bandlaufs vorwärts im Hand-Tlippbetrie         Sr ??.? ??.? ??.? & ??.? **         **         **         **         **         **         **         **         **         **         **         **         **         **         **         **         **         **         **         **         **         **         **         **         **         **         **         **         **         **         **         **         **         **         **         **         **         **         **         **         **         **         **         ** | **I: **Main Program Sweep (Cycle)*       *k 1: Ansteuerung des Bandlaufs vorwärts im Hand-/Tippbetrieb       **       **       **       **       **       **       **       **       **       **       **       **       **       **       **       **       **       **       **       **       **       **       **       **       **       **       **       **       **       **       **       **       **       **       **       **       **       **       **       **       **       **       **       **       **       **       **       **       **       **       **       **       **       **       **       **       **       **       **       **       ** | ***       ***       ***       ***       ***       ***       ***       ***       ***       ***       ***       ***       ***       ***       ***       ***       ***       ***       ***       ***       ***       ***       ***       ***       ***       ***       ***       ***       ***       ***       ***       ***       ***       ***       ***       ***       ***       ***       ***       ***       ***       ***       ***       ***       ***       ***       ***       ***       ***       ***       ***       ***       ***       ***       ***       ***       ***       ***       ***       ***       ***       ***       ***       ***       ***       ***       ***       ***       ***       ***       ***       ***       ***       ***       ***       ***       ***       ***       ***       ***       ***       ***       ***       ***       ***       ***       ***       ***       ***       ***       ***       ***       ***       ***       ***       ***       ***       ***       ***       ***       ***       ***       ***       ***       ***       ***       * |

→ Fügen Sie die weiteren Eingangsvariablen "-S3", "-K0", "-B1", "-S4" und "-A1" sowie am Ausgang "Bandmotor\_Tippbetrieb" die Ausgangsvariable "-Q1" (%A0.0) ein.

|                                           | % <b>F</b> C1                                                                                              |
|-------------------------------------------|----------------------------------------------------------------------------------------------------|
| &                                         | "MOTOR_HAND"                                                                                               |
| %EO.1<br>"-K0" —<br>%EO.5<br>"-B1" —      | EN<br>%E0.2<br>"-S0" Handbetrieb_aktiv<br>%E1.4                                                            |
| <mark>%E1.5</mark><br>"-S4" <b>—</b> ₩ ── | "-S3" — Taster_Tippbetrieb<br>Freigabe_OK Bandmotor_ %A0.0<br>%E0.0 Schutzabschaltung_ Tippbetrieb — "-Q1" |

 $\rightarrow$  Negieren Sie die Abfragen der Eingangsvariablen "-S4" und "-A1" indem Sie diese

|    | >=1   | ??     | ंन | -01    | →              | -[=]      | -[R]   | <b>-[</b> 5] |           |            |                    |           |             |       |       |             |      |
|----|-------|--------|----|--------|----------------|-----------|--------|--------------|-----------|------------|--------------------|-----------|-------------|-------|-------|-------------|------|
| 01 | nment | tar    |    |        | -              | 1.49 .94  |        |              |           |            |                    |           |             |       |       |             |      |
|    | Not   | 7 Mark | 1. | Anotes | uerupr         | der P     | andlar | ifr you      | arte im H | and Tinnha | triah              |           |             |       |       |             |      |
|    | Komm  | ientar |    | Anster | uerung         | Jues b    | anulai | uis vorv     |           | and-inhhne | uleb               |           |             |       |       |             |      |
|    |       |        |    |        |                |           |        |              |           |            |                    |           |             |       |       |             |      |
|    |       |        |    |        |                |           |        |              |           |            |                    |           |             | %F    |       |             |      |
|    |       |        |    |        |                |           | &      |              |           |            |                    |           |             | WOTOR | _HAND |             |      |
|    |       |        |    | %E0.   | .1             |           |        |              |           |            |                    | EN        |             |       |       |             |      |
|    |       |        |    | "-K0   | )" —           |           |        |              |           |            | %E0.2              |           |             |       |       |             |      |
|    |       |        |    | %E0.   | .5             |           |        |              |           |            | "-S0" <del>-</del> | • Handb   | etrieb_a    | iktiv |       |             |      |
|    |       |        |    | "-B1   | 1"—            |           |        |              |           |            | %E1.4              |           |             |       |       |             |      |
|    |       |        |    | %E1.   | 5              |           |        |              |           |            | "-S3" —            | - Taster_ | Tippbet     | trieb |       |             |      |
|    |       |        |    | "-S4   | 4" <b></b> 0 - | <b>\$</b> |        |              |           |            |                    | Freigat   | oe OK       |       |       | Bandmotor   | %A(  |
|    |       |        |    |        |                |           |        |              |           |            | %E0.0              | Cobutt    | -<br>brobal | tuna  |       | Tippbetrieb | -"-0 |
|    |       |        |    |        |                |           |        |              |           |            | 70LU.U             | Schutz    | abschai     | ung_  |       |             |      |

#### 7.9 Programmierung des Organisationsbausteins OB1 – Steuerung des Bandlaufs rückwärts im Handbetrieb

→ Geben Sie Netzwerk 2 den Namen "Ansteuerung des Bandlaufs rückwärts im Hand-/Tippbetrieb" und fügen Sie wie bereits vorher in Netzwerk 1 ihre Funktion "MOTOR\_HAND [FC1]" per Drag and Drop ein.

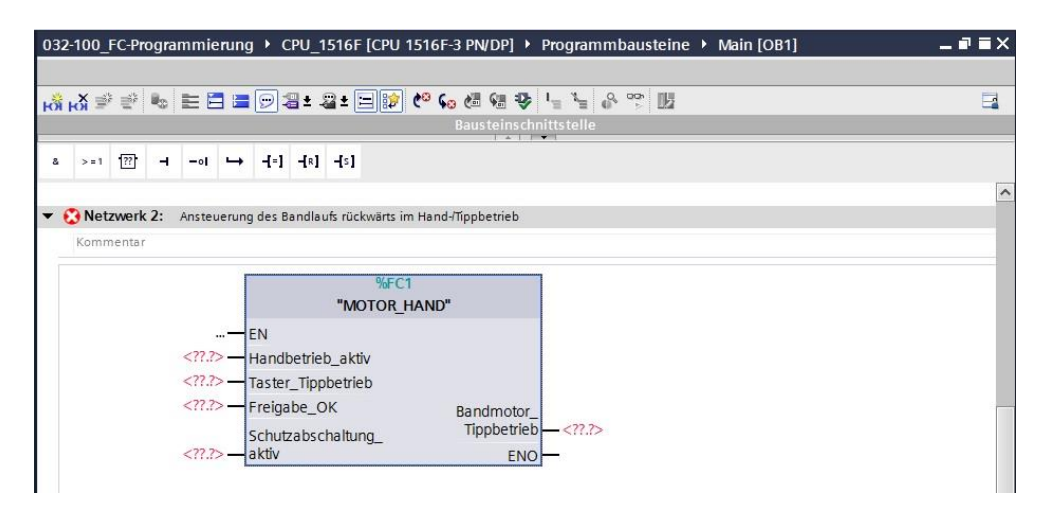

→ Beschalten Sie Ihre Funktion so wie hier gezeigt. In der Programmiersprache FUP (Funktionsplan) erhalten Sie das folgende Ergebnis.

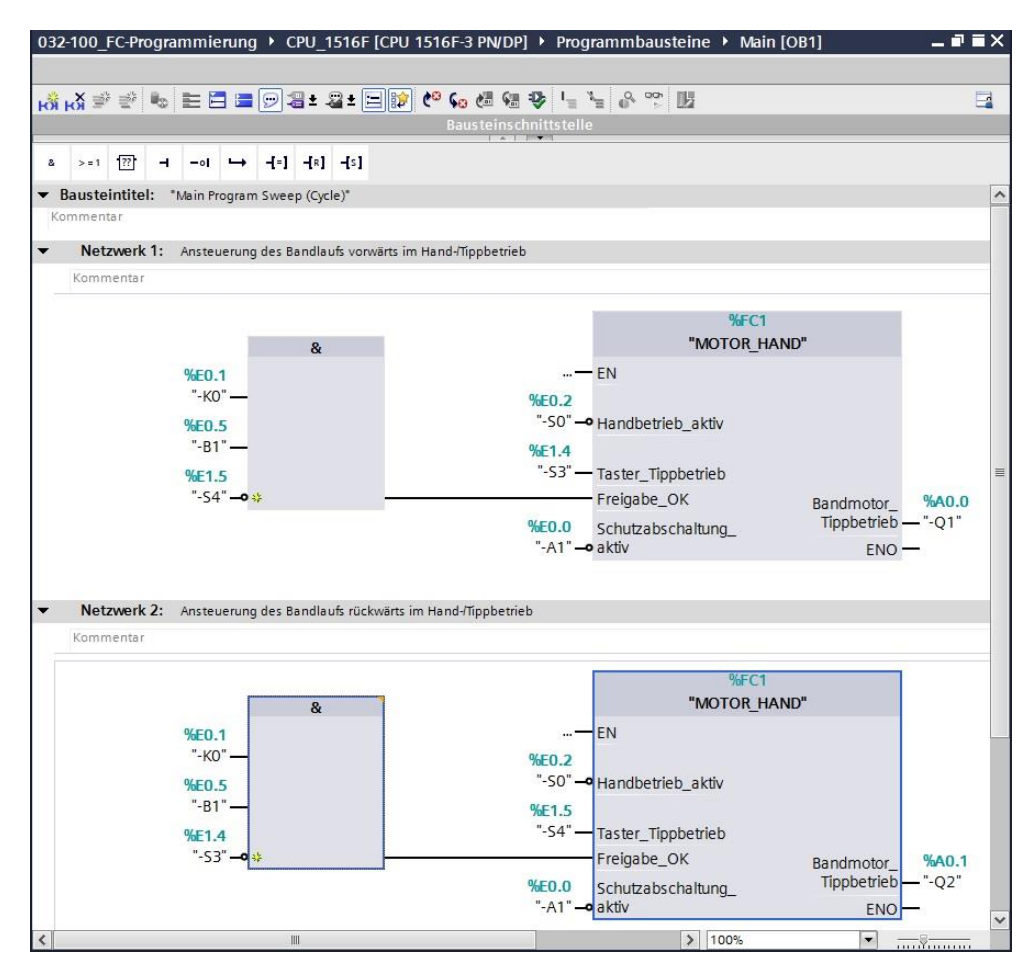

 $\rightarrow$  In der Programmiersprache KOP (Kontaktplan) sieht das Ergebnis folgendermaßen aus.

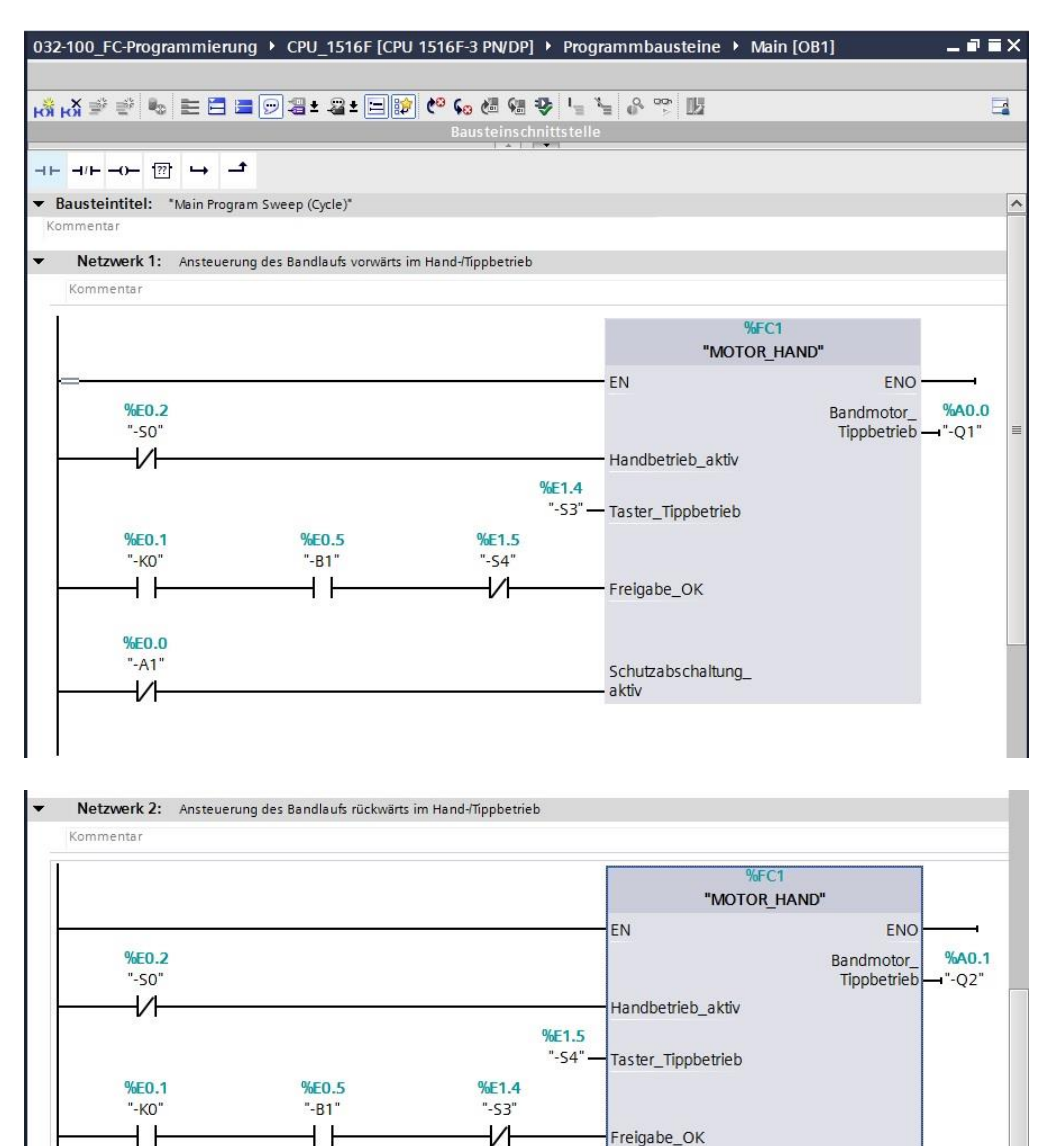

Freigabe\_OK

aktiv

Schutzabschaltung\_

%E0.0 "-A1"

1/1

#### 7.10 Programm speichern und übersetzen

→ Zum Speichern Ihres Projektes wählen Sie im Menü den Button Projekt speichern. Zum Übersetzen aller Bausteine klicken Sie auf den Ordner "Programmbausteine" und wählen im Menü das Symbol in für Übersetzen an. (→ Projekt speichern → Programmbausteine → )

| τı     | Siemens - 032-100_FC-Programmierung                                         | )                | _           | _      | _      |             |         |         |
|--------|-----------------------------------------------------------------------------|------------------|-------------|--------|--------|-------------|---------|---------|
| P      | rojekt Bearbeiten Ansicht Einfügen Onl<br>🏄 🎦 🔒 Projekt speichern ا 🐰 🗎 🗎 🗲 | ine Ext<br>< 🏹 ± | ras<br>(∼i≛ | Werkz  | euge   | Fen         | ster    | Hilfe   |
|        | Projektnavigation                                                           |                  | m           | ierun  | Über   | CDI I       | 1516    | F [CP   |
| -      | Geräte                                                                      |                  |             |        | Obers  | ic azeri    |         |         |
| 5      | <u> </u>                                                                    | đ                | ស្ត្រ       | ⊧¥ ≣   | ¢ ≣¢   | <b>B</b> _2 |         |         |
| nierur | ▼ ☐ 032-100_FC-Programmierung                                               |                  |             |        | 100    |             |         |         |
| I      | Neues Gerät hinzufügen                                                      |                  | 8           | >=1    | 111    | 1           | -01     | -       |
| agr    | Geräte & Netze                                                              |                  | Main        | Progra | m Swe  | ep (C       | ycle)"  |         |
| C- Br  | Gerätekonfiguration                                                         |                  |             |        |        |             |         |         |
| Ы      | 😼 Online & Diagnose                                                         |                  | Anst        | euerun | ig des | Bandl       | aufs vo | orwärt: |
|        | 🕶 📊 Programmbausteine                                                       |                  |             |        |        |             |         |         |
| -      | 📑 Neuen Baustein hinzufügen                                                 |                  | -           |        |        |             |         |         |
|        | 📲 Main [OB1]                                                                |                  | I .         |        |        |             |         |         |
|        | The motor_Hand [FC1]                                                        |                  |             |        |        |             |         |         |
|        | Tachnologiachiakta                                                          |                  |             |        |        | 8           | t.      |         |

→ Im Bereich "Info" "Übersetzen" wird anschließend angezeigt, welche Bausteine erfolgreich übersetzt werden konnten.

|                                       |                                              | Eigenschat | ten    | 🗓 Info 追  | Diagnose |  |
|---------------------------------------|----------------------------------------------|------------|--------|-----------|----------|--|
| Allgemein 1 Querverweise              | Übersetzen Syntax                            |            |        |           |          |  |
| 😢 🛕 🕕 Alle Meldungen anzeigen         | -                                            |            |        |           |          |  |
| Übersetzen beendet (Fehler: 0; Warnu  | ngen: 0)                                     |            |        |           |          |  |
| ! Pfad                                | Beschreibung                                 | Gehe zu ?  | Fehler | Warnungen | Zeit     |  |
| ✓ ▼ CPU_1516F                         |                                              | - <b>A</b> | 0      | 0         | 21:07:49 |  |
| <ul> <li>Programmbausteine</li> </ul> |                                              |            | 0      | 0         | 21:07:49 |  |
| MOTOR_HAND (FC1)                      | Baustein wurde erfolgreich übersetzt.        | ×          |        |           | 21:07:49 |  |
| Main (OB1)                            | Baustein wurde erfolgreich übersetzt.        | ×          |        |           | 21:07:51 |  |
| <b>S</b>                              | Übersetzen beendet (Fehler: 0; Warnungen: 0) |            |        |           | 21:07:52 |  |
|                                       |                                              |            |        |           |          |  |

#### 7.11 Programm laden

→ Nach erfolgreichem Übersetzen kann die gesamte Steuerung mit dem erstellten
 Programm, wie in den Modulen zur Hardwarekonfiguration bereits beschrieben, geladen

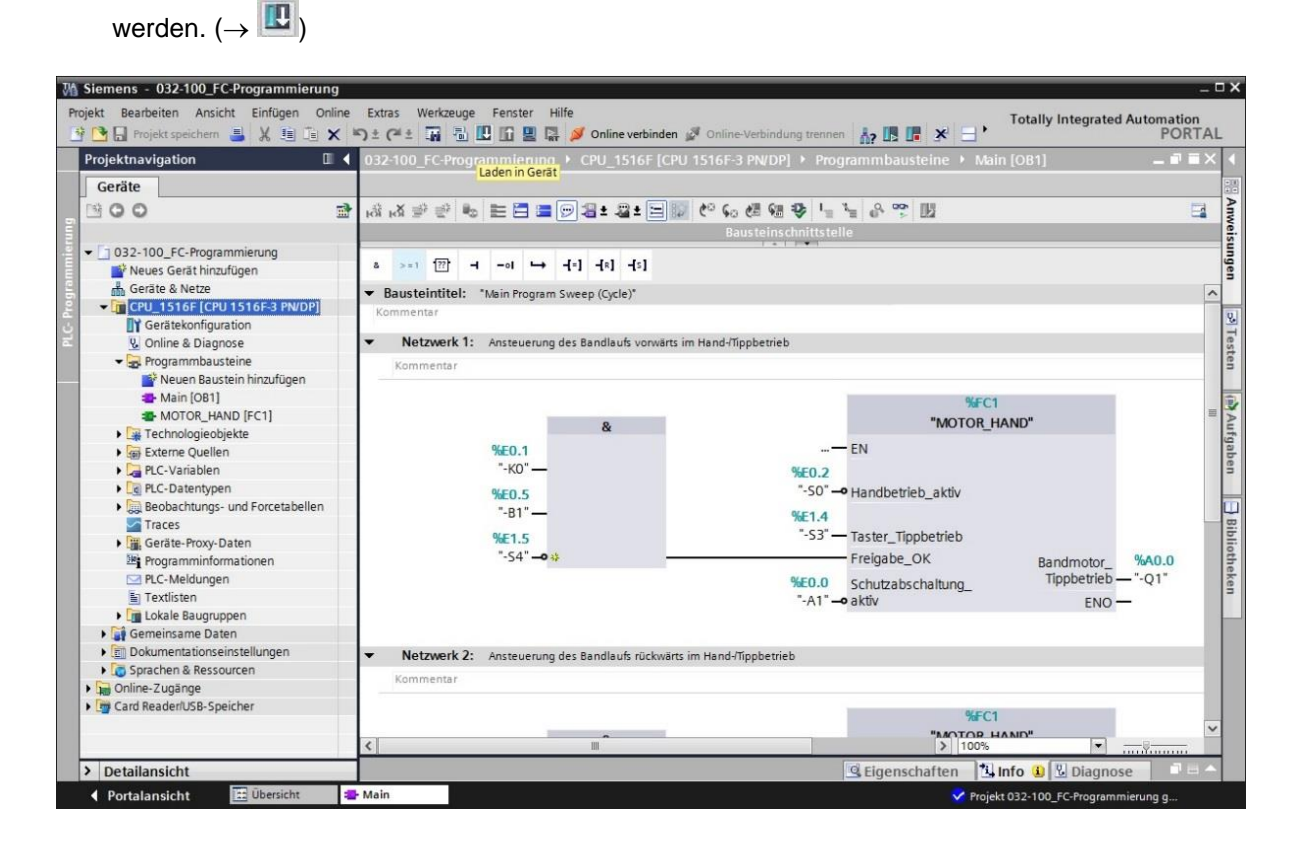

#### 7.12 Programmbausteine beobachten

→ Zum Beobachten des geladenen Programms muss der gewünschte Baustein geöffnet

sein. Mit einem Klick auf das Symbol P kann das Beobachten ein/ausgeschaltet werden. ( $\rightarrow$  Main [OB1]  $\rightarrow$  P)

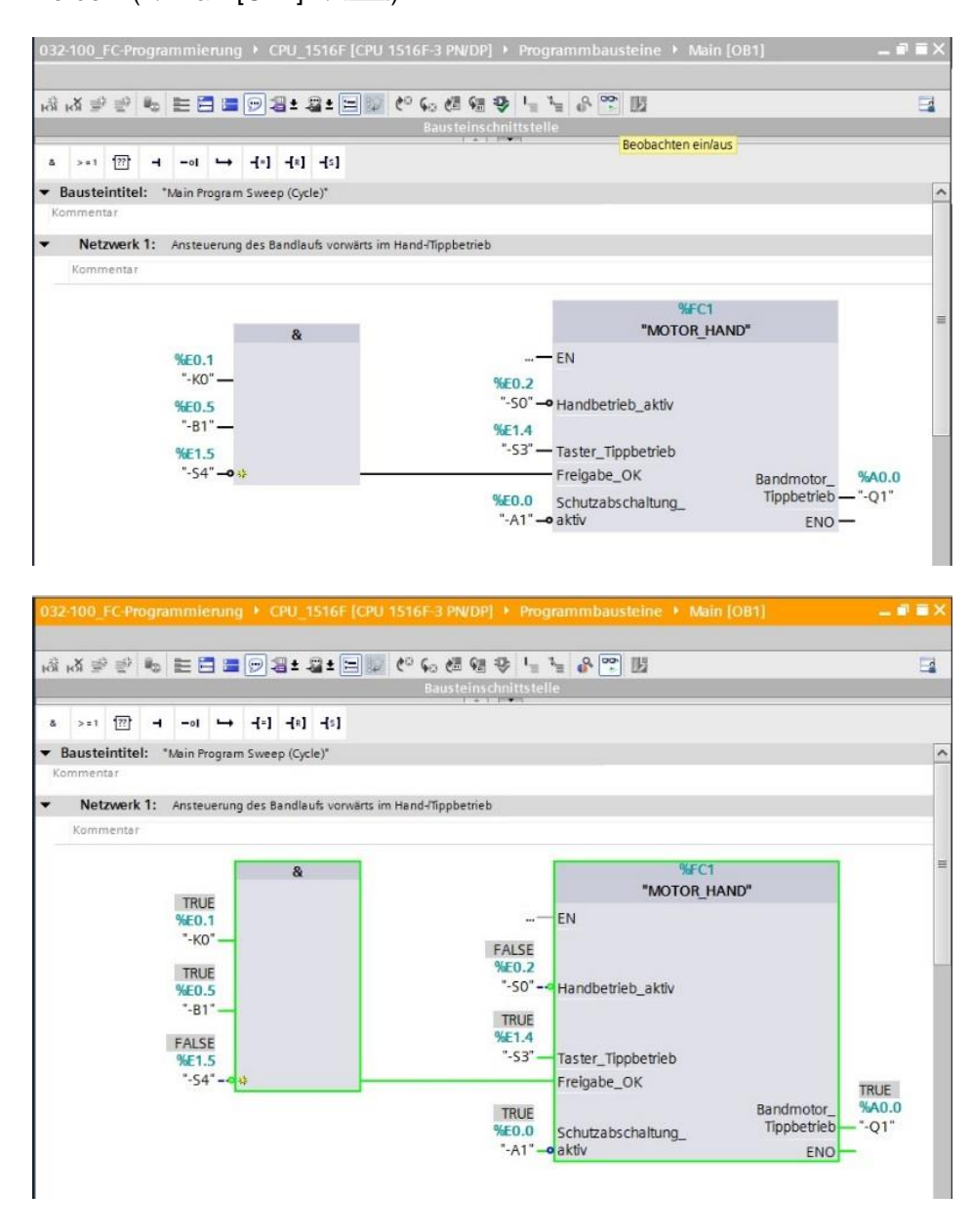

*Hinweis:* Das Beobachten erfolgt hier signalbezogen und steuerungsabhängig. Die Signalzustände an den Klemmen werden mit TRUE bzw. FALSE angezeigt.

 → Die im Organisationsbaustein "Main [OB1]" aufgerufene Funktion "MOTOR\_HAND" [FC1] kann nach einem Rechtsklick mit der Maus direkt zum "Öffnen und Beobachten" ausgewählt werden. (→ "MOTOR\_HAND" [FC1] → Öffnen und beobachten)

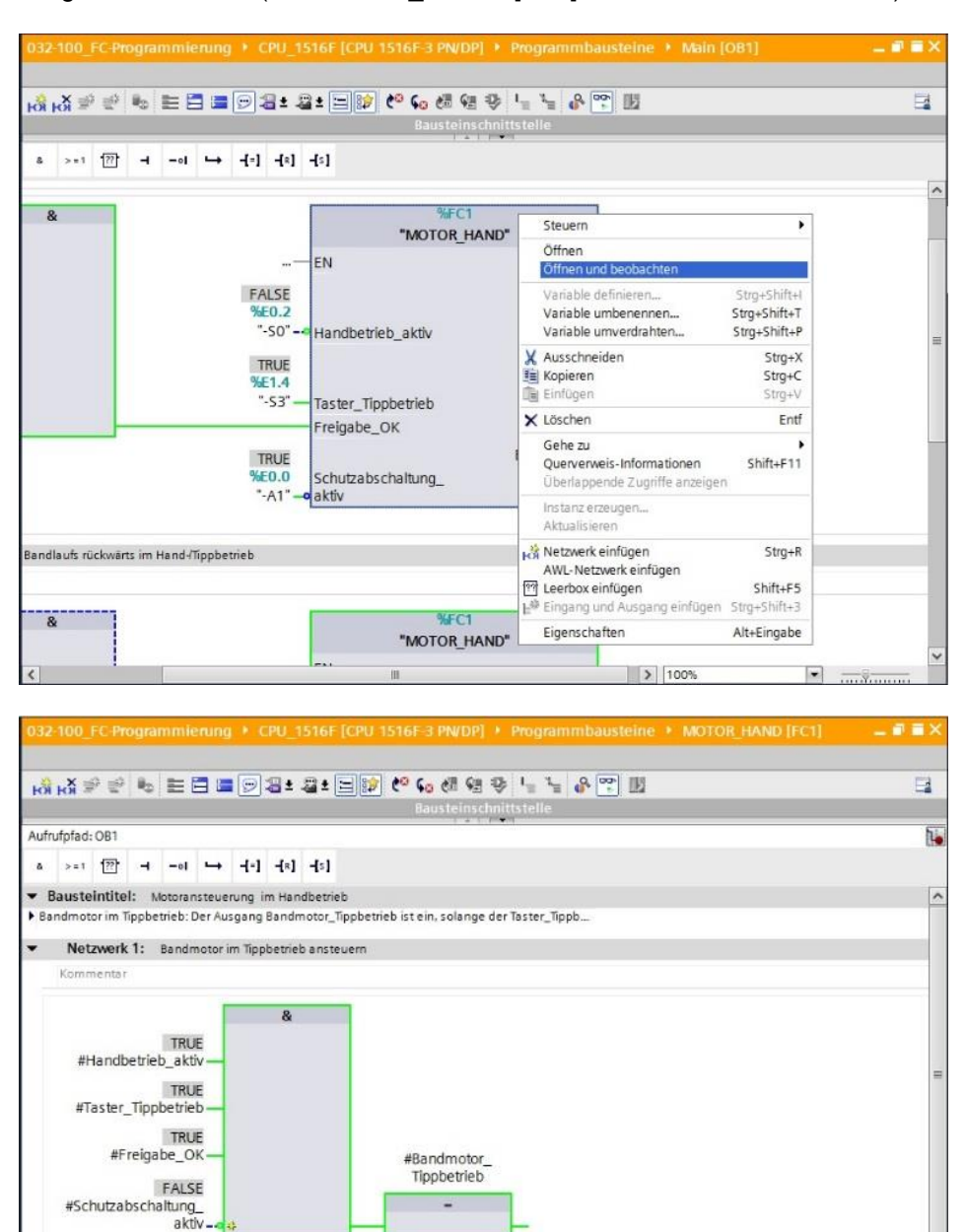

*Hinweis:* Das Beobachten erfolgt hier funktionsbezogen und steuerungsunabhängig. Die Betätigung der Geber oder der Anlagenzustand werden hier mit TRUE bzw. FALSE dargestellt.

→ Soll eine bestimmte Verwendungsstelle der Funktion "MOTOR\_HAND" [FC1] beobachtet werden, so kann über das Symbol ie Aufrufumgebung ausgewählt werden. (→ ie → Aufrufumgebung → OK)

| 101 |                         |             |                                                                     |
|-----|-------------------------|-------------|---------------------------------------------------------------------|
| Auf | rufumgebung             |             |                                                                     |
|     | DependencyStructureTree | <br>Address | Details                                                             |
| 1   | 🖀 Main                  | OB1         | Main NW1 (Ansteuerung des Bandlaufs vorwärts im Hand-/Tippbetrieb)  |
| 2   | 🖀 Main                  | OB1         | Main NW2 (Ansteuerung des Bandlaufs rückwärts im Hand-/Tippbetrieb) |
| 3   |                         |             |                                                                     |
|     |                         |             |                                                                     |
|     | -                       |             |                                                                     |
|     |                         |             |                                                                     |
|     |                         |             |                                                                     |
|     | in [081]                |             |                                                                     |

#### 7.13 Archivieren des Projektes

→ Zum Abschluss wollen wir das komplette Projekt noch archivieren. Wählen Sie bitte im Menüpunkt → "Projekt" den Punkt → "Archivieren …" aus. Wählen Sie einen Ordner, in dem Sie ihr Projekt archivieren wollen und speichern Sie es als Dateityp "TIA Portal-Projektarchive". (→ Projekt → "Archivieren → TIA Portal-Projektarchive → 032-100\_FC-Programmierung.... → Speichern)

| M Siemens - D:\00_TIA_Portal\032-100_FC-Programmierung                                                                                                    | 032-100_FC-Programmierung                                                                                                    | _ ¤ ×                                   |
|----------------------------------------------------------------------------------------------------|----------------------------------------------------------------------------------------------------|-----------------------------------------|
| Projekt Bearbeiten Ansicht Einfügen Online Extras                                                                                                    | Verkzeuge Fenster Hilfe<br>🖥 🗓 🛱 🖳 🧊 💋 Online verbinden 🖉 Online-Verbindung trennen 👬 🕼 🕼 🛠 🖃 🛄                                                                                              | Totally Integrated Automation<br>PORTAL |
| Offnen Strg+O<br>Projekt migrieren                                                                                                    | 032-100_FC-Programmierung + CPU_1516F [CPU 1516F-3 PN/DP] + Programmbausteine + Main [OB1]                                                                                                   | _ # # ¥ 4                               |
| Schließen Strg+W                                                                                                    |                                                                                                    |                                         |
| Speichern Strg+S Speichern unter Strg+Shift+S                                                                                                    | 成 화 환 🐏 🖿 🚍 🗃 🔛 😫 호 🗐 💓 🥙 📞 🚳 🐏 😍 🖳 🔛<br>Bausteinschnittstelle                                                                                                    | Anweis                                  |
| Projekt löschen Strg+E<br>Archivieren<br>Dearchivieren                                                                                                    | s >=1 ( ) → f()                                                                                                    | ungen                                   |
| The second second secon | Bausteintitel: "Mein Program Sweep (Cycle)"     Kommentar                                                                                                    | ~                                       |
| Hochrüsten                                                                                                    | <ul> <li>Netzwerk 1: Ansteuerung des Bandlaufs vorwärts im Hand-/ Tippbetrieb</li> </ul>                                                                                                    | este                                    |
| Strg+P Strg+P Strg+P                                                                                                    | Kommentar                                                                                                    | = =                                     |
| D400_TIA1032-100_FC-Programmierung<br>D400_DATAL032_200_F8-Programming<br>D400_TIA_Po1032_100_FC-Programming<br>D4IAbschlusspruefung_Teil1_Mechatr                                                                                                    | %#E0.1<br>"K0"- EN                                                                                                    | Br}Aufgaben                             |
| Beenden                                                                                                    | NC         NEU.Z           %E0.5         "-50" → Handbetrieb_aktiv           "-81" —         %E1.4           %E1.5         "-53" — Taster_Tippbetrieb           "-54" →          Freigabe_OK | andmotor_ %A0.0                         |
| Brogramminformationen I Geräte-Proxy-Daten I LC-Meldungen I LC-Meldungen I textlisten                                                                                                    | %€0.0 Schutzabschaltung<br>"-A1" — aktiv                                                                                                    | Tippbetrieb — "-Q1"<br>ENO —            |
| Lokale Baugruppen                                                                                                    | <ul> <li>Netzwerk 2: Ansteuerung des Bandlaufs rückwärts im Hand-/ Tippbetrieb</li> </ul>                                                                                                    |                                         |
| <ul> <li>▶ @ Gemeinsame Daten</li> <li>▶ @ Obumentationseinstellungen</li> <li>▶ @ Sprachen &amp; Ressourcen</li> <li>▶ @ Online-Zugänge</li> <li>▶ @ Online-Zugänge</li> </ul>                                                                                                    | Kommentar %#FC1                                                                                                    | ×                                       |
| > Detailansicht                                                                                                    | Eigenschaften 1                                                                                                    | Info 😫 🗓 Diagnose 💿 🗆 🔺                 |
| Portalansicht 🔛 Übersicht 📪 Main                                                                                                    |                                                                                                    | tt 032-100 FC-Programmierung g          |

### 8 Checkliste

| Nr. | Beschreibung                                                                                                    | Geprüft |
|-----|----------------------------------------------------------------------------------------------------|---------|
| 1   | Übersetzen erfolgreich und ohne Fehlermeldung                                                                                                    |         |
| 2   | Laden erfolgreich und ohne Fehlermeldung                                                                                                    |         |
| 3   | Anlage einschalten (-K0 = 1)<br>Zylinder eingefahren / Rückmeldung aktiviert (-B1 = 1)<br>NOTAUS (-A1 = 1) nicht aktiviert<br>Betriebsart HAND (-S0 = 0)<br>Tippbetrieb Band vorwärts aktivieren (-S3 = 1)<br>dann Bandmotor vorwärts feste Drehzahl (-Q1 = 1)   |         |
| 4   | wie 3 aber NOTAUS (-A1 = 0) aktivieren $\rightarrow$ -Q1 = 0                                                                                                    |         |
| 5   | wie 3 aber Betriebsart AUTO (-S0 = 1) $\rightarrow$ -Q1 = 0                                                                                                    |         |
| 6   | wie 3 aber Anlage ausschalten (-K0 = 0) $\rightarrow$ -Q1 = 0                                                                                                    |         |
| 7   | wie 3 aber Zylinder nicht eingefahren (-B1 = 0) $\rightarrow$ -Q1 = 0                                                                                                    |         |
| 8   | Anlage einschalten (-K0 = 1)<br>Zylinder eingefahren / Rückmeldung aktiviert (-B1 = 1)<br>NOTAUS (-A1 = 1) nicht aktiviert<br>Betriebsart HAND (-S0 = 0)<br>Tippbetrieb Band rückwärts aktivieren (-S4 = 1)<br>dann Bandmotor rückwärts feste Drehzahl (-Q2 = 1) |         |
| 9   | wie 8 aber NOTAUS (-A1 = 0) aktivieren $\rightarrow$ -Q2 = 0                                                                                                    |         |
| 10  | wie 8 aber Betriebsart AUTO (-S0 = 1) $\rightarrow$ -Q2 = 0                                                                                                    |         |
| 11  | wie 8 aber Anlage ausschalten (-K0 = 0) $\rightarrow$ -Q2 = 0                                                                                                    |         |
| 12  | wie 8 aber Zylinder nicht eingefahren (-B1 = 0) $\rightarrow$ -Q2 = 0                                                                                                    |         |
| 13  | wie 8 aber ebenfalls Tippbetrieb Band vorwärts aktivieren (-<br>S3 = 1) $\rightarrow$ -Q1 = 0 und auch -Q2 = 0                                                                                                    |         |
| 14  | Projekt erfolgreich archiviert                                                                                                    |         |

# 9 Übung

### 9.1 Aufgabenstellung – Übung

In dieser Übung sollen die folgenden Funktionen der Prozessbeschreibung Sortieranlage geplant, programmiert und getestet werden:

- Handbetrieb Zylinder ausfahren
- Handbetrieb Zylinder einfahren

Hinweis: Achten Sie dabei auf die Wiederverwendbarkeit oder Kapselung der Funktionen.

#### 9.2 Planung

Planen Sie nun selbstständig die Umsetzung der Aufgabenstellung.

### 9.3 Checkliste – Übung

| Nr. | Beschreibung                                                                                                    | Geprüft |
|-----|----------------------------------------------------------------------------------------------------|---------|
| 1   | Funktion FC: ZYLINDER_HAND erstellt                                                                                                    |         |
| 2   | Schnittstellen definiert                                                                                                    |         |
| 3   | Funktion programmiert                                                                                                    |         |
| 4   | Funktion FC2 ins Netzwerk 3 des OB1 eingefügt                                                                                                    |         |
| 5   | Eingangsvariablen für Zylinder einfahren verschaltet                                                                                                    |         |
| 6   | Ausgangsvariablen für Zylinder einfahren verschaltet                                                                                                    |         |
| 7   | Übersetzen erfolgreich und ohne Fehlermeldung                                                                                                    |         |
| 8   | Funktion FC2 ins Netzwerk 4 des OB1 eingefügt                                                                                                    |         |
| 9   | Eingangsvariablen für Zylinder ausfahren verschaltet                                                                                                    |         |
| 10  | Ausgangsvariablen für Zylinder ausfahren verschaltet                                                                                                    |         |
| 11  | Übersetzen erfolgreich und ohne Fehlermeldung                                                                                                    |         |
| 12  | Laden erfolgreich und ohne Fehlermeldung                                                                                                    |         |
| 13  | Anlage einschalten (-K0 = 1)<br>Zylinder eingefahren / Rückmeldung aktiviert (-B1 = 1)<br>NOTAUS (-A1 = 1) nicht aktiviert<br>Betriebsart HAND (-S0 = 0)<br>Zylinder einfahren nicht aktivieren (-S5 = 0)<br>Zylinder ausfahren aktivieren (-S6 = 1)<br>dann Zylinder ausfahren (-M3 = 1) erfolgreich |         |
| 14  | Anlage einschalten (-K0 = 1)<br>Zylinder ausgefahren / Rückmeldung aktiviert (-B2 = 0)<br>NOTAUS (-A1 = 1) nicht aktiviert<br>Betriebsart HAND (-S0 = 0)<br>Zylinder ausfahren nicht aktivieren (-S6 = 0)<br>Zylinder einfahren aktivieren (-S5 = 1)<br>dann Zylinder einfahren (-M2 = 1) erfolgreich |         |
| 15  | Zylinder ein- und ausfahren nicht gleichzeitig aktivierbar                                                                                                    |         |
| 16  | Projekt erfolgreich archiviert                                                                                                    |         |

### **10Weiterführende Information**

Zur Einarbeitung bzw. Vertiefung finden Sie als Orientierungshilfe weiterführende Informationen, wie z.B.: Getting Started, Videos, Tutorials, Apps, Handbücher, Programmierleitfaden und Trial Software/Firmware, unter nachfolgendem Link:

www.siemens.de/sce/s7-1500